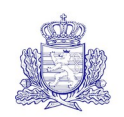

GRAND-DUCHÉ DE LUXEMBOURG Administration des douanes et accises

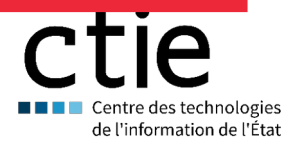

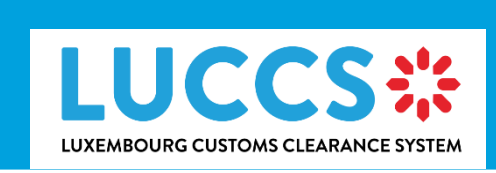

# **Guide utilisateur**

| Programme             | Luxembourg Customs Clearance |
|-----------------------|------------------------------|
|                       | System                       |
| Sujet                 | Guide utilisateur            |
| Version               | 1.01                         |
| Date de livraison     | 30/03/2023                   |
| Référence du document | LUG-NTP-FR                   |

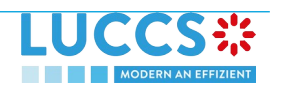

# HISTORIQUES ET RÉVISIONS DU DOCUMENT

## HISTORIQUE DU DOCUMENT

| Version | Date de livraison | Auteur                                        | Description                                  |
|---------|-------------------|-----------------------------------------------|----------------------------------------------|
| 1.00    | 28/07/2022        | L. Baptista, S. Weyssow, C.<br>Bost, C. Bolle | Version initiale                             |
| 1.01    | 30/03/2023        | C. Moureau                                    | Ajout de l'aide sur le code des marchandises |

### REVUES

| Version | Date de livraison | Relecteur   | Description   |
|---------|-------------------|-------------|---------------|
| 1.00    | 28/07/2022        | C. Moureau  | Revue qualité |
| 1.01    | 30/03/2023        | L. Baptista | Revue qualité |

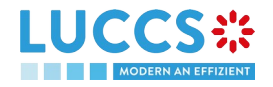

# TABLE DES MATIÈRES

| 1 | Co  | omment s'authentifier ?                                                 | 8  |
|---|-----|-------------------------------------------------------------------------|----|
| 2 | Co  | omment obtenir des accès ?                                              | 9  |
|   | 2.1 | Demander des accès pour une entreprise                                  | 9  |
|   | 2.2 | Demander des accès en tant qu'utilisateur pour une entreprise existante | 11 |
|   | 2.3 | Demander des accès pour une nouvelle personne physique                  | 12 |
| 3 | Co  | omment Gérer les demandes d'accès ?                                     | 14 |
|   | 3.1 | Accepter une demande d'accès                                            | 14 |
|   | 3.2 | Rejeter une demande d'accès                                             | 15 |
| 4 | Co  | omment Gérer les utilisateurs ?                                         | 17 |
|   | 4.1 | Mettre à jour un utilisateur                                            | 17 |
|   | 4.2 | Supprimer un utilisateur                                                | 18 |
| 5 | Ec  | crans génériques                                                        | 19 |
|   | 5.1 | Menu                                                                    | 19 |
|   | 5.2 | Tableau de bord                                                         | 19 |
|   | 5.2 | 2.1 Visualiser les dernières tâches                                     | 20 |
|   | 5.2 | 2.2 Visualiser les dernières déclarations mises à jour                  | 20 |
|   | 5.2 | 2.3 Visualiser les derniers messages reçus                              | 20 |
|   | 5.3 | Profil de l'utilisateur                                                 | 21 |
|   | 5.3 | 3.1 Consulter mon profil                                                | 21 |
|   | 5.3 | 3.2 Modifier les opérations douanières de l'entreprise                  | 21 |
|   | 5.3 | 3.3 Gestion de plusieurs comptes                                        | 22 |
|   | 5.4 | Liste des déclarations                                                  | 23 |
|   | 5.4 | 4.1 Accéder à la liste des déclarations                                 | 24 |
|   | 5.4 | 4.2 Visualiser les informations relatives à une déclaration             | 24 |
|   | 5.4 | 4.3 Filtrer les déclarations                                            | 24 |
|   | 5.4 | 4.4 Trier la liste des declarations                                     | 24 |
|   | 5.5 | Liste des tâches                                                        | 24 |

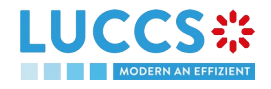

|   | 5.5. | .1    | Accéder à la liste des tâches                                                  | 25 |
|---|------|-------|--------------------------------------------------------------------------------|----|
|   | 5.5. | .2    | Visualiser les informations relatives à une tâche                              | 25 |
|   | 5.5. | .3    | Filtrer les tâches                                                             | 26 |
|   | 5.5. | .4    | Trier la liste des Tâches                                                      | 26 |
|   | 5.6  | Lis   | ste des Messages                                                               | 26 |
|   | 5.6. | .1    | Accéder à la liste des messages                                                | 26 |
|   | 5.6. | .2    | Visualiser les informations relatives à un message                             | 27 |
|   | 5.6. | .3    | Filtrer les messages                                                           | 27 |
|   | 5.6. | .4    | Trier la liste des messages                                                    | 27 |
| 6 | Déc  | clar  | rations XML                                                                    | 28 |
|   | 6.1  | Сс    | omment Soumettre une déclaration au format XML                                 | 28 |
|   | 6.2  | Sc    | olution de replis pour la B2G                                                  | 28 |
| 7 | For  | nctio | onnalités transverses                                                          | 29 |
|   | 7.1  | Сс    | omment ajouter des groupes de données non obligatoires dans un formulaire      | 29 |
|   | 7.2  | Сс    | omment supprimer des groupes de données non obligatoires dans un formulaire    | 29 |
|   | 7.3  | Сс    | omment ENREGISTRER un BROUILLON d'une déclaration                              | 29 |
|   | 7.3. | .1    | Comment RETROUVER un BROUILLON d'une Déclaration                               | 29 |
|   | 7.3. | .2    | Liste des brouillons                                                           | 29 |
|   | 7.3. | .3    | Visualiser les informations relatives à un brouillon                           | 30 |
|   | 7.3. | .4    | Filtrer les brouillons                                                         | 30 |
|   | 7.3. | .5    | Trier la liste des brouillons                                                  | 31 |
|   | 7.3. | .6    | Comment SUPPRIMER UN BROUILLON d'une déclaration                               | 31 |
|   | 7.4  | Сс    | omment gérer mes documents                                                     | 31 |
|   | 7.4. | .1    | Comment télécharger un nouveau document depuis un formulaire                   | 31 |
|   | 7.4. | .2    | Comment télécharger une nouvelle version d'un même document dans un formulaire | 32 |
|   | 7.4. | .3    | Comment supprimer un document dans un formulaire                               | 32 |
|   | 7.4. | .4    | Comment consulter les documents téléchargés                                    | 33 |
|   | 7.4. | .5    | Comment télécharger un nouveau document depuis la liste des documents          | 33 |
|   | 7.4. | .6    | Liste des Documents                                                            | 35 |
|   | 7.4. | .7    | Visualiser les informations relatives à un Document                            | 35 |
| _ |      |       |                                                                                |    |

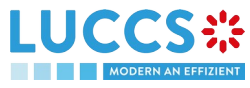

|    | 7.4. | .8    | Filtrer les documents                                                                        | 36 |
|----|------|-------|----------------------------------------------------------------------------------------------|----|
|    | 7.4. | .9    | Trier la liste des documents                                                                 | 36 |
| 8  | Aid  | les à | a la saisie                                                                                  | 37 |
| 8  | 3.1  | Inf   | obulles                                                                                      | 37 |
| 8  | 3.2  | Aff   | ichage des erreurs                                                                           | 37 |
| 8  | 3.3  | Aic   | les au remplissage des acteurs                                                               | 38 |
| 8  | 3.4  | Aic   | les au remplissage des code des marchandises                                                 | 38 |
| 9  | Pro  | océd  | ures d'importation                                                                           | 40 |
| A- | Coi  | nsul  | ter les données relatives à une déclaration d'importation                                    | 40 |
| ę  | 9.1  | Co    | mment consulter la déclaration d'import                                                      | 40 |
| ę  | 9.2  | Co    | mment consulter l'historique de la déclaration d'import                                      | 41 |
| ę  | 9.3  | Co    | mment consulter l'accusé de réception de la déclaration d'import                             | 42 |
| ģ  | 9.4  | Co    | mment consulter l'acceptance de la déclaration d'import                                      | 42 |
| ę  | 9.5  | Co    | mment consulter le rejet de la déclaration d'import                                          | 43 |
| B- | Enr  | regis | strer la déclaration d'importation et les données opérationnelles                            | 45 |
| ę  | 9.6  | Co    | mment soumettre une déclaration d'importation                                                | 45 |
| ę  | 9.7  | Co    | mment soumettre la notification de présentation pour une déclaration anticipée               | 46 |
| ę  | 9.8  | СС    | DRRECTION                                                                                    | 47 |
|    | 9.8. | .1    | Comment soumettre une demande de correction de la déclaration                                | 47 |
|    | 9.8. | .2    | Comment consulter la demande de la correction et la réponse des autoritéS des douanières     | 48 |
| ę  | 9.9  | ٨N    | INULATION                                                                                    | 49 |
|    | 9.9. | .1    | Comment soumettre une demande d'annulation de la déclaration                                 | 49 |
|    | 9.9. | .2    | Comment consulter une demande d'annulation de la déclaration et la réponse des autoritéS des |    |
|    | dou  | ianie | ères                                                                                         | 50 |
| ģ  | 9.10 | RE    | CTIFICATION                                                                                  | 51 |
|    | 9.10 | 0.1   | Comment soumettre une demande de rectification de la déclaration                             | 51 |
|    | 9.10 | 0.2   | Comment consulter la demande de rectification et la réponse des autorités douanières         | 52 |
|    | 9.10 | 0.3   | Comment répondre à la demande de rectification des autorités douanières                      | 53 |
|    | 9.10 | 0.4   | Comment consulter la demande de rectification de la déclaration par les autorités douanières | 54 |
| ę  | 9.11 | IN    | /ALIDATION                                                                                   | 54 |

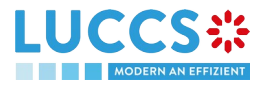

|     | 9.11.1 | Comment soumettre une demande d'invalidation de la déclaration                                | 54  |
|-----|--------|-----------------------------------------------------------------------------------------------|-----|
|     | 9.11.2 | Comment consulter une demande d'invalidation de la déclaration et la réponse des autorités    |     |
|     | douani | ères                                                                                          | 55  |
|     | 9.11.3 | Comment consulter une invalidation de la déclaration enregistrée par les autorités douanières | .56 |
| 9.: | 12 C(  | ONTROLE                                                                                       | 57  |
|     | 9.12.1 | Comment consulter la notification de controlE des autorités douanières                        | 57  |
| 9.1 | 13 DE  | ÉCISION DE MAINLEVÉE DES MARCHANDISES                                                         | 58  |
|     | 9.13.1 | Comment consulter l'intention de ne pas procéder à la mainlevée des marchandises              | .58 |
|     | 9.13.2 | Comment exercer son droit d'être entendu                                                      | 59  |
|     | 9.13.3 | Comment consulter la décision de mainlevée des autorités douanières                           | 61  |
| 9.1 | 14 AF  | PUREMENT                                                                                      | 61  |
|     | 9.14.1 | Comment soumettre une demande d'apurement                                                     | 61  |
|     | 9.14.2 | Comment consulter la réponse de la douane à la demande d'apurement                            | .63 |
|     | 9.14.3 | Comment soumettre une demande d'extension de période d'apurement                              | 64  |
|     | 9.14.4 | Comment Consulter la réponse de la douane à la demande d'extension de la période d'apurement  | .65 |
| 10  | Procéo | dures de transit au bureau de départ                                                          | 67  |
| A-  | Consu  | Iter les données relatives à une déclaration de transit                                       | 67  |
| 10  | ).1 Co | omment consulter la déclaration de transit                                                    | 67  |
| 10  | ).2 Co | omment consulter l'historique des actions de la déclaration de transit                        | 68  |
| 10  | ).3 Co | omment consulter l'accusé de réception de la déclaration de transit                           | 69  |
| 10  | ).4 Co | omment consulter l'acceptance de la déclaration de transit                                    | 69  |
| 10  | ).5 Co | omment consulter le rejet de la déclaration de transit                                        | 70  |
| B-  | Enregi | strer la déclaration de Transit et les informations opérationnelles                           | 72  |
| 10  | ).6 Co | omment soumettre une déclaration de transit                                                   | 72  |
| 10  | ).7 Co | omment soumettre une déclaration de transit et de sortie                                      | 73  |
| 10  | ).8 Co | omment soumettre la notification de présentation pour une déclaration anticipée               | .74 |
| 11  | Procéo | dures de transit au bureau de destination                                                     | 76  |
| C-  | Consu  | Iter les données relatives à une notification d'arrivée de transit                            | 76  |
| 11  | 1 Co   | omment consulter la notification d'arrivée de transit                                         | 76  |
| 11  | 2 Co   | omment consulter l'historique des actions de la notification d'arrivée de transit             | .77 |

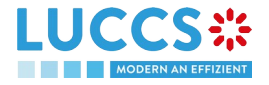

| 11 | .3 Co   | omment consulter l'acceptance de la notification d'arrivée de transit                           | 78 |
|----|---------|-------------------------------------------------------------------------------------------------|----|
| 11 | .4 Co   | omment consulter le rejet de la notification d'arrivée de transit                               | 78 |
| D- | Enregi  | strer la notification d'arrivée de Transit et les informations opérationnelles                  | 79 |
| 11 | .5 Co   | omment soumettre une notification d'arrivée de transit                                          | 79 |
| 12 | Garan   | ties                                                                                            | 81 |
| 12 | .1 Lis  | ste des garanties                                                                               | 81 |
|    | 12.1.1  | Accéder à la liste des garanties                                                                | 81 |
|    | 12.1.2  | Visualiser les informations relatives à une garantie                                            | 81 |
|    | 12.1.3  | Filtrer les garanties                                                                           | 82 |
|    | 12.1.4  | Trier la liste des garanties                                                                    | 82 |
| 12 | .2 Lis  | ste des messages de garantie                                                                    | 82 |
|    | 12.2.1  | Accéder à la liste des messages de garantie                                                     | 82 |
|    | 12.2.2  | Visualiser les informations relatives à un message                                              | 83 |
|    | 12.2.3  | Filtrer les messages                                                                            | 83 |
| 12 | .3 Co   | onsulter les données relatives à une garantie                                                   | 83 |
|    | 12.3.1  | Comment consulter les détails principaux de la garantie                                         | 83 |
|    | 12.3.2  | Comment consulter les transactions liées à la garantie                                          | 84 |
|    | 12.3.3  | Comment consulter l'usage journalier de la garantie                                             | 86 |
|    | 12.3.4  | Comment consulter l'évolution de l'utilisation de la garantie                                   | 87 |
|    | 12.3.5  | Comment consulter l'historique de l'utilisation de la garantie                                  | 88 |
|    | 12.3.6  | Comment consulter les pièces jointes de la garantie                                             | 89 |
|    | 12.3.7  | Comment consulter l'historique de la garantie                                                   | 90 |
| 12 | .4 De   | emande de revue d'une garantie                                                                  | 91 |
|    | 12.4.1  | Comment soumettre une demande de revue de garantie                                              | 91 |
|    | 12.4.2  | Comment consulter la demande et la réponse à la demande de revue d'une garantie                 | 91 |
| 12 | .5 Co   | odes d'accès d'une garantie                                                                     | 92 |
|    | 12.5.1  | Comment modifier les codes d'accès additionnels d'une garantie et/ou visualiser le code d'accès |    |
|    | princip | al                                                                                              | 92 |
| 13 | Annex   | es                                                                                              | 94 |
| 13 | .1 Tâ   | ches obligatoires par procédure douanière                                                       | 94 |

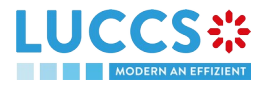

| 13.2 | Tâches optionnelles par procédure douanière | 94 |
|------|---------------------------------------------|----|
| 13.3 | Messages par procédure douanière            | 95 |

## **1 COMMENT S'AUTHENTIFIER ?**

- 1. Pour vous connecter à LUCCS, ouvrez Accès aux applications en ligne
- 2. Cliquez sur Accédez à eDouane LUCCS > Accès direct
- 3. Vous êtes redirigé sur le portail d'authentification eAccess
- 4. Authentifiez-vous selon le mode d'authentification de votre choix. Vous êtes redirigé vers votre *Tableau de bord*.

**Remarque** : si vous ou votre entreprise n'êtes pas encore enregistré dans le portail LUCCS, vous serez redirigé vers la page d'accueil qui vous permet de soumettre une demande d'accès.

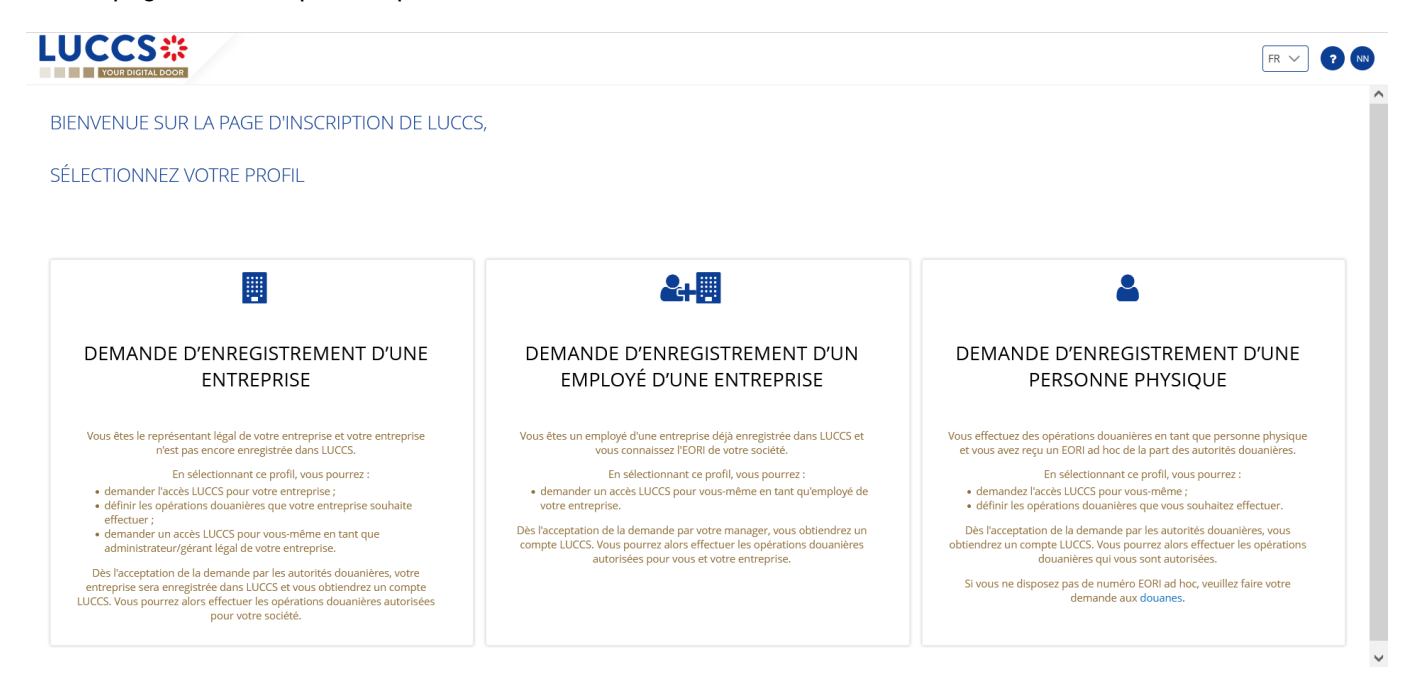

Figure 1: Page d'accueil - demande d'accès

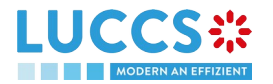

## 2 COMMENT OBTENIR DES ACCÈS ?

## 2.1 DEMANDER DES ACCÈS POUR UNE ENTREPRISE

Pour obtenir des accès au portail LUCCS, le représentant légal de l'entreprise doit soumettre le formulaire d'enregistrement pour l'entreprise (sans cela, il sera impossible pour les employés de se rattacher à l'entreprise) :

- 1. Ouvrez la Page d'Accueil en vous authentifiant (voir Guide Utilisateur > Authentification).
- 2. Sélectionnez Demande d'enregistrement d'une entreprise.

| YOUR DIGITAL DOOR                                                                                                    |                                                                                                    | FR 🗸                                                                                                    |
|----------------------------------------------------------------------------------------------------|----------------------------------------------------------------------------------------------------|----------------------------------------------------------------------------------------------------|
| VENUE SUR LA PAGE D'INSCRIPTION DE LUCC                                                                                                    | S,                                                                                                    |                                                                                                    |
| CTIONNEZ VOTRE PROFIL                                                                                                    |                                                                                                    |                                                                                                    |
|                                                                                                    |                                                                                                    |                                                                                                    |
|                                                                                                    | 2+                                                                                                    | <b></b>                                                                                                    |
| DEMANDE D'ENREGISTREMENT D'UNE<br>ENTREPRISE                                                                                                    | DEMANDE D'ENREGISTREMENT D'UN<br>EMPLOYÉ D'UNE ENTREPRISE                                                                                                    | DEMANDE D'ENREGISTREMENT D'UNE<br>PERSONNE PHYSIQUE                                                                                                    |
| /ous êtes le représentant légal de votre entreprise et votre entreprise<br>n'est pas encore enregistrée dans LUCCS.                                                                                                  | Vous êtes un employé d'une entreprise déjà enregistrée dans LUCCS et vous connaissez l'EORI de votre société.                                                                              | Vous effectuez des opérations douanières en tant que personne physique<br>et vous avez reçu un EORI ad hoc de la part des autorités douanières.                                       |
| En sélectionnant ce profil, vous pourrez :<br>• demander l'accès LUCCS pour votre entreprise ;<br>• définir les opérations douanières que votre entreprise souhaite                                                  | En sélectionnant ce profil, vous pourrez :<br>• demander un accès LUCCS pour vous-même en tant qu'employé de<br>votre entreprise.                                                          | En sélectionnant ce profil, vous pourrez :<br>• demandez l'accès LUCCS pour vous-même ;<br>• définir les opérations douanières que vous souhaitez effectuer.                          |
| effectuer ;<br>• demander un accès LUCCS pour vous-même en tant que<br>administrateur/gérant légal de votre entreprise.                                                                                              | Dès l'acceptation de la demande par votre manager, vous obtiendrez un<br>compte LUCCS. Vous pourrez alors effectuer les opérations douanières<br>autorisées pour vous et votre entreprise. | Dès l'acceptation de la demande par les autorités douanières, vous<br>obtiendrez un compte LUCCS. Vous pourrez alors effectuer les opérations<br>douanières qui vous sont autorisées. |
| Dès l'acceptation de la demande par les autorités douanières, votre<br>intreprise sera enregistrée dans LUCCS et vous obtiendrez un compte<br>CCS. Vous pourrez alors effectuer les opérations douanières autorisées |                                                                                                    | Si vous ne disposez pas de numéro EORI ad hoc, veuillez faire votre demande aux douanes.                                                                                              |

Figure 2: Sélectionnez Demande d'enregistrement d'une entreprise

- 3. Entrez le numéro d'identification EORI de l'entreprise.
- 4. Sélectionnez les opérations douanières que votre entreprise doit être en mesure de pouvoir réaliser depuis le portail LUCCS.

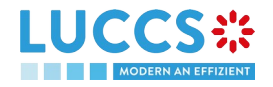

| YOUR DIGITAL DOOR                                  |                                      |        | FR 🗸 😗 |
|----------------------------------------------------|--------------------------------------|--------|--------|
| REMPLISSEZ LE FOF                                  | RMULAIRE D'INSCRIPT                  | ION    |        |
| IDENTIFICATION D                                   | E L'ENTREPRISE                       |        |        |
| EORI *                                             |                                      |        |        |
| OPÉRATIONS DOU                                     | ANIÈRES                              |        |        |
| Sélectionnez les opérations douar<br>Import (Aide) | ières que vous souhaltez effectuer ' |        |        |
| Transit                                            |                                      |        |        |
| Dépôt temporaire                                   |                                      |        |        |
| Mise en consommation (AC4)                         |                                      |        |        |
| Système de contrôle des impo                       | ortations (ICS)                      |        |        |
| Système national de gestion o                      | es garanties                         |        |        |
| COORDONNÉES D                                      | U REPRÉSENTANT L                     | GAL    |        |
| PRÉNOM                                             | NOM                                  | E-MAIL |        |
|                                                    |                                      |        |        |

Figure 3: Formulaire d'inscription d'une entreprise

- 5. Lisez et acceptez les conditions générales d'utilisation.
- 6. Cliquez sur **Soumettre.** Votre demande d'accès est soumise et en attente de validation par les autorités douanières.

| YOUR DIGITAL DOOR                                                 |                                                                           |                                                                                                    | FR 🗸       | 7 |
|-------------------------------------------------------------------|---------------------------------------------------------------------------|----------------------------------------------------------------------------------------------------|------------|---|
| COORDONNÉES DU                                                    | REPRÉSENTANT LÉ                                                           | ÉGAL                                                                                                    |            |   |
| PRÉNOM                                                            | NOM                                                                       | E-MAIL                                                                                                    |            |   |
|                                                                   |                                                                           |                                                                                                    |            |   |
| CONDITIONS GÉ                                                     | NÉRALES D'UTILISA                                                         | TION                                                                                                    |            |   |
| Ces informations qui vous cor                                     | es par l'administration pour la dur                                       | ilaire tont robjet d'un traitement par l'administration concernee ann de mener a bien votre demande.<br>rée nécessaire à leur traitement.                                                                                                    |            |   |
| Les destinataires de vos donnée<br>formulaire.                    | s sont les administrations compét                                         | tentes dans le cadre du traitement de votre demande. Veuillez-vous adresser à l'administration concernée par votre demande pour connaître les destinataires des données figure                                                                                | ant sur ce |   |
| Conformément au règlement (L<br>échéant d'effacement des inform   | IE) 2016/679 relatif à la protection<br>nations vous concernant. Vous dis | des personnes physiques à l'égard du traitement des données à caractère personnel et à la libre circulation de ces données, vous bénéficiez d'un droit d'accès, de rectification et<br>sposez également du droit de retirer votre consentement à tout moment. | le cas     |   |
| En outro et eventé le cas eù le                                   | traitement de vos données préser                                          | ite un caractère obligatoire, vous pouvez, pour des motifs légitimes, vous y opposer.                                                                                                    |            |   |
| En outre et excepte le cas ou le                                  |                                                                           | . de vos informations, veuillez-vous adresser à l'administration concernée suivant les coordonnées indiquées dans le formulaire. Vous avez également la possibilité d'introduire u                                                                            | ne         |   |
| Si vous souhaitez exercer ces de<br>réclamation auprès de la Comm | nission nationale pour la protection                                      | n des données ayant son siège à 15, Boulevard du Jazz, L-4370 Belvaux.                                                                                                    |            |   |

#### Figure 4: Conditions générales d'utilisation

**Remarque** : vous recevrez une notification par courriel lorsque votre demande d'accès aura été traitée (acceptée ou rejetée).

**Remarque** : cliquez sur **Utilisateur > Déconnexion** pour quitter le formulaire d'enregistrement. Vous serez redirigé vers le portail d'authentification eAccess.

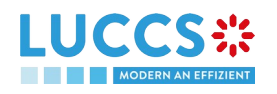

## 2.2 DEMANDER DES ACCÈS EN TANT QU'UTILISATEUR POUR UNE ENTREPRISE EXISTANTE

Pour obtenir des accès au portail LUCCS, l'employé d'une entreprise doit soumettre le formulaire d'enregistrement :

- 1. Ouvrez la Page d'Accueil en vous authentifiant (voir Guide Utilisateur > Authentification).
- 2. Sélectionnez Demande d'enregistrement d'un employé d'une entreprise.

|                                                                                                    | -c                                                                                                    |                                                                                                    |
|----------------------------------------------------------------------------------------------------|----------------------------------------------------------------------------------------------------|----------------------------------------------------------------------------------------------------|
| VENUE SUR EXTAGE DINSCRIPTION DE LOCC                                                                                                    | ,                                                                                                    |                                                                                                    |
| CTIONNEZ VOTRE PROFIL                                                                                                    |                                                                                                    |                                                                                                    |
|                                                                                                    |                                                                                                    |                                                                                                    |
|                                                                                                    | <b>&amp;+</b>                                                                                                    | <b>A</b>                                                                                                    |
| DEMANDE D'ENREGISTREMENT D'UNE<br>ENTREPRISE                                                                                                    | DEMANDE D'ENREGISTREMENT D'UN<br>EMPLOYÉ D'UNE ENTREPRISE                                                                                                    | DEMANDE D'ENREGISTREMENT D'UNE<br>PERSONNE PHYSIQUE                                                                                                    |
| Vous êtes le représentant légal de votre entreprise et votre entreprise<br>n'est pas encore enregistrée dans LUCCS.                                                                                                   | Vous êtes un employé d'une entreprise déjà enregistrée dans LUCCS et<br>vous connaissez l'EORI de votre société.                                                                           | Vous effectuez des opérations douanières en tant que personne physique<br>et vous avez reçu un EORI ad hoc de la part des autorités douanières.                                       |
| En sélectionnant ce profil, vous pourrez :<br>• demander l'accès LUCCS pour votre entreprise ;<br>• définir les opérations douanières que votre entreprise souhaite                                                   | En sélectionnant ce profil, vous pourrez :<br>• demander un accès LUCCS pour vous-même en tant qu'employé de<br>votre entreprise.                                                          | En sélectionnant ce profil, vous pourrez :<br>• demandez l'accès LUCCS pour vous-même ;<br>• définir les opérations douanières que vous souhaitez effectuer.                          |
| effectuer ;<br>• demander un accès LUCCS pour vous-même en tant que<br>administrateur/gérant légal de votre entreprise.                                                                                               | Dès l'acceptation de la demande par votre manager, vous obtiendrez un<br>compte LUCCS. Vous pourrez alors effectuer les opérations douanières<br>autorisées pour vous et votre entreprise. | Dès l'acceptation de la demande par les autorités douanières, vous<br>obtiendrez un compte LUCCS. Vous pourrez alors effectuer les opérations<br>douanières qui vous sont autorisées. |
| Dès l'acceptation de la demande par les autorités douanières, votre<br>entreprise sera enregistrée dans LUCCS et vous obtiendrez un compte<br>JCCS. Vous pourrez alors effectuer les opérations douanières autorisées |                                                                                                    | Si vous ne disposez pas de numéro EORI ad hoc, veuillez faire votre demande aux douanes.                                                                                              |

Figure 5: Sélectionnez Demande d'enregistrement d'un employé d'une entreprise

- 3. Entrez l'EORI de l'opérateur économique.
- 4. Lisez et acceptez les conditions générales d'utilisation.

|                                                        |                                                                                      | R v                                                                                                    | ? N |
|--------------------------------------------------------|--------------------------------------------------------------------------------------|----------------------------------------------------------------------------------------------------|-----|
| REMPLISSEZ LE FO                                       | RMULAIRE D'INSCRIPTI                                                                 | ON                                                                                                    |     |
|                                                        | DE L'ENTREPRISE                                                                      |                                                                                                    |     |
| VOS COORDONN                                           | ÉES                                                                                  |                                                                                                    |     |
| PRÉNOM                                                 | NOM                                                                                  | E-MAIL                                                                                                    |     |
| 100 august 100                                         |                                                                                      |                                                                                                    |     |
| CONDITIONS G                                           | SÉNÉRALES D'UTILISA                                                                  | ΓΙΟΝ                                                                                                    |     |
| Les informations qui vous                              | s concernent recueillies sur ce formu                                                | aire font l'objet d'un traitement par l'administration concernée afin de mener à bien votre demande.                                                                                                    |     |
| Ces informations sont cons                             | ervées par l'administration pour la dure                                             | e nécessaire à leur traitement.                                                                                                    |     |
| Les destinataires de vos do<br>formulaire.             | nnées sont les administrations compéti                                               | ntes dans le cadre du traitement de votre demande. Veuillez-vous adresser à l'administration concernée par votre demande pour connaître les destinataires des données figurant sur ce                                                                               |     |
| Conformément au règleme<br>échéant d'effacement des ir | nt (UE) 2016/679 relatif à la protection o<br>nformations vous concernant. Vous disp | les personnes physiques à l'égard du traitement des données à caractère personnel et à la libre circulation de ces données, vous bénéficiez d'un droit d'accès, de rectification et le cas<br>posez également du droit de retirer votre consentement à tout moment. |     |
| En outre et excepté le cas o                           | ù le traitement de vos données présent                                               | e un caractère obligatoire, vous pouvez, pour des motifs légitimes, vous y opposer.                                                                                                    | 9   |
|                                                        |                                                                                      |                                                                                                    |     |

Figure 6: Formulaire d'inscription d'un employé

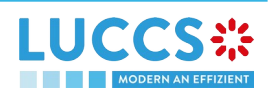

 Cliquez sur Soumettre. Votre demande d'accès est soumise et en attente de validation par le représentant légal ou un gestionnaire d'utilisateurs de votre entreprise.
 Remarque : vous recevrez une notification par courriel lorsque votre demande d'accès aura été traitée (acceptée ou rejetée).

**Remarque** : cliquez sur **Utilisateur > Déconnexion** pour quitter le formulaire d'enregistrement et pour être redirigé vers le portail d'authentification eAccess.

## 2.3 DEMANDER DES ACCÈS POUR UNE NOUVELLE PERSONNE PHYSIQUE

Pour obtenir des accès à LUCCS en tant que personne physique :

- 1. Ouvrez la Page d'Accueil en vous authentifiant (voir Guide Utilisateur > Authentification).
- 2. Sélectionnez Demande d'enregistrement d'une personne physique.

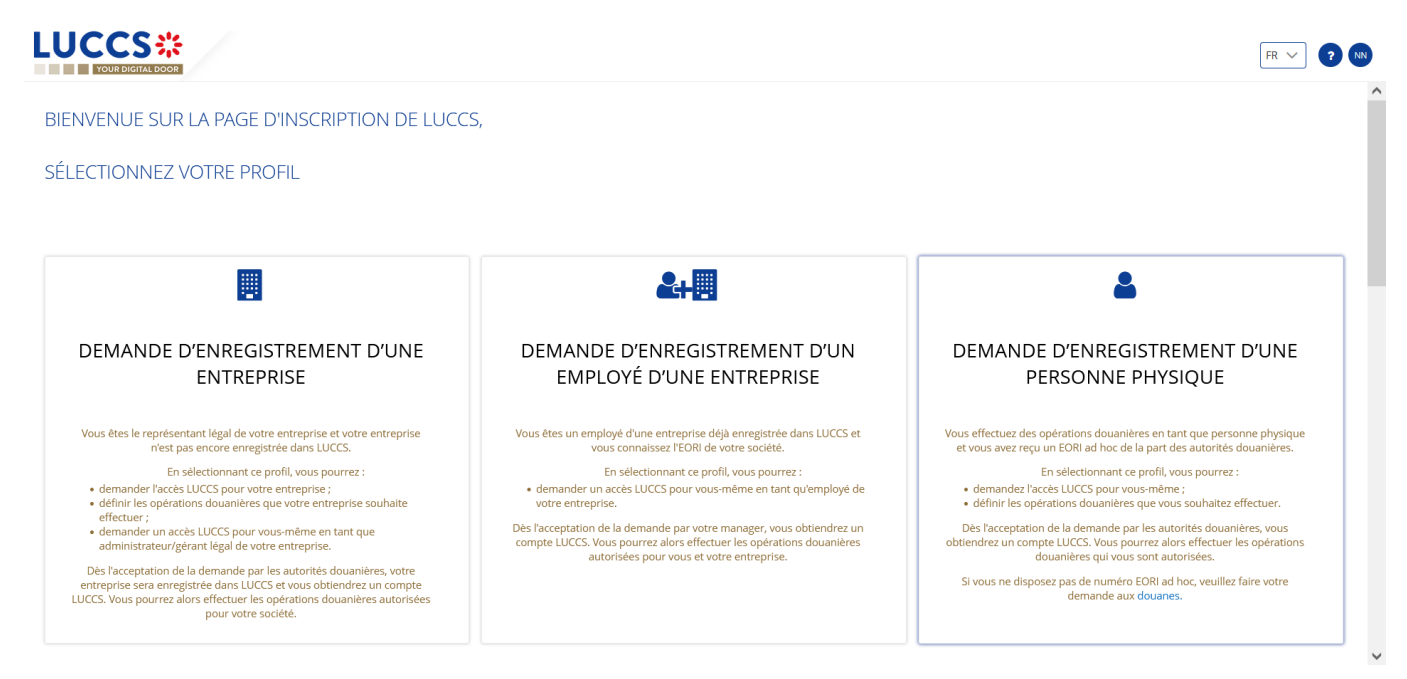

Figure 7: Sélectionnez Demande d'enregistrement d'une personne physique

- 3. Entrez votre numéro d'identification EORI Ad Hoc.
- 4. Sélectionnez les opérations douanières que vous souhaitez pouvoir réaliser dans LUCCS.

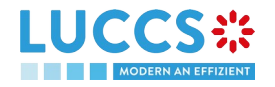

|                                   |                                      |        | FR 🗸 ? (N) |
|-----------------------------------|--------------------------------------|--------|------------|
| REMPLISSEZ LE FOF                 | RMULAIRE D'INSCRIPT                  | ON     | ^          |
| IDENTIFICATION                    |                                      |        |            |
| EORI Ad Hoc *                     |                                      |        |            |
| OPÉRATIONS DOU                    | ANIÈRES                              |        |            |
| Sélectionnez les opérations douar | ières que vous souhaitez effectuer * |        |            |
| Transit                           |                                      |        |            |
| Dépôt temporaire                  |                                      |        |            |
| Système de contrôle des imp       | ortations (ICS)                      |        |            |
| Système national de gestion o     | les garanties                        |        |            |
| VOS COORDONNÉ                     | ES                                   |        |            |
| PRÉNOM                            | NOM                                  | E-MAIL |            |
|                                   |                                      |        |            |

Figure 8: Formulaire d'inscription d'une personne physique

- 5. Lisez et acceptez les conditions générales d'utilisation.
- 6. Cliquez sur **Soumettre.** Votre demande d'accès est soumise et en attente de validation par les autorités douanières.

**Remarque** : vous recevrez une notification par courriel lorsque votre demande d'accès aura été traitée (acceptée ou rejetée).

**Remarque** : cliquez sur **Utilisateur > Déconnexion** pour quitter le formulaire d'enregistrement. Vous serez redirigé vers le portail d'authentification eAccess.

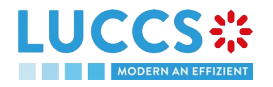

## 3 COMMENT GÉRER LES DEMANDES D'ACCÈS ?

Depuis la page **Gestion des Utilisateurs** vous pouvez gérer les demandes d'accès au portail LUCCS pour votre entreprise.

|                                       | 🕽 déclarations 🗸 🖿 documents 🛩 🕴 | Certificats 🗸                                                        | Q LRN / MRN        | FR ~ 6 2 10 |
|---------------------------------------|----------------------------------|----------------------------------------------------------------------|--------------------|-------------|
| GESTION DES UTILISATEURS              |                                  |                                                                      |                    |             |
| DEMANDES EN ATTENTE     2             |                                  |                                                                      |                    |             |
| PRÉNOM ET NOM                         | E-MAIL                           |                                                                      | DATE DE LA DEMANDE | ACTION      |
| 100 aug 122 400                       |                                  |                                                                      | 28/07/2022         |             |
| 100 mar 102 MP                        |                                  |                                                                      | 28/07/2022         |             |
| ✓ LISTE DES UTILISATEURS <sup>4</sup> |                                  |                                                                      |                    |             |
| PRÉNOM ET NOM                         | FONCTION                         | OPÉRATIONS AUTORISÉES                                                |                    | ACTION      |
|                                       | Représentant légal               | Import Mise en consommation (AC4) Système national de gestion des ge | aranties           |             |
| 100 - 100 - 100                       | Employé                          | Mise en consommation (AC4) Import                                    |                    |             |
| 100 aug 100 000                       | Gestionnaire des utilisateurs    | Import                                                               |                    | 6           |
| 10                                    | Employé                          | Mise en consommation (AC4)                                           |                    |             |

Figure 9: Gestion des utilisateurs

## 3.1 ACCEPTER UNE DEMANDE D'ACCÈS

**Remarque :** seuls les utilisateurs ayant la fonction « Représentant légal » ou « Gestionnaire des utilisateurs » ont accès à cette option.

- 1. Ouvrez **Utilisateur > Gestion des utilisateurs**. Les demandes d'accès au portail LUCCS pour l'entreprise sont affichées en haut de la page.
- 2. Cliquez sur l'action **Exécuter.** Une modale s'ouvre.

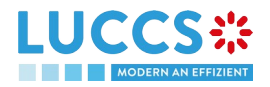

| Décision * Accepter la requête Rejeter la requête                     | Opérations autorisées * <ul> <li>Import</li> <li>Mise en consommation (AC4)</li> <li>Système national de gestion des garanties</li> </ul> |
|-----------------------------------------------------------------------|----------------------------------------------------------------------------------------------------|
| onction de l'utilisateur *<br>Gestionnaire des utilisateurs C Employé | Remarques                                                                                                    |

Figure 10: Modale - Accepter la requête d'un utilisateur

- 3. Cliquez sur Accepter la requête.
- 4. Sélectionnez les opérations autorisées pour l'utilisateur.
- Sélectionnez la fonction de l'utilisateur : « Gestionnaire des utilisateurs » ou « Employé » Remarque : seul l'utilisateur ayant la fonction « représentant légal » peut attribuer la fonction « Gestionnaire des utilisateurs ».
- 6. Ajouter une remarque : cette remarque sera communiquée à l'utilisateur dans le courriel de notification
- 7. Cliquez sur **Soumettre**. Une notification par courriel est envoyée, et l'utilisateur peut accéder au portail LUCCS.

### 3.2 REJETER UNE DEMANDE D'ACCÈS

**Remarque :** seuls les utilisateurs ayant la fonction « Représentant légal » ou « Gestionnaire des utilisateurs » ont accès à cette option.

- 1. Ouvrez **Utilisateur > Gestion des utilisateurs**. Les demandes d'accès au portail LUCCS pour l'entreprise sont affichées en haut de la page.
- 2. Cliquez sur l'action **Exécuter.** Une modale s'ouvre.

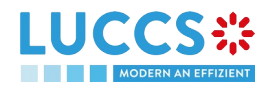

| cision *            |                    | Remarques |  |
|---------------------|--------------------|-----------|--|
| Accepter la requête | Rejeter la requête |           |  |
|                     |                    |           |  |

Figure 11: Modale - Rejeter la requête d'un utilisateur

- 3. Cliquez sur Rejeter la requête
- 4. Ajouter une remarque : cette remarque sera communiquée à l'utilisateur dans le courriel de notification
- 5. Cliquez sur **Soumettre**. Une notification par courriel est envoyée, et l'utilisateur n'aura pas accès au portail LUCCS.

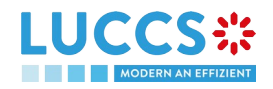

## 4 COMMENT GÉRER LES UTILISATEURS ?

Depuis la page **Gestion des utilisateurs** vous pouvez gérer les utilisateurs enregistrés pour votre entreprise.

**Remarque :** vous devez avoir la fonction « Représentant légal » ou « Gestionnaire des utilisateurs » pour pouvoir éditer des utilisateurs.

|                          | V 🗐 DÉCLARATIONS V 🖿 DOCUMENTS V | CERTIFICATS ~                                     | Q LRN/MRN                  | FR ~ 6 7 10 |
|--------------------------|----------------------------------|---------------------------------------------------|----------------------------|-------------|
| GESTION DES UTILISATEURS | 5                                |                                                   |                            |             |
| DEMANDES EN ATTENTE      |                                  |                                                   |                            |             |
| PRÉNOM ET NOM            | E-MAIL                           |                                                   | DATE DE LA DEMANDE         | ACTION      |
| 100 mar 100 million      |                                  |                                                   | 28/07/2022                 |             |
| 201 mar 102 102          |                                  |                                                   | 28/07/2022                 |             |
| LISTE DES UTILISATEURS   |                                  |                                                   |                            |             |
| PRÉNOM ET NOM            | FONCTION                         | OPÉRATIONS AUTORISÉES                             |                            | ACTION      |
| 1000 MT 410 MT           | Représentant légal               | Import Mise en consommation (AC4) Système nationa | l de gestion des garanties |             |
| 277 aug 40 400           | Employé                          | Mise en consommation (AC4) Import                 |                            | 6           |
| 101 - 112 - 122 - 127    | Gestionnaire des utilisateurs    | Import                                            |                            |             |
|                          | Employé                          | Mise en consommation (AC4)                        |                            |             |

Figure 12: Gestion des utilisateurs

## 4.1 METTRE À JOUR UN UTILISATEUR

- 1. Ouvrez la page **Utilisateur > Gestion des utilisateurs.** Tous les utilisateurs de votre entreprise sont affichés dans la « Liste des utilisateurs »
- 2. Cliquez sur l'action 🕝 Modifier. Une modale s'ouvre.

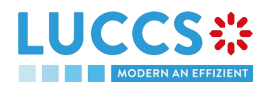

| 255 |
|-----|
| 255 |
|     |
|     |

Figure 13: Modale - Modifier l'utilisateur

- 3. Vous pouvez mettre à jour la fonction, les opérations autorisées et les remarques.
- 4. Cliquez sur **Soumettre**. Une notification est envoyée par courriel à l'utilisateur pour l'informer des changements.

**Remarque :** seul le « Représentant légal » peut mettre à jour la fonction de l'utilisateur.

### 4.2 SUPPRIMER UN UTILISATEUR

- 1. Ouvrez la page **Utilisateur > Gestion des utilisateurs.** Tous les utilisateurs de votre entreprise sont affichés dans la « Liste des utilisateurs »
- 2. Cliquez sur l'action **Supprimer**, une modale de confirmation s'ouvre.
- 3. Cliquez sur **Oui**. Une notification est envoyée par courriel à l'utilisateur pour l'informer des changements et les accès de l'utilisateur au portail LUCCS sont révoqués.

**Remarque :** le « Représentant légal » peut supprimer les utilisateurs ayant la fonction « Gestionnaire des utilisateurs » ou « Employé ». Les « Gestionnaire des utilisateurs » peuvent uniquement supprimer les utilisateurs ayant la fonction « Employé ».

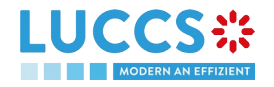

## **5 ECRANS GÉNÉRIQUES**

### 5.1 MENU

Le menu permettant d'accéder aux différentes fonctionnalités de l'application se trouve sur la partie supérieure de l'écran.

| LUCCS                        |                        |                    | 15 🗸      |   | QL                             | RN/MRN                         |                            |
|------------------------------|------------------------|--------------------|-----------|---|--------------------------------|--------------------------------|----------------------------|
| K                            | K                      | Å                  |           |   |                                | 5                              | Å                          |
| Liste des tâches             | Liste des déclarations | Liste de documents | Garanties | > | Liste des garanties            | Solution de replis pour la B2G | Profil de l'utilisateur    |
| Liste des brouillons         | Nouvelles déclarations |                    |           |   | Liste des messages de garantie | Guide utilisateur              | Gestion des utilisateurs 2 |
| Liste des tâches d'apurement | Nouveaux XML           |                    |           |   |                                |                                | Déconnexion                |
|                              | Liste des messages     |                    |           |   |                                |                                |                            |

Figure 14: Menu

En cas d'utilisation de l'interface sur une tablette, le menu s'affiche sur le côté gauche de l'écran.

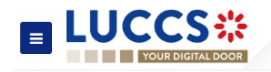

### 5.2 TABLEAU DE BORD

Le tableau de bord est votre page d'accueil lors de votre connexion au portail LUCCS.

| YOUR DIGIT |                               | 🗸 🗐 DÉCLARATIONS 🗸 | documents 🗸                      |                                     |                         |                                       | Q LRN / MRN                                     | FR 🗸 | 2 |
|------------|-------------------------------|--------------------|----------------------------------|-------------------------------------|-------------------------|---------------------------------------|-------------------------------------------------|------|---|
| RAVAIL     | . EN COURS                    |                    |                                  |                                     |                         |                                       |                                                 |      |   |
|            | <b>2</b><br>Tâches en attente | 2                  | Déclaration                      | <b>1</b><br>is en brouillon         | <b>0</b><br>Sous contró | šle                                   | <b>2</b><br>Pre-lodged en attente               |      |   |
| ERNIÈ      | RES TÂCHES 🧿                  |                    |                                  |                                     |                         |                                       |                                                 |      |   |
| RIORITÉ    | DATE DE CRÉATION              | DATE D'EXPIRATION  | TÂCHE                            |                                     | LF                      | N / MRN                               | PROCÉDURE                                       |      |   |
| 4          | 27/07/2022 13:33              | 26/08/2022 13:33   | Enregist                         | rer la notification de présentation | 22                      | 2JNTP0000000000002145                 | Transit - procédure normale                     |      |   |
| *          | 27/07/2022 11:20              | 26/08/2022 11:20   | Enregist                         | rer la notification de présentation | 22<br>-                 | 2JNTP0000000000002095                 | Transit - procédure simplifiée                  |      |   |
| DERNIÈI    | RES DÉCLARATIO                | NS MISES À JOU     | R 🕣                              |                                     | DERNIERS ME             | SSAGES REÇU                           | JS 🕤                                            |      |   |
| RN / MRN   | STATUT                        | PRO                | DCÉDURE                          | DATE DE MISE À<br>JOUR              | DATE D'ÉVÉNEMENT        | LRN / MRN                             | MESSAGE ÉCHANGÉ                                 |      |   |
| 2JNTP00000 | 00000002387                   | Tra                | nsit - procédure                 | 28/07/2022 18:47                    | 01/08/2022 07:15        | 22JNTP0000000000<br>22LU715L00000639J | 001624<br>3 CC056C - Rejet du bureau de départ  |      |   |
| 2JNTP00000 | 00000002343 EN ATTENT         | TE DE PRÉSENTATION | maie<br>nsit - procédure<br>male | 28/07/2022 13:58                    | 01/08/2022 07:15        | 22KNTP0000000000<br>22LU715L0000000W  | 001619<br>K9 CC056C - Rejet du bureau de départ |      |   |
| 2JNTP00000 | 0000002338                    | ACCEPTÉ Tra        | nsit - procédure                 | 28/07/2022 13:48                    | 01/08/2022 07:14        | 22JNTP00000000000                     | 001984 CC056C - Rejet du bureau de départ       |      |   |
| 2207102000 | 0000194                       | 501                | huner .                          |                                     |                         |                                       |                                                 |      |   |

Figure 15: Tableau de bord

Les fonctionnalités suivantes sont accessibles depuis le tableau de bord :

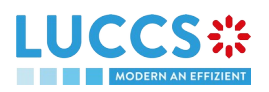

- Vos travaux en cours (Tâches ou déclarations)
- Les 10 dernières tâches nouvellement créées ;
- Les 10 dernières déclarations récemment mises à jour ;
- Les 10 derniers messages reçus du système douanier Luxembourgeois.

L'accès au tableau de bord se fait depuis l'icône LUCCS dans le

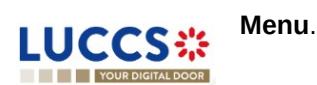

#### 5.2.1 VISUALISER LES DERNIÈRES TÂCHES

La section **« Dernières tâches »** vous permet de visualiser les 10 dernières tâches nouvellement créées pour l'ensemble de vos déclarations d'import, de transit et de dépôt temporaire pour lesquelles vous êtes le déclarant, le titulaire de la procédure, l'opérateur à destination ou le représentant.

Les tâches sont ordonnées par date de création, avec les plus récentes en haut, puis par date d'expiration, avec les plus urgentes en haut.

- 1. Cliquez sur l'icône \ominus pour accéder à la Liste des tâches
- 2. Cliquez sur le nom de la tâche pour l'exécuter

Remarque : vous pouvez accéder à la Vue de la déclaration en cliquant sur son LRN/MRN.

#### 5.2.2 VISUALISER LES DERNIÈRES DÉCLARATIONS MISES À JOUR

La section **« Dernières déclarations mises à jour »** vous permet de visualiser les 10 dernières déclarations récemment mises à jour parmi l'ensemble de vos déclarations d'import, de transit et de dépôt temporaire pour lesquelles vous êtes le déclarant, le titulaire de la procédure, l'opérateur à destination ou le représentant.

Les déclarations sont ordonnées par date de mise à jour, avec les plus récentes en haut.

• Cliquez sur 💫 l'icône pour accéder à la *Liste des déclarations* 

**Remarque :** vous pouvez accéder à la **Vue de la déclaration** en cliquant sur son **LRN/MRN**.

#### 5.2.3 VISUALISER LES DERNIERS MESSAGES REÇUS

La section **« Derniers messages reçus »** vous permet de visualiser les 10 derniers messages reçus du système LUCCS pour l'ensemble de vos déclarations d'import, de transit et de dépôt temporaire pour lesquelles vous êtes le déclarant, le titulaire de la procédure, l'opérateur à destination ou le représentant.

Les messages sont ordonnés par date d'évènement, c'est-à-dire la date de réception du message, avec les plus récents en haut.

• Cliquez sur l'icône \ominus pour accéder à la Liste des Messages

Remarque : vous pouvez accéder à la Vue de la déclaration en cliquant sur son LRN/MRN.

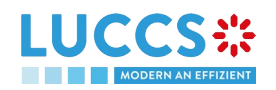

## 5.3 PROFIL DE L'UTILISATEUR

#### 5.3.1 CONSULTER MON PROFIL

Depuis le **Menu > Utilisateur > Profil de l'utilisateur**, vous accédez aux informations de votre profil. Ces informations comprennent :

- Vos coordonnées ;
- Vos comptes, avec mise en évidence de celui pour lequel vous êtes couramment connecté ;
- Les coordonnées du représentant légal de votre entreprise ;
- Les opérations douanières que votre entreprise peut effectuer ;
- Vos accès en tant qu'utilisateur (fonction au sein de l'entreprise et opérations autorisée).

| 🔚 TÀCHES 🗸 🖉 DÉCLARATIONS 🗸 🖿 DOCUMENT                                              | •                                                          |                     |         | Q. LRN / MRN                | FR V |
|-------------------------------------------------------------------------------------|------------------------------------------------------------|---------------------|---------|-----------------------------|------|
| INFORMATIONS SUR L'UTILISA                                                          | TEUR                                                       |                     |         |                             | _    |
| Prénom:                                                                             | 10.000                                                     | Nom:                | E-mail: |                             |      |
| CHANGER DE COMPTE                                                                   |                                                            |                     |         | DEMANDER UN NOLVIEAU COMPTE |      |
| IDENTIFIANT DE L'ENTREPRI                                                           | SE                                                         | Représentant<br>Oui | ۲       | Peut être représenté 🕢 Oui  |      |
| COORDONNÉES DU REPRÉS<br>Prénom                                                     | ENTANT LÉGAL                                               | E-mail              |         |                             |      |
| OPÉRATIONS DOUANIÈRES<br>Opérations autorisées<br>(mport Transit Oépšit temporatire | ß                                                          |                     |         |                             |      |
| ACCÈS DE L'UTILISATEUR<br>Fonction<br>Représentant légal                            | Opérations autorisées<br>(Import) Transit) Dépôt temporain | Ð                   |         |                             |      |

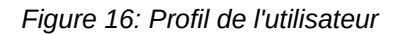

#### 5.3.2 MODIFIER LES OPÉRATIONS DOUANIÈRES DE L'ENTREPRISE

**Remarque :** vous devez avoir la fonction « Représentant légal » pour pouvoir modifier les opérations douanières de l'entreprise.

- 1. Ouvrez la page Utilisateur > Profil de l'utilisateur.
- 2. Cliquez sur l'action Modifier 🕝 . Une modale s'ouvre.
- 3. Vous pouvez mettre à jour les opérations autorisées pour votre entreprise.
- 4. Cliquez sur **Soumettre.** Votre demande de modification d'accès est soumise et en attente de validation par les autorités douanières.

**Remarque :** vous recevrez une notification par courriel lorsque votre demande de modification d'accès aura été traitée (acceptée ou rejetée).

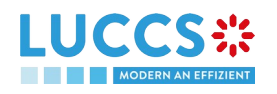

Page **21** of **99** 

#### 5.3.3 GESTION DE PLUSIEURS COMPTES

- 1. Ouvrez la page Utilisateur > Profil de l'utilisateur.
- 2. Cliquez sur le bouton « Demander un nouveau compte>.
- 3. Suivez les instructions de la section

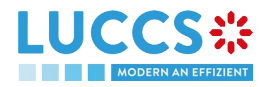

- 4.
- 5. Une fois votre nouveau compte accepté, votre nouvel identifiant d'entreprise (EORI) apparait sur votre **Profil de l'utilisateur (section Changer de compte)** ainsi que sur l'icône **EORI** en haut à droite du menu.
- 6. Vous ne pouvez travailler qu'avec un seul compte à la fois, pour changer votre compte courant, utilisez
  - a. soit Changer de compte sur votre page Profil de l'utilisateur

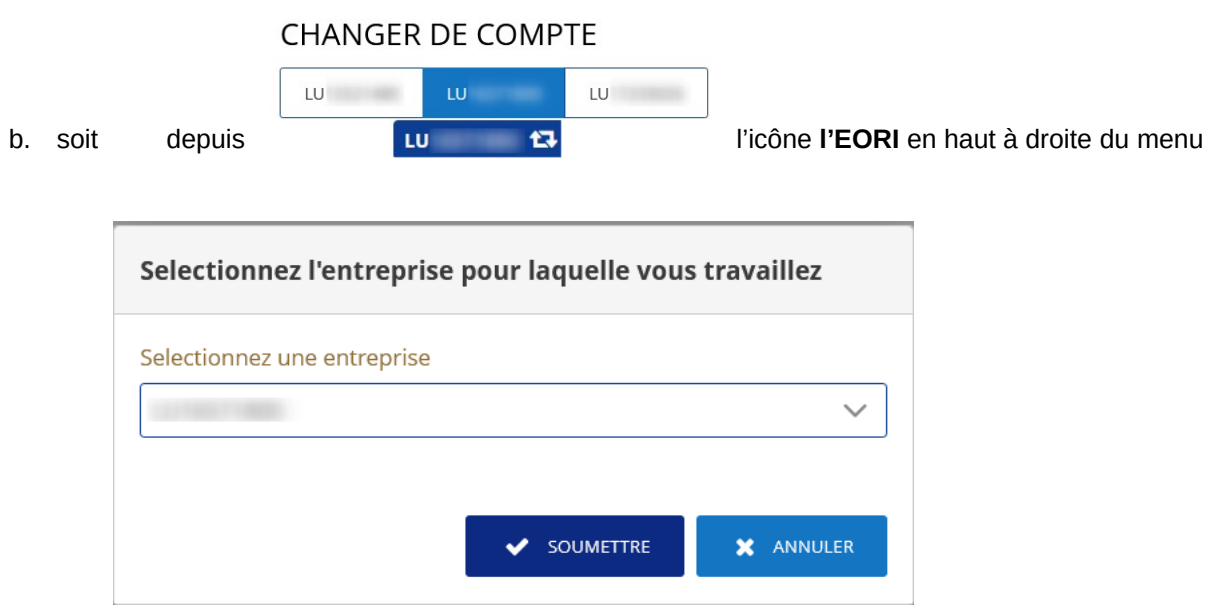

et sélectionnez l'entreprise à laquelle vous souhaitez accéder.

## 5.4 LISTE DES DÉCLARATIONS

Vous trouverez dans la « **Liste des Déclarations** » toutes les déclarations d'import, de transit et de dépôt temporaire pour lesquelles vous êtes le titulaire de la procédure, l'opérateur à destination, le déclarant ou le représentant.

La liste est ordonnée par date de création de la déclaration avec les plus récentes en haut. Seuls 50 résultats peuvent être retournés simultanément.

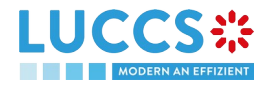

| UCCS ::<br>YOUR DIGITAL DOOR                | \Xi TÂCHES 🗸 📓 DÉCLA          | RATIONS 🗸 🖿 DOC                       | uments 🗸 🌲             | CERTIFICATS 🗸          |                               | Q LRN / MR                              | Attention<br>Maximum 50 | FR V                      | s.      |
|---------------------------------------------|-------------------------------|---------------------------------------|------------------------|------------------------|-------------------------------|-----------------------------------------|-------------------------|---------------------------|---------|
| LISTE DES DÉCLARAT                          |                               |                                       |                        |                        |                               |                                         |                         |                           |         |
|                                             | ER LES FILTRES                |                                       |                        |                        |                               |                                         |                         |                           |         |
| LRN / MRN                                   | STATUT                        | PROCÉDURE                             | TYPE DE<br>DÉCLARATION | DATE DE<br>CRÉATION ↓₽ | DESTINATAIRE /<br>IMPORTATEUR | DÉCLARANT /<br>TITULAIRE /<br>OPÉRATEUR | REPRÉSENTANT            | TYPE DE<br>REPRÉSENTATION | ACTIONS |
| 22RNTP000000000002403                       | EN ATTENTE DE<br>PRÉSENTATION | Import - H1 Mise en<br>libre pratique | IM / D i               | 29/07/2022 10:04       |                               |                                         | -                       | Aucune<br>représentation  | 2       |
| 2RNTP000000000002401                        | EN ATTENTE DE<br>PRÉSENTATION | Import - H1 Mise en<br>libre pratique | IM / D 🚺               | 29/07/2022 10:01       |                               |                                         | -                       | Aucune<br>représentation  | 4       |
| 2RNTP00000000002384                         | EN ATTENTE DE<br>PRÉSENTATION | Import - H1 Mise en<br>libre pratique | IM / D i               | 28/07/2022 16:30       |                               |                                         | -                       | Aucune<br>représentation  | 4       |
| 2RNTP000000000002383                        | EN ATTENTE DE<br>PRÉSENTATION | Import - H1 Mise en<br>libre pratique | IM / D i               | 28/07/2022 16:06       |                               |                                         | -                       | Aucune<br>représentation  | 2       |
| 22RNTP000000000002381<br>22LU700L00000233R3 | MAINLEVÉE<br>ACCORDÉE         | Import - H1 Mise en<br>libre pratique | IM / A i               | 28/07/2022 16:01       |                               |                                         | -                       | Aucune<br>représentation  | 2       |
| 2RNTP000000000002378<br>2LU700L00000232R4   | EN COURS DE<br>CONTRÔLE       | Import - H1 Mise en<br>libre pratique | IM / A (i)             | 28/07/2022 15:53       |                               |                                         | -                       | Aucune<br>représentation  | 2       |
| 22RNTP000000000002371                       | EN ATTENTE DE<br>PRÉSENTATION | Import - H1 Mise en<br>libre pratique | IM / D i               | 28/07/2022 15:27       |                               |                                         |                         | Aucune<br>représentation  | 2       |

Figure 17: Liste des déclarations

#### 5.4.1 ACCÉDER À LA LISTE DES DÉCLARATIONS

- 1. Cliquez sur l'icône 🕣 de la section « Dernières déclarations mises à jour » dans le Tableau de bord ou;
- 2. Depuis le Menu > Déclarations > Liste des déclarations

#### 5.4.2 VISUALISER LES INFORMATIONS RELATIVES À UNE DÉCLARATION

Chaque déclaration est affichée dans la liste avec les informations suivantes :

- LRN/MRN, le MRN n'est affiché qu'à partir de la réception de la notification d'acceptation de la déclaration (IETS028, IE028, CCI28A).
- **Statut** de la déclaration.
- **Procédure** douanière (dépôt temporaire, transit ou import).
- **Type de déclaration / Type de déclaration additionnel :** disponible uniquement pour les procédures de transit et d'import. Les valeurs possibles sont disponibles dans la liste des codes **CL231** et **CL042**.
- Date de création de la déclaration.
- Destinataire/Importateur : le nom et l'EORI du destinataire (pour une procédure de dépôt temporaire) ; le nom et l'EORI de l'importateur (pour une procédure d'import).
- **Déclarant/ Titulaire/Opérateur :** le nom et l'EORI du titulaire de la procédure (pour une procédure de transit) ; le nom et l'EORI du déclarant (procédure de dépôt temporaire et d'import).
- **Représentant :** le nom et l'EORI du représentant.
- Type de représentation : indique s'il n'y a pas de représentation, représentation directe ou représentation indirecte.

Remarque : vous pouvez accéder à la Vue de la déclaration en cliquant sur le LRN/MRN.

#### 5.4.3 FILTRER LES DÉCLARATIONS

Il est possible de filtrer la liste des déclarations selon plusieurs critères.

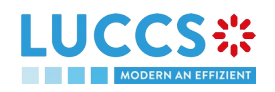

- 1. Cliquez sur le bouton « Filtres » qui se trouve au-dessus de la liste
- 2. Entrer vos critères de filtres
- 3. Cliquez sur « Appliquer »

La liste des déclarations est filtrée sur base des critères de recherche sélectionnés.

**Remarque** : Il est possible d'afficher également les déclarations soumises en dehors du portail LUCCS en sélectionnant le filtre « **Afficher les déclarations B2G** ».

#### 5.4.4 TRIER LA LISTE DES DECLARATIONS

1. Cliquez sur <sup>1</sup> pour modifier l'ordre d'affichage (ascendant/descendant) sur base de la date de création.

### 5.5 LISTE DES TÂCHES

Vous trouverez dans la « **Liste des tâches** » toutes les tâches que vous devez effectuer pour l'ensemble de vos déclarations d'import, de transit et de dépôt temporaire pour lesquelles vous êtes le titulaire de la procédure, l'opérateur à destination, le déclarant ou le représentant.

La liste est ordonnée par date d'expiration, avec les tâches les plus urgentes en haut, et ensuite par date de création, avec les tâches les plus anciennes en haut.

|                |                         | TÂCHES 🗸 💋 DÉCLA    | RATIONS 🗸 🖿 DOCUMENTS 🗸 🌞 CERTIFICATS          | ~                           | Q LRN / MRN                        |                           |
|----------------|-------------------------|---------------------|------------------------------------------------|-----------------------------|------------------------------------|---------------------------|
| LISTE DES      | S TÂCHES                |                     |                                                |                             |                                    |                           |
| <b>FILTRES</b> | D RÉINITIALISER LE      | S FILTRES           |                                                |                             |                                    |                           |
| PRIORITÉ ↑≞    | DATE D'EXPIRATION<br>↑↓ | DATE DE CRÉATION ↑↓ | TÂCHE                                          | LRN / MRN                   | PROCÉDURE                          | TYPE DE<br>REPRÉSENTATION |
| *              | 01/08/2022 23:59        | 30/06/2022 07:32    | Enregistrer la notification de présentation    | 22RNTP000000000000993<br>-  | Import - H2 Entrepôt douanier      | Aucune<br>représentation  |
| *              | 04/08/2022 23:59        | 05/07/2022 08:15    | Enregistrer la notification de présentation    | 22RNTP000000000001127<br>-  | Import - H1 Mise en libre pratique | Aucune<br>représentation  |
| *              | 04/08/2022 23:59        | 05/07/2022 13:21    | Enregistrer la notification de présentation    | 22RNTP000000000001176<br>-  | Import - H1 Mise en libre pratique | Aucune<br>représentation  |
| *              | 05/08/2022 23:59        | 27/07/2022 15:46    | Enregistrer la rectification de la déclaration | 22R0046FHKJXI4K9J48DPI<br>- | Import - H7 Envoi de faible valeur | Aucune<br>représentation  |
| ^              | 07/08/2022 23:59        | 08/07/2022 10:51    | Enregistrer la notification de présentation    | 22RNTP000000000001291       | Import - H1 Mise en libre pratique | Aucune<br>représentation  |
| ^              | 07/08/2022 23:59        | 08/07/2022 16:19    | Enregistrer la notification de présentation    | 22RNTP000000000001299<br>-  | Import - H1 Mise en libre pratique | Aucune<br>représentation  |
| ^              | 10/08/2022 23:59        | 11/07/2022 10:48    | Enregistrer la notification de présentation    | 22RNTP00000000001317        | Import - H1 Mise en libre pratique | Aucune<br>représentation  |
| ^              | 10/08/2022 23:59        | 11/07/2022 10:59    | Enregistrer la notification de présentation    | 22RNTP00000000001330        | Import - H1 Mise en libre pratique | Aucune<br>représentation  |

#### Figure 18: Liste des tâches

**Remarque** : une tâche ne sera plus disponible lorsque sa date d'expiration est atteinte.

#### 5.5.1 ACCÉDER À LA LISTE DES TÂCHES

- 1. Cliquez sur l'icône \ominus de la section « Dernières tâches » dans le Tableau de bord ou;
- 2. Depuis le Menu > Tâches > Liste des tâches

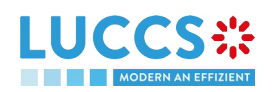

#### 5.5.2 VISUALISER LES INFORMATIONS RELATIVES À UNE TÂCHE

Chaque tâche est affichée dans la liste avec les informations suivantes :

- Priorité : chaque tâche est associée à un niveau de priorité :

  - correspond à une priorité haute, c'est-à-dire une date d'expiration inférieure ou égale à 5 jours ;
  - correspond à une priorité moyenne, c'est-à-dire une date d'expiration supérieure à 5 jours et inférieure ou égale à 15 jours ;
  - o correspond à une priorité basse, c'est-à-dire une date d'expiration supérieure à 15 jours.
- **Date d'expiration** de la tâche : la tâche ne sera plus disponible à partir de cette date.
- Date de création de la tâche.
- Nom de la tâche (cf 'Tâches obligatoires par procédure douanière').
- LRN / MRN : le MRN n'est affiché qu'à partir de la réception de la notification d'acceptation de la déclaration (IETS028, IE028, CCI28A).
- Procédure : la procédure douanière (dépôt temporaire, transit ou import).
- Type de représentation : indique s'il n'y a pas de représentation, représentation directe ou représentation indirecte.

Remarque : vous pouvez accéder à la Vue de la déclaration en cliquant sur le LRN/MRN.

#### 5.5.3 FILTRER LES TÂCHES

Il est possible de filtrer la liste des tâches selon plusieurs critères.

- 1. Cliquez sur le bouton « Filtres » qui se trouve au-dessus de la liste
- 2. Entrer vos critères de filtres
- 3. Cliquez sur « Appliquer »

La liste des tâches est filtrée sur base des critères de recherche sélectionnés.

#### 5.5.4 TRIER LA LISTE DES TÂCHES

Cliquez sur *pour modifier l'ordre d'affichage (ascendant/descendant)* sur base de la priorité, de la date d'expiration ou de la date de création.

#### 5.6 LISTE DES MESSAGES

Vous trouverez dans la Liste des Messages tous les messages échangés pour toutes vos déclarations d'import, de transit et de dépôt temporaire pour lesquelles vous êtes le titulaire de la procédure, l'opérateur à destination, le déclarant ou le représentant.

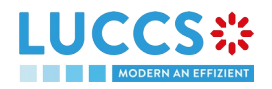

|                  |                             | Q LRN / MRN                                 |           |                 |                               |                                         |              |                           |
|------------------|-----------------------------|---------------------------------------------|-----------|-----------------|-------------------------------|-----------------------------------------|--------------|---------------------------|
| LISTE DE         | S MESSAGES <sup>5807</sup>  |                                             |           |                 |                               |                                         |              |                           |
| <b>T</b> FILTRES | D RÉINITIALISER LES FILTRES |                                             |           |                 |                               |                                         |              |                           |
| ÉVÉNEMENT ↑↓     | DATE D'ÉVÉNEMENT ↓₹         | LRN / MRN                                   | PROCÉDURE | MESSAGE ÉCHANGÉ | DESTINATAIRE /<br>IMPORTATEUR | DÉCLARANT /<br>TITULAIRE /<br>OPÉRATEUR | REPRÉSENTANT | TYPE DE<br>REPRÉSENTATION |
|                  | 12/09/2022 15:19            | 22RNTP000000000002580                       | 04        | IMPORT_CCI11B   |                               |                                         | -            | Aucune<br>représentation  |
|                  | 12/09/2022 15:19            | 22RNTP000000000002581<br>22LU700L0000025GR0 | 04        | IMPORT_CCI11B   |                               |                                         | -            | Aucune<br>représentation  |
|                  | 12/09/2022 15:19            | 22RNTP000000000002580                       | 04        | IMPORT_CCI16B   |                               |                                         |              | Aucune<br>représentation  |
|                  | 12/09/2022 15:19            | 22RNTP000000000002555<br>22LU715L00000253R2 | 04        | IMPORT_CCI16B   |                               |                                         |              | Représentation<br>directe |
|                  | 12/09/2022 15:19            | 22RNTP000000000002566                       | 04        | IMPORT_CCI11B   |                               |                                         | -            | Aucune<br>représentation  |
|                  | 12/09/2022 15:19            | 22RNTP000000000002554                       | 04        | IMPORT_CCI16B   |                               |                                         |              | Représentation<br>directe |
|                  | 12/09/2022 15:19            | 22RNTP000000000002511<br>22LU715L0000024YR7 | 04        | IMPORT_CCI16B   |                               |                                         |              | Représentation<br>directe |
|                  | 12/09/2022 14:48            | 22RNTP000000000002587<br>22LU700L0000025LR4 | 04        | IMPORT_CCI29B   |                               |                                         |              | Aucune<br>représentation  |
|                  | 12/09/2022 14:48            | 22RNTP000000000002586<br>22LU700L0000025HR9 | 04        | IMPORT_CCI29B   |                               |                                         | -            | Aucune<br>représentation  |
| -                | 10/00/0000 17:33            | 22RNTP00000000002587                        | 04        | IMDODT CODER    | J.                            |                                         |              | Aucune                    |

Figure 19: Liste des messages

La liste est ordonnée par date de l'évènement (cf. date de réception/d'envoi du message), avec les messages les plus récents en haut.

#### 5.6.1 ACCÉDER À LA LISTE DES MESSAGES

- 1. Cliquez sur 🕣 dans le Tableau de Bord ou ;
- 2. Ouvrez la page Menu > Déclarations > Liste des Messages

#### 5.6.2 VISUALISER LES INFORMATIONS RELATIVES À UN MESSAGE

Chaque message est affiché dans la liste avec les informations suivantes :

Evènement :

ο

0

correspond à un message reçu ;

- Sorrespond à un message envoyé.
- Date de l'évènement : date de réception ou d'envoi du message
- LRN / MRN : le MRN n'est affiché qu'à partir de la réception de la notification d'acceptation de la déclaration (IETS028, IE028, CCI28A)
- Procédure : la procédure douanière (dépôt temporaire, transit ou import)
- Message échangé : nom du message
- Destinataire/Importateur : le nom et l'EORI du destinataire (pour une procédure de dépôt temporaire) ; le nom et l'EORI de l'importateur (pour une procédure d'import).
- Déclarant/ Titulaire/Opérateur : le nom et l'EORI du titulaire de la procédure (pour une procédure de transit) ; le nom et l'EORI du déclarant (procédure de dépôt temporaire et d'import).
- **Représentant :** le nom et l'EORI du représentant.
- **Type de représentation :** indique s'il n'y a pas de représentation, représentation directe ou représentation indirecte.

#### Remarque : vous pouvez accéder à la Vue de la déclaration en cliquant sur le LRN/MRN.

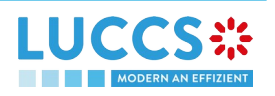

#### 5.6.3 FILTRER LES MESSAGES

Il est possible de filtrer la liste des messages selon plusieurs critères.

- 1. Cliquez sur le bouton « Filtres » qui se trouve au-dessus de la liste
- 2. Entrer vos critères de filtres
- 3. Cliquez sur « Appliquer »

La liste des messages est filtrée sur base des critères de recherche sélectionnés.

#### 5.6.4 TRIER LA LISTE DES MESSAGES

2. Cliquez sur *t* pour modifier l'ordre d'affichage (ascendant/descendant) sur base du type d'évènement ou de la date de l'évènement.

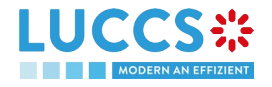

## 6 DÉCLARATIONS XML

### 6.1 COMMENT SOUMETTRE UNE DÉCLARATION AU FORMAT XML

Pour soumettre une déclaration au format XML, tout en ayant la possibilité d'effectuer les tâches subséquentes dans le portail, cliquez sur **Déclaration > Nouvelle déclaration XML** dans le menu supérieur.

Il est à noter que les variables techniques (Expéditeur, destinataire, date et heure, identifiant du message) ainsi que le LRN présents dans le message soumis seront remplacées automatiquement par le système. Une fois la soumission effectuée, le système vous informe des valeurs utilisées et la déclaration peut être consultée. Si le message était invalide, les erreurs sont affichées.

| LUCCS C TÂCHES                                                                                                    |                                                                                                    | 🛊 Certificats 🗸                                                                                        |                                                               |                                      |
|----------------------------------------------------------------------------------------------------|----------------------------------------------------------------------------------------------------|----------------------------------------------------------------------------------------------------|---------------------------------------------------------------|--------------------------------------|
| SOUMETTRE UNE DÉCLARA                                                                                                    | FION XML                                                                                                    |                                                                                                    |                                                               |                                      |
| Vous pouvez parcourir le fichier que vous souhai<br>Les valeurs techniques et le LRN (si applicable) d<br>Veuillez noter que le message sera soumis via le | tez soumettre aux douanes.<br>u message soumis seront écrasés par le système, et les<br>Portail National des Opérateurs Economiques et son tra | nouvelles valeurs seront affichées ci-dessous.<br>aitement sera donc effectué via ce portail.          |                                                               |                                      |
| Les messages pouvant être soumis sont : Déclara<br>(CC432A), Notification de présentation de dépôt                                                         | ation en douane d'importation (CC415A), Déclaration de<br>temporaire (CCPN070A), Notification de présentation de                               | dépôt temporaire (CCTS015B), Données relative<br>e transit (CC170C) et la Notification d'arrivée de tr | s à la déclaration de transit (CC015C), N<br>'ansit (CC007C). | otification de présentation d'import |
| Fichier à soumettre + Parcourir                                                                                                    |                                                                                                    |                                                                                                    |                                                               | SOUMETTRE X ANNULER                  |
| VALEURS DES VARIABLES                                                                                                    |                                                                                                    |                                                                                                    |                                                               |                                      |
| Expéditeur du message<br>NTP.LU_LU                                                                                                    | Destinataire du message<br>NIA.LU                                                                                                    | Date et heure<br>01/08/2022 09:51                                                                      | Identifiant du message<br>NTPRR0300001GO                      | LRN<br>22RNTP000000000002409         |

Figure 20: Soumettre une déclaration XML - succès

### 6.2 SOLUTION DE REPLIS POUR LA B2G

La possibilité de soumettre n'importe quel message (parmi *Messages par procédure douanière*) au format XML vous est également offerte. Il est à noter que cette soumission peut s'avérer nécessaire en cas d'indisponibilité du système en place côté opérateur et peut donc être utilisée en tant que « Fallback de la B2G ». Les messages envoyés ne sont pas modifiés (i.e. : aucune variable n'est remplacée comme c'est le cas lors de la soumission XML susmentionnée) et la suite des processus liés à ces messages se fera en dehors du portail.

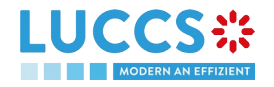

## 7 FONCTIONNALITÉS TRANSVERSES

## 7.1 COMMENT AJOUTER DES GROUPES DE DONNÉES NON OBLIGATOIRES DANS UN FORMULAIRE

Les groupes de données non obligatoires ne sont pas affichés par défaut dans les formulaires. Vous pouvez les ajouter en cliquant sur l'icône **Plus +** située à côté du groupe de données.

## 7.2 COMMENT SUPPRIMER DES GROUPES DE DONNÉES NON OBLIGATOIRES DANS UN FORMULAIRE

Pour supprimer un groupe de données non obligatoire :

- 1. Cliquez sur l'icône **Supprimer b** située à côté du groupe de données
- 2. Une fenêtre de confirmation s'ouvre, cliquez sur Oui.
- 3. Le groupe de données est supprimé, et les informations saisies ne seront pas enregistrées.

### 7.3 COMMENT ENREGISTRER UN BROUILLON D'UNE DÉCLARATION

Pour sauvegarder votre déclaration en brouillon :

- 1. Ouvrez la page **Menu > Déclarations > Nouvelles Déclarations** et choisissez le type de déclaration que vous souhaitez soumettre.
- 2. Le formulaire s'ouvre.
- 3. Cliquez sur le bouton Sauvegarder comme brouillon.
- 4. Votre déclaration est sauvegardée, vous pouvez quitter le formulaire et ne perdrez aucune donnée encodée.

#### 7.3.1 COMMENT RETROUVER UN BROUILLON D'UNE DÉCLARATION

Pour retrouver vos déclarations sauvegardées comme brouillon :

1. Ouvrez la page Menu > Tâches > Liste des brouillons.

#### 7.3.2 LISTE DES BROUILLONS

Vous trouverez dans la Liste des Brouillons tous les brouillons pour vos déclarations et les tâches optionnelles d'import, de transit et de dépôt temporaire pour lesquelles vous êtes le titulaire de la procédure, l'opérateur à destination, le déclarant ou le représentant.

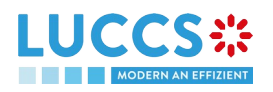

| UCCS ::               | E TÂCHES 🗸                     | 🗐 déclarations 🗸 🖿 document             | s 🗸 🌞 Certificat | 5 🗸                           | Q LRN / MRN                          |              | FR ~ 4 ? N                |
|-----------------------|--------------------------------|-----------------------------------------|------------------|-------------------------------|--------------------------------------|--------------|---------------------------|
| LISTE DES BROUI       | ILLONS <sup>14</sup>           |                                         |                  |                               |                                      |              |                           |
| T FILTRES O RÉI       | NITIALISER LES FILTRES         | SUPPRIMER BROUILLON                     |                  |                               |                                      |              |                           |
| LRN / MRN             | TÂCHE                          | PROCÉDURE                               | DATE DE CRÉATION | DESTINATAIRE /<br>IMPORTATEUR | DÉCLARANT / TITULAIRE /<br>OPÉRATEUR | REPRÉSENTANT | TYPE DE<br>REPRÉSENTATION |
| 22RNTP000000000002393 | Enregistrer une<br>déclaration | Import - H1 Destination<br>particulière | 28/07/2022 18:58 | -                             | ÷                                    |              | Représentation directe    |
| 22RNTP000000000002392 | Enregistrer une<br>déclaration | Import - H1 Destination<br>particulière | 28/07/2022 18:57 |                               | -                                    |              | Représentation directe    |
| 22RNTP000000000002391 | Enregistrer une<br>déclaration | Import - H1 Mise en libre pratique      | 28/07/2022 18:56 | -                             | -                                    |              | Représentation directe    |
| 22RNTP000000000002374 | Enregistrer une<br>déclaration | Import - H4 Perfectionnement actif      | 28/07/2022 15:38 |                               |                                      | -            | Aucune représentation     |
| 22RNTP000000000002274 | Enregistrer une<br>déclaration | Import - H1 Mise en libre pratique      | 28/07/2022 10:25 |                               |                                      | a.           | Aucune représentation     |
| 22RNTP000000000002258 | Enregistrer une<br>déclaration | Import - H1 Mise en libre pratique      | 28/07/2022 08:48 |                               |                                      | -            | Aucune représentation     |
| 22RNTP000000000002232 | Enregistrer une<br>déclaration | Import - H4 Perfectionnement actif      | 27/07/2022 15:59 |                               |                                      | -            | Aucune représentation     |
| 22RNTP000000000002141 | Enregistrer une<br>déclaration | Import - H1 Mise en libre pratique      | 27/07/2022 13:23 |                               |                                      | -            | Aucune représentation     |

Figure 21: Liste des brouillons

La liste est ordonnée par date de création, avec les brouillons les plus récents en haut.

#### 7.3.3 VISUALISER LES INFORMATIONS RELATIVES À UN BROUILLON

Chaque brouillon est affiché dans la liste avec les informations suivantes :

- LRN / MRN : le MRN n'est affiché qu'à partir de la réception de la notification d'acceptation de la déclaration (IETS028, IE028, CCI28A)
- Nom de la tâche (cf 'Tâches optionnelles par procédure douanière').
- Procédure : la procédure douanière (dépôt temporaire, transit ou import)
- Date de création : date de création du brouillon
- Destinataire/Importateur : le nom et l'EORI du destinataire (pour une procédure de dépôt temporaire) ; le nom et l'EORI de l'importateur (pour une procédure d'import).
- **Déclarant/ Titulaire/Opérateur :** le nom et l'EORI du titulaire de la procédure (pour une procédure de transit) ; le nom et l'EORI du déclarant (procédure de dépôt temporaire et d'import).
- Représentant : le nom et l'EORI du représentant.
- Type de représentation : indique s'il n'y a pas de représentation, représentation directe ou représentation indirecte.

Remarque : vous pouvez accéder à la Vue de la déclaration en cliquant sur le LRN/MRN.

#### 7.3.4 FILTRER LES BROUILLONS

Il est possible de filtrer la liste des brouillons selon plusieurs critères.

- 4. Cliquez sur le bouton « Filtres » qui se trouve au-dessus de la liste
- 5. Entrer vos critères de filtres
- 6. Cliquez sur « Appliquer »

La liste des brouillons est filtrée sur base des critères de recherche sélectionnés.

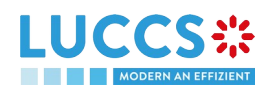

#### 7.3.5 TRIER LA LISTE DES BROUILLONS

1. Cliquez sur <sup>1</sup> pour modifier l'ordre d'affichage (ascendant/descendant) sur base de la date de création.

#### 7.3.6 COMMENT SUPPRIMER UN BROUILLON D'UNE DÉCLARATION

Pour supprimer un brouillon à partir de la liste des brouillons : Menu > Tâches > Liste des brouillons

- 1. Sélectionnez le(s) brouillon(s) à supprimer en cliquant sur la ligne correspondante.
- 2. Cliquez sur le bouton Supprimer brouillon.

Pour supprimer un brouillon depuis le formulaire

- 1. Ouvrir le formulaire enregistré en tant que brouillon : Menu > Tâches > Liste des brouillons cliquez sur la tâche 'enregistrer une déclaration'.
- 2. Le formulaire s'ouvre.
- 3. Cliquez sur le bouton Supprimer brouillon.

### 7.4 COMMENT GÉRER MES DOCUMENTS

#### 7.4.1 COMMENT TÉLÉCHARGER UN NOUVEAU DOCUMENT DEPUIS UN FORMULAIRE

Pour télécharger un nouveau document dans un formulaire :

- 1. Ouvrez le formulaire souhaité ;
- 2. Renseignez les informations obligatoires ;
- 3. Cliquez sur l'icône \_\_\_\_ > Télécharger un nouveau document ;
- 4. La modale de téléchargement s'ouvre ;

| Document                                  |                                       |
|-------------------------------------------|---------------------------------------|
| Glissez-déposez pour ajouter ou PARCOURIR | · · · · · · · · · · · · · · · · · · · |
| SOUMETTRE 🗶 ANNULER                       |                                       |

#### Figure 22: Téléchargement d'un document

- 5. Glissez-déposez le fichier ou cliquez sur parcourir pour ajouter un document ;
- 6. Renseignez les informations obligatoires et soumettez.

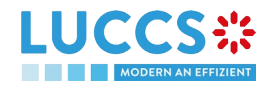

| Document         |                       |                             |
|------------------|-----------------------|-----------------------------|
| Catégorie *      | ~                     | Numéro de référence         |
| Date de validité | Ë                     | Nom de l'autorité émettrice |
| Description      |                       |                             |
|                  |                       | 255                         |
| LUCCS*           | luccs-logo-en.<br>png | 20.079 КВ                   |
| ·                |                       | SOUMETTRE X ANNULER         |

Figure 23: Téléchargement d'un document - informations à remplir

Lorsque le document est téléchargé avec succès, cette icône 🛛 📫 apparait.

### 7.4.2 COMMENT TÉLÉCHARGER UNE NOUVELLE VERSION D'UN MÊME DOCUMENT DANS UN FORMULAIRE

Lorsque qu'un document a été téléchargé avec succès, l'icône

Pour télécharger une nouvelle version :

- 1. Cliquez sur l'icône 🕴 > Télécharger une nouvelle version ;
- 2. La modale Télécharger une nouvelle version s'ouvre ;
- 3. Glissez-déposez le fichier ou cliquez sur parcourir pour ajouter un document ;
- 4. Renseignez les informations obligatoires et soumettez.

#### 7.4.3 COMMENT SUPPRIMER UN DOCUMENT DANS UN FORMULAIRE

Pour supprimer un document téléchargé depuis un formulaire, vous pouvez :

- 1. Supprimer le document en utilisant l'icône Supprimer de la ligne correspondante au document téléchargé.
- 2. Supprimer plusieurs documents à la fois d'un même groupe en utilisant l'icône **Supprimer tout**.

Page 33 of 99

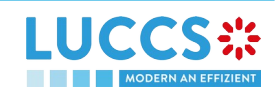

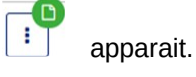

#### 7.4.4 COMMENT CONSULTER LES DOCUMENTS TÉLÉCHARGÉS

Au sein d'une déclaration donnée, les documents sont téléchargeables via l'icône.

Pour consulter la *Liste des Documents* téléchargés, rendez-vous dans le **Menu >** Documents > Liste des

#### documents :

- 1. Un nouvel onglet va s'ouvrir avec la liste de vos documents que vous pouvez filtrer ;
- 2. Vous pouvez filtrer la liste pour rechercher des documents spécifiques ;
- 3. Vous pouvez télécharger les documents de la liste en utilisant l'icône

# 7.4.5 COMMENT TÉLÉCHARGER UN NOUVEAU DOCUMENT DEPUIS LA LISTE DES DOCUMENTS

> Télécharger.

Pour télécharger un (des) nouveau(x) document(s) dans votre *Liste des Documents*:

- 1. Ouvrez le Menu> Documents> Liste des documents ;
- 2. Cliquez sur le bouton Ajouter un + DOCUMENT document ;
- 3. La modale de téléchargement s'ouvre ;
- Glissez-déposez le fichier ou cliquez sur Parcourir pour ajouter un document. Vous pouvez télécharger plusieurs documents à la fois en utilisant le bouton Parcourir et en sélectionnant plusieurs documents à télécharger.
- 5. Renseignez les informations obligatoires et soumettez. Vous pouvez utiliser la fonction **Définir pour tous les documents** afin d'attribuer les informations renseignées à l'ensemble des documents sélectionnés.

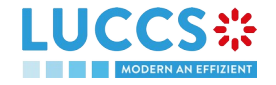

| RPMN2 0 Poster EN pdf    |                       | ACHO              |     |
|--------------------------|-----------------------|-------------------|-----|
| Brinitz_0_r Oster_En.pur |                       |                   | •   |
| Catégorie *              | Numéro de             | référence *       |     |
| Date de validité         | Nom de l'au           | utorité émettrice |     |
|                          | <b>H</b> -            | ~                 |     |
| Description              |                       |                   |     |
|                          |                       |                   |     |
|                          |                       | 2                 | :55 |
| DÉFINIR F                | POUR TOUS LES DOCUMEN | NTS               |     |
|                          |                       |                   |     |

Figure 24: Téléchargement de plusieurs documents

Remarque : Lorsqu'une nouvelle version est enregistrée, c'est cette dernière qui sera affichée par défaut dans la liste des documents.

Pour consulter l'historique des versions :

1

1. Cliquez sur l'icône

2. La modale

- > Historique ;
- Versions du document s'ouvre avec les différentes versions que vous pouvez consulter et télécharger.

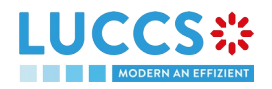

| Versions du document X |        |                                  |                     |                   |             |  |  |  |  |
|------------------------|--------|----------------------------------|---------------------|-------------------|-------------|--|--|--|--|
| <b>VE</b><br>1         | ERSION | NOM DU FICHIER                   | DATE DE<br>CRÉATION | TÉLÉCHARGÉ<br>PAR | TÉLÉCHARGER |  |  |  |  |
| > 1                    |        | icons8-information-<br>32(1).png | 28/07/2022<br>10:42 |                   | *           |  |  |  |  |
| > 2                    |        | icons8-information-<br>32(1).png | 28/07/2022<br>10:43 |                   | *           |  |  |  |  |

Figure 25: Versions du document

#### 7.4.6 LISTE DES DOCUMENTS

Vous trouverez dans la Liste des Documents tous les documents pour vos déclarations d'import, de transit et de dépôt temporaire pour lesquelles vous êtes le titulaire de la procédure, l'opérateur à destination, le déclarant ou le représentant.

|                        | OOR                    | 🚍 tâches 🗸 💋 déclarat               | ions 🗸 💼 documents 🗸 🌞 certificats 🗸 |                    | Q                | LRN / MRN             | F              |            |
|------------------------|------------------------|-------------------------------------|--------------------------------------|--------------------|------------------|-----------------------|----------------|------------|
| LISTE DE DOC           | UMENT                  | S                                   |                                      |                    |                  |                       |                | Î          |
| T FILTRES              | <b>)</b> RÉINITIALISEI | R LES FILTRES                       |                                      |                    |                  |                       |                | + DOCUMENT |
| NUMÉRO DE<br>RÉFÉRENCE | CATÉGORIE              | NOM DU FICHIER $\uparrow\downarrow$ | DESCRIPTION                          | AUTORITÉ ÉMETTRICE | DATE DE CRÉATION | F DATE DE VALIDITÉ ↑↓ | TÉLÉCHARGÉ PAI | ACTION     |
| 981804212313866240     | Autre                  | message.txt                         |                                      | -                  | 28/07/2022 15:43 |                       |                | :          |
| YYYY                   | Facture                | BPMN2_0_Poster_EN.pdf               |                                      | Autre -            | 28/07/2022 10:52 | 28/07/2022 00:00      | -              | :          |
| 819639612              | Accord                 | icons8-information-32(1).png        | -                                    | -                  | 28/07/2022 10:43 | -                     |                | 1          |
| 981804212313866240     | Autre                  | message.txt                         | -                                    | -                  | 28/07/2022 10:21 | -                     |                | :          |
| 981804212313866240     | Autre                  | message.txt                         | -                                    | -                  | 28/07/2022 10:21 | -                     |                | :          |
| 816221                 | Accord                 | icons8-information-32.png           | -                                    | -                  | 28/07/2022 10:17 | -                     |                | :          |
| -                      | Autre                  | message6.txt                        | -                                    | -                  | 28/07/2022 10:16 | -                     |                | :          |
| -                      | Autre                  | message6.txt                        |                                      | -                  | 28/07/2022 10:13 | -                     |                | :          |
| -                      | Autre                  | message6.txt                        |                                      | -                  | 28/07/2022 10:13 | -                     | Douanes        | :          |

Figure 26: Liste des documents

La liste est ordonnée par date de création, avec les documents les plus récents en haut. Elle est filtrée par d'faut pour n'afficher que les documents émis lors des 7 derniers jours.

#### 7.4.7 VISUALISER LES INFORMATIONS RELATIVES À UN DOCUMENT

Chaque document est affiché dans la liste avec les informations suivantes :

- Numéro de référence : le numéro de référence indiqué du document
- Catégorie : la catégorie du fichier joint

Page 36 of 99

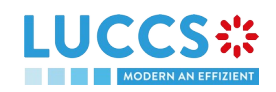
- Nom du fichier : le nom et l'extension du fichier joint
- Description : la description renseignée
- Autorité émettrice : l'autorité émettrice renseignée du document
- Date de création : date de création du document
- Date de validité : date de validité du document
- Téléchargé par : Ces documents peuvent avoir été joints par vous, votre représentant ou les autorités douanières. L'EORI et le nom de l'acteur sont renseignés.

#### 7.4.8 FILTRER LES DOCUMENTS

Il est possible de filtrer la liste des documents selon plusieurs critères.

- 1. Cliquez sur le bouton « Filtres » qui se trouve au-dessus de la liste
- 2. Entrer vos critères de filtres
- 3. Cliquez sur « Appliquer »

La liste des documents est filtrée sur base des critères de recherche sélectionnés.

#### 7.4.9 TRIER LA LISTE DES DOCUMENTS

1. Cliquez sur pour modifier l'ordre d'affichage (ascendant/descendant) sur base de la date de création, de la date de validité ou sur le nom du fichier.

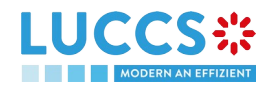

# 8 AIDES À LA SAISIE

#### 8.1 INFOBULLES

Lors de la soumission des différents formulaires de l'application, des règles sont vérifiées. Afin de vous aider dans l'encodage de vos formulaires, ces règles sont affichées à l'aide d'infobulles.

- 1. Ouvrez un formulaire.
- 2. Cliquez sur l'icône 🧯
- 3. Le message d'information s'affiche.
- 4. Cliquez de nouveau sur l'icône.
- 5. Le message d'information disparait.

| Équipement de transport <sup>1</sup> | Û | i |
|--------------------------------------|---|---|
|--------------------------------------|---|---|

| D BRi155: Indiquer la ou les références des conteneurs. Chaque référence doit être utilisée pour indiquer le(s) numéro(s) d'article dans le conteneur. | e des marchandises transportées |
|----------------------------------------------------------------------------------------------------|---------------------------------|
| NUMÉRO D'IDENTIFICATION DU CONTENEUR *                                                                                                    | ACTIONS                         |
|                                                                                                    | +                               |

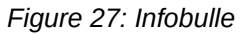

#### 8.2 AFFICHAGE DES ERREURS

Lors de la soumission des différents formulaires de l'application, des règles sont vérifiées. Si votre formulaire n'a pas été correctement complété, les erreurs sont affichées avec un texte expliquant ce qui doit être modifié.

| LUCCS CARATIONS V DOCUMENTS V                     |                        |                                                                                              |
|---------------------------------------------------|------------------------|----------------------------------------------------------------------------------------------|
| ENREGISTRER UNE DÉCLARATION D'IMPORT H1 - MISE EN | LIBRE PRATIQUE         | re déclaration d'import n'a pas été soumise.<br>illez corriger les erreurs.<br>V Déclaration |
| Localisation des articles                         |                        | Opération d'import<br>Autorisations<br>Bureaux de douane<br>Acteurs                          |
| Identifiant de qualification *                    | Type de localisation * | Garanties                                                                                    |
| UN/LOCODE *                                       |                        | <ul> <li>Envoi</li> <li>Informations générales</li> </ul>                                    |
| Le 'UNLOCODE' doit être luxembourgeois.           |                        | Transport<br>Documents<br>✓ Liste d'articles ◆                                               |
|                                                   |                        |                                                                                              |

#### Figure 28: Erreurs

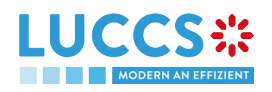

#### 8.3 AIDES AU REMPLISSAGE DES ACTEURS

Afin de vous aider lors du remplissage des acteurs dans les différents formulaires d'enregistrement de déclaration, des aides ont été mises en place.

- 1. Sélectionnez le statut de représentation (pas de représentation, représentation directe ou représentation indirecte).
- Sur base de ce statut, le système indique votre EORI dans les champs Numéro d'identification qui vous concernent. Exemple : si vous sélectionnez « Représentation directe » lors de l'enregistrement d'une déclaration d'import H1, cela signifie que vous encodez votre déclaration dans un contexte de représentation, vous êtes donc le représentant.
- 3. Pour les autres acteurs, vous encodez soit le Numéro d'identification soit son Nom et son Adresse. Lorsque cela est applicable, des aides sont ajoutées. Exemple : reprenons notre cas de représentation directe. Il doit exister une délégation valide entre vous et les déclarants que vous représentez. Dès lors, une liste déroulante vous permettant de sélectionnez seulement vos déclarants possibles s'affiche.
- 4. Pour tout acteur, lorsque vous renseignez un EORI, cliquez sur l'icône ses informations contenues dans la base de données externe CRS.

| YOUR DIGITIAL DOOR                                                                | Q LRN / MRN                 | FR ~ 🍊 💾               |
|-----------------------------------------------------------------------------------|-----------------------------|------------------------|
| GISTRER UNE DÉCLARATION D'IMPORT H1 - MISE EN LIBRE PRATIQUE                      | SAUVEGARDER COMME BROUILLON | ✓ Déclaration          |
|                                                                                   |                             | Opération d'import     |
| Représentant                                                                      |                             | Autorisations          |
| Statut *                                                                          |                             | Bureaux de douane      |
| 1 - Pas de représentation 2 - Représentation directe 3 - Représentation indirecte |                             | Acteurs                |
|                                                                                   |                             | Finances               |
| Numéro d'identification *                                                         |                             | Garanties              |
|                                                                                   |                             | V Envoi                |
| Contact +                                                                         |                             | Informations générales |
|                                                                                   |                             | Transport              |
| Déclarant                                                                         |                             | Documents              |
|                                                                                   |                             | ✓ Liste d'articles +   |
| (i) Information Seuls les délégants valides peuvent être utilisés.                |                             | > Article #1           |
|                                                                                   |                             | > Article #2           |
| Numéro d'identification *                                                         |                             |                        |
|                                                                                   |                             |                        |
| Contact +                                                                         |                             |                        |

Figure 29: Exemple d'aide au remplissage des acteurs

#### 8.4 AIDES AU REMPLISSAGE DES CODE DES MARCHANDISES

Afin de vous aider lors du remplissage des codes des marchandises dans les différents formulaires d'enregistrement de déclaration, des aides ont été mises en place.

1. Cliquez sur l'icône <sup>Q</sup> pour ouvrir le lien vers Arctic Tariff dans lequel vous pouvez effectuer des recherches liées au code des marchandises.

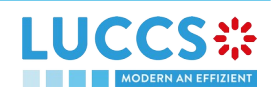

2. Entrez les premiers caractères du code que vous souhaitez renseigner. Des propositions vous sont faites par le système. Au fur et à mesure que vous sélectionnez une proposition, le système affine sa recherche pour vous proposer les codes des marchandises correspondants.

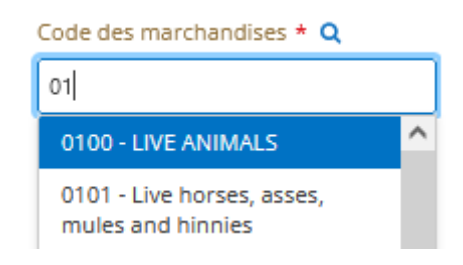

Figure 30: Exemple d'aide au remplissage du code des marchandises

3. Pour certains régimes (e.g. dans le cadre de l'importation), il existe des règles déterminées par Arctic Tariff qui vous obligent à renseigner certains documents en fonction du code des marchandises inséré. Pour

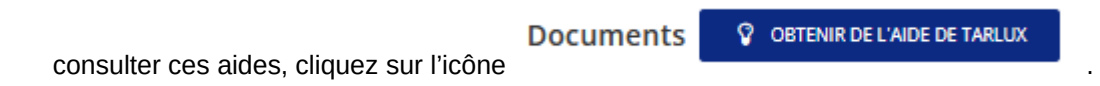

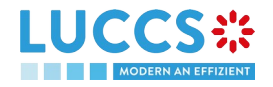

# 9 PROCÉDURES D'IMPORTATION

# A-CONSULTER LES DONNÉES RELATIVES À UNE DÉCLARATION D'IMPORTATION

### 9.1 COMMENT CONSULTER LA DÉCLARATION D'IMPORT

Pour consulter les données de la déclaration d'import :

1. Ouvrez la page Déclaration d'import via son LRN/MRN

| YOUR DIGITAL         |                                  | JECLARATIONS V         | DOCOMEN      | IIS 🗸 👾 CERTIFICATS 🗸     | ,                           |          | Q LRN / MRN  |                         | ? |
|----------------------|----------------------------------|------------------------|--------------|---------------------------|-----------------------------|----------|--------------|-------------------------|---|
| CLARATIO             | N D'IMPORT H1 - MIS              | E EN LIBRE P           | RATIQU       | E                         |                             |          |              | V Détails opérationnels | ^ |
| RN: 22RNTP0000       | 00000000808                      |                        |              |                           |                             |          |              | Demande d'acceptation   |   |
| /RN:                 | 22LU701L000001AVR8               | Procédure:             | Import - I   | 11 Mise en libre pratique | Statut:                     | Accepté  |              | V Déclaration           |   |
|                      |                                  |                        |              |                           |                             |          |              | Informations générales  |   |
| )éclarant:           | ۲                                | Date de                | 22/06/20     | 22 16:30                  | Types de la<br>déclaration: | IM - A 🧃 |              | Autorisations           |   |
|                      |                                  | boarnobiorn            |              |                           | accardion                   |          |              | Bureaux de douane       |   |
| leprésentant:        | ۲                                | Date<br>d'acceptation: | 22/06/20     | 22 16:30                  |                             |          |              | Acteurs                 |   |
| uropu do             | LUZ00000 Direction des Deuenes   | et Dureau de           | 11170000     | Direction des Douenes et  |                             |          |              | Finances                |   |
| ouane de             | Accises (i)                      | douane de              | Accises (    |                           |                             |          |              | Garanties               |   |
| ipervision:          |                                  | traitement:            |              |                           |                             |          |              | V Envoi                 |   |
|                      |                                  |                        |              |                           |                             |          |              | Informations générales  |   |
| PLIQUER LA DÉCLARA   | ATION GÉNÉRER LA FICHE D'INFORMA | FION APERÇU D'I        | MPRESSION    |                           |                             |          |              | Transport               |   |
|                      |                                  |                        |              |                           |                             |          |              | Documents               |   |
| ÉVÉNEMENTS MARQUANTS |                                  |                        | DATES D'ÉCHÉ | ANCE                      |                             |          | > Article #1 |                         |   |
| Pas d'éléments       | ·                                |                        |              | Pas d'éléments            |                             |          |              | > Article #2            |   |

Figure 31: Déclaration d'import - entête

- 2. Cliquez sur le bouton Détails de la déclaration
- 3. Les données de la déclaration d'import s'affichent :
  - o Déclaration : informations générales, autorisations, bureaux de douane, acteurs, finances et garanties
  - o Envoi : informations générales, transport, documents
  - o Article : informations générales, biens, acteurs, autorisations, documents et finances

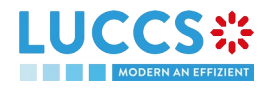

| LUCCS ::                     | 🚍 TÁCHES 🗸 🧧 DÉCLARATIONS 🗸 🖿 DOCUMENTS 🗸 🌞 CERTIFICATS 🗸                                                                                                    | Q LRN / MRN                                                              |
|------------------------------|----------------------------------------------------------------------------------------------------|--------------------------------------------------------------------------|
| DÉCLARATION D'IMPO           | DRT H1 - MISE EN LIBRE PRATIQUE                                                                                                    | <ul> <li>Détails opérationnels</li> <li>Demande d'acceptation</li> </ul> |
| Détails opérationnels Détai  | Is de la déclaration Historique                                                                                                    | <ul> <li>Détails de la déclaration</li> <li>V Déclaration</li> </ul>     |
| DÉCLARATION                  |                                                                                                    | Informations générales<br>Autorisations<br>Bureaux de douane             |
| Informations generales       | Autorisations  Bureaux de douane Acteurs Finances Garanties Garanties                                                                                                    | Acteurs                                                                  |
| LRN<br>22RNTP000000000000808 | Type de la déclaration Type additionnel de la déclaration<br>IM - Import of non-Union goods from A - pour une déclaration en douane nor-<br>countries and territories situated outside male (au titre de l'article 162 du code). | Finances<br>Garanties                                                    |
|                              | in the context of trade between Member<br>States                                                                                                    | > Envoi<br>> Article #1                                                  |
| ENVOL                        |                                                                                                    | > Article #2<br>Historique                                               |
| Informations générales       | Transport Documents                                                                                                    |                                                                          |
|                              |                                                                                                    |                                                                          |

Figure 32: Déclaration d'import - détails de la déclaration

L'aperçu de la liste des articles donne une vue synthétique de tous les articles. Des hyperliens sont disponibles pour faciliter la navigation.

**Remarque** : les données affichées correspondent aux dernières données de la déclaration enregistrées (cf. les corrections, rectifications, notification de présentation sont prises en compte).

# 9.2 COMMENT CONSULTER L'HISTORIQUE DE LA DÉCLARATION D'IMPORT

L'historique des actions de la déclaration contient les évènements liés à la déclaration d'import, comme les évènements liés aux tâches effectuées, au changement de statut du mouvement, aux échéances ainsi qu'aux messages échangés avec le bureau de douane.

Pour consulter l'historique des actions de la déclaration d'import :

- 1. Ouvrez la page Déclaration d'import via le LRN/MRN.
- 2. Cliquez sur le bouton Historique.
- 3. L'historique des actions de la déclaration d'import est disponible.

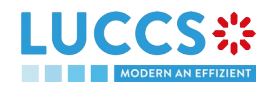

|                                              |                                  | déclarations 🗸 🖿 documents 🖌 🌞 certificats 🗸           | Q LRN / MRN           |                                                                                                    |
|----------------------------------------------|----------------------------------|--------------------------------------------------------|-----------------------|----------------------------------------------------------------------------------------------------|
| DÉCLARATION<br>EVENEMEN IS<br>Pas d'éléments | D'IMPORT H1 - MIS<br>5 MARQUANTS | DATES D'ECHEANCE                                       |                       | <ul> <li>Détails opérationnels</li> <li>Demande d'acceptation</li> <li>Vétails de la déclaration</li> <li>Véclaration</li> </ul> |
| Détails opérationnels                        | Détails de la déclaration        | Historique                                             |                       | Informations générales<br>Autorisations                                                                                          |
| DATE                                         | TYPE D'ACTION                    | DESCRIPTION                                            | UTILISATEUR / SYSTÈME | Bureaux de douane                                                                                                    |
| 22/06/2022 16:33                             | Message envoyé                   | CCI09B - Accusé de réception de la rectification       | Douanes               | Acteurs                                                                                                    |
| 22/06/2022 16:33                             | Message reçu                     | CCI13B - Notification de rectification/correction      | Douanes               | Garanties                                                                                                    |
| 22/06/2022 16:30                             | Modification de statut           | Accepté                                                | Douanes               | > Envoi                                                                                                    |
| 22/06/2022 16:30                             | Message envoyé                   | CCI28B - Notification d'acceptation - Vers: via NTP    | Douanes               | > Article #1                                                                                                    |
| 22/06/2022 16:30                             | Message envoyé                   | CCI11B - Notification d'enregistrement - Vers: via NTP | Douanes               | Historique                                                                                                    |
| 22/06/2022 16:30                             | Modification de statut           | Soumis                                                 | Douanes               |                                                                                                    |
| 22/06/2022 16:30                             | Message reçu                     | CC415A - Déclaration douanière d'importation           | Douanes               |                                                                                                    |
|                                              |                                  |                                                        |                       |                                                                                                    |

Figure 33: Déclaration d'import - historique

# 9.3 COMMENT CONSULTER L'ACCUSÉ DE RÉCEPTION DE LA DÉCLARATION D'IMPORT

Après avoir soumis la déclaration d'import, les autorités douanières confirment sa réception (CCI28B). Le statut de la déclaration devient alors « En attente de présentation » pour les déclarations d'import anticipées ou « Soumis » pour les déclarations d'import non anticipées.

Pour consulter la réception de l'accusé de réception :

- 1. Ouvrez la page Déclaration d'import.
- 2. Cliquez sur Historique.
- 3. L'historique des actions est disponible et contient l'accusé de réception reçu du bureau de douane.

### 9.4 COMMENT CONSULTER L'ACCEPTANCE DE LA DÉCLARATION D'IMPORT

La déclaration d'import est acceptée lorsque la notification d'allocation du MRN (CCI28B) est reçue de la part du bureau de douane. Le statut de la déclaration devient alors « Accepté » et le MRN est alloué et affiché dans l'entête de la page **Déclaration d'import.** 

Dans le cas des procédures d'import anticipées, l'acceptance est réalisée à la soumission de la notification de présentation. Dans le cas des procédures d'import non anticipées, l'acceptance est réalisée à la soumission de la déclaration.

Pour consulter l'acceptance de la déclaration d'import :

1. Ouvrez la page Déclaration d'import.

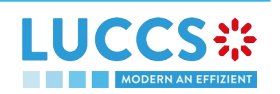

- 2. Cliquez sur le bouton **Détails opérationnels.**
- 3. La carte **Acceptance** est disponible et contient la date d'acceptance de la déclaration d'import et les taxes calculées.

| ARATION D'IMPORT                        | H1 - MISE EN LIBRE I | PRATIQUE              |                          | <ul> <li>Détails opérationnels</li> <li>Demande d'acceptation</li> </ul> |
|-----------------------------------------|----------------------|-----------------------|--------------------------|--------------------------------------------------------------------------|
| icle #2 9306 30 90<br>00 Rain           | jacket yellow        |                       | EN ATTENTE DE MAI        | Détails de la déclaration     Dédaration     Dédaration                  |
| ACCEPTATION                             | tion                 |                       |                          | Autorisations<br>Bureaux de douane<br>Acteurs<br>Finances                |
| 22/06/2022 16:30                        |                      |                       |                          | Garanties                                                                |
| TOTAL DES TAXES                         |                      |                       |                          | V Envoi                                                                  |
| Dette douanière (EUR)                   | TVA (EUR)            | Droits d'accise (EUR) | Montant de l'impôt (EUR) | Informations générales                                                   |
| 61.2                                    | 0                    | 0                     | 61.2                     | Documents                                                                |
| Mode de paiement<br>Paiement en espèces |                      |                       |                          | > Article #1                                                             |
|                                         |                      |                       |                          |                                                                          |

Figure 34: Acceptance de la déclaration import

#### 9.5 COMMENT CONSULTER LE REJET DE LA DÉCLARATION D'IMPORT

La déclaration d'import est rejetée lorsque la notification de rejet (CCI16B) est envoyée par le bureau de douane. Le statut de la déclaration d'import devient alors « Rejeté ».

Pour consulter le rejet de la déclaration d'import :

- 1. Ouvrez la page Déclaration d'import.
- 2. Cliquez sur l'hyperlien Rejet dans les évènements marquants ou sur le bouton Détails opérationnels.
- 3. La carte **Rejet** est disponible et contient les informations relatives au rejet de la déclaration : la date et la raison du rejet.

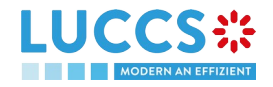

|                                                                                                    | Q LRN / MRN            | FR 🗸 🦨                                                                                             |
|----------------------------------------------------------------------------------------------------|------------------------|----------------------------------------------------------------------------------------------------|
| LARATION D'IMPORT H1 - MISE EN LIBRE PRATIQUE                                                                                                    |                        | <ul> <li>Détails opérationnels</li> <li>Rejet</li> </ul>                                           |
| VUMÉRO DE CODE DESCRIPTION DE LA MARCHANDISE<br>.ARTICLE MARCHANDISE                                                                                    | STATUT DE<br>L'ARTICLE | <ul> <li>Détails de la déclaration</li> <li>Déclaration</li> <li>Informations générales</li> </ul> |
| Article #1         9306 30 90 00         Rain jacket yellow           Article #2         9306 30 90 00         Rain jacket yellow                       | PRÉSENTÉ               | Autorisations<br>Bureaux de douane<br>Acteurs                                                      |
|                                                                                                    |                        | <b>Finances</b><br>Garanties                                                                       |
| REJET                                                                                                    |                        | ✓ Envoi<br>Informations générales                                                                  |
| Raison du rejetDate et heure du rejetYour declaration has been rejected, be-<br>cause it is not covered by a guarantee<br>or a payment.28/06/2022 13:31 |                        | Transport<br>Documents<br>> Article #1                                                             |
|                                                                                                    |                        | > Article #2                                                                                       |

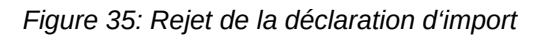

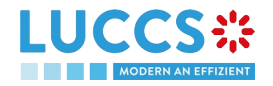

# B-ENREGISTRER LA DÉCLARATION D'IMPORTATION ET LES DONNÉES OPÉRATIONNELLES

#### 9.6 COMMENT SOUMETTRE UNE DÉCLARATION D'IMPORTATION

Pour soumettre une déclaration d'importation :

- 1. Ouvrez la page **Menu > Déclarations > Nouvelles Déclarations > Import** et choisissez le type de déclaration que vous souhaitez soumettre.
- 2. Un nouveau LRN est attribué par le système pour votre déclaration.

|            |                                                    |                                                            |                          |                                      | V Déclaration                                              |
|------------|----------------------------------------------------|------------------------------------------------------------|--------------------------|--------------------------------------|------------------------------------------------------------|
| CLARAT     | ION                                                |                                                            |                          |                                      | Opération d'import<br>Autorisations                        |
| OPÉRAT     | TON D'IMPORT (i)                                   |                                                            |                          |                                      | Bureaux de douane<br>Acteurs                               |
| LRN<br>22F | NTP000000000002437                                 | Date de la déclaration * (i) 05/08/2022                    | Type de la déclaration * | Type additionnel de la déclaration * | Finances<br>Garanties                                      |
| AUTORI     | SATIONS 🗕 🛈                                        |                                                            |                          |                                      | <ul> <li>Envoi</li> <li>Informations générales</li> </ul>  |
| BUREAU     | JX DE DOUANE                                       |                                                            |                          |                                      | Documents                                                  |
|            | méro de référence du bureau de<br>Jane de contrôle | Numéro de référence du bureau de<br>douane de traitement * | ~                        |                                      | <ul> <li>Liste d'articles +</li> <li>Article #1</li> </ul> |

Figure 36: Enregistrement de la déclaration d'import

- 3. Remplissez le formulaire en fournissant les informations relatives :
  - à la déclaration d'import
  - à l'envoi
  - aux articles
- 4. Cliquez sur Soumettre. Une fenêtre de confirmation s'ouvre, cliquez sur Oui.

Lorsque la soumission est réalisée avec succès, votre déclaration d'import est soumise au bureau de douanes. Vous êtes alors redirigé vers la page **Déclaration d'import** où vous pouvez consulter les informations enregistrées.

Lorsque la soumission n'est pas réalisée avec succès, vous devez corriger les erreurs.

**Remarque** : Vous pouvez à tout moment annuler la soumission de la déclaration d'import en cliquant sur **Annuler**. Vous serez redirigé vers votre dernière page active et les informations saisies dans le formulaire ne seront pas enregistrées.

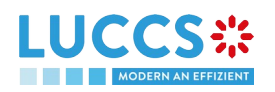

N.B. : L'opérateur économique peut demander une autorisation locale sur la base de l'annexe A (ensemble de données « 8F ») en soumettant sa demande d'autorisation locale avec sa déclaration dans un fichier Excel fourni en pièce jointe.

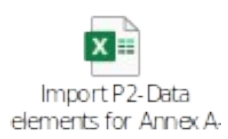

# 9.7 COMMENT SOUMETTRE LA NOTIFICATION DE PRÉSENTATION POUR UNE DÉCLARATION ANTICIPÉE

Lorsque la déclaration est soumise de manière anticipée avant la présentation attendue des marchandises au bureau de douane de présentation, la notification de présentation doit être envoyée dans un délai de 30 jours.

**Remarque** : si les marchandises ne sont pas présentées dans un délai de 30 jours après la soumission de la déclaration d'import, elle sera considérée comme non présentée et sera rejetée.

Pour soumettre la notification de présentation :

- Ouvrez la page de la déclaration d'import pour laquelle vous souhaitez soumettre une notification de présentation ou rendez-vous dans la liste de tâches (Menu > Tâches > Liste des tâches) et recherchez la tâche Enregistrer la notification de présentation associée à la déclaration d'import
- 2. Cliquez sur l'hyperlien de la tâche obligatoire Enregistrer la notification de présentation
- 3. Le formulaire d'enregistrement s'ouvre. Certains champs ne peuvent pas être modifiés par rapport aux données de la déclaration et sont donc grisés.

|                                                                                                |                                                 | DNS 🗸 🖿 DOCUMENT                                         | ts 👻 🌞 certificats 🗸                                   |                                        |                                          | Q LRN / MRN   |                                                                                                |
|------------------------------------------------------------------------------------------------|-------------------------------------------------|----------------------------------------------------------|--------------------------------------------------------|----------------------------------------|------------------------------------------|---------------|------------------------------------------------------------------------------------------------|
| ENREGISTRER                                                                                    | LA NOTIFICATION DE PRÉS                         | SENTATION                                                | de la déclaration pré-déposée. Seule la "Le            | ocalisation des articles" a            | u niveau de l'envoi est éditable.        | ~             | Opération d'import<br>Acteurs<br>Envoi                                                         |
| LRN: 22RNTP000000<br>MRN:<br>Déclarant:<br>Représentant:<br>Bureau de douane<br>de traitement: | LU700000- Direction des Douanes et<br>Accies () | Procédure:<br>Date de soumission:<br>Date d'acceptation: | Import - H1 Mise en libre pratique<br>05/08/2022 10:39 | Statut:<br>Types de la<br>déclaration: | En attente de présentation<br>IM - D (i) |               | Information générale<br>Transport<br>Documents<br>Liste d'articles<br>Article #1<br>Article #2 |
| OPÉRATION D                                                                                    | D'IMPORT<br>00002439<br>RS                      | r en indicuant son num                                   | ro d'identification en artivant le switch .o           | Len Indiguant son Nom                  | et son Adresse en désartivant le su      | aitch Lorsque |                                                                                                |

Figure 37: Enregistrement de la notification de présentation pour une déclaration d'import

- 4. Remplissez les informations relatives à la présentation
- 5. Cliquez sur Soumettre. Une fenêtre de confirmation s'ouvre, cliquez sur Oui.

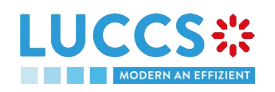

Lorsque la soumission est réalisée avec succès, votre notification de présentation est soumise au bureau de présentation et les données de la déclaration sont mises à jour. Vous êtes alors redirigé vers votre dernière page active.

Lorsque la soumission n'est pas réalisée avec succès, vous devez corriger les erreurs.

**Remarque :** dans le cas où les données indiquées dans la déclaration anticipée ne sont plus valides à la soumission de la notification de présentation, vous devez corriger votre déclaration avant de pouvoir resoumettre votre notification de présentation (cf. *Comment soumettre une demande de correction de la déclaration*).

| L | VOUR DIGITAL DOOR                  | 📜 TÂCHES 🗸 🎒 DÉCLARATIONS 🗸                          | DOCUMENTS 🗸 🕯               | Certificats 🗸                      | Q LRN / MRN                 |                            | FR V | LU<br>? |
|---|------------------------------------|------------------------------------------------------|-----------------------------|------------------------------------|-----------------------------|----------------------------|------|---------|
| E | ENREGISTRER L/                     | A NOTIFICATION DE PRÉSENT                            | ATION                       |                                    |                             |                            |      |         |
|   | Votre déclaration e                | est actuellement invalide. Merci de la corriger avan | t de soumettre la notificat | ion de présentation.               |                             |                            |      |         |
|   | MRN:                               |                                                      | Procédure:                  | Import - H1 Mise en libre pratique | Statut:                     | En attente de présentation | on   |         |
|   | Déclarant:                         | ۲                                                    | Date de soumission:         | 11/07/2022 10:48                   | Types de la<br>déclaration: | IM - D (i)                 |      |         |
|   | Représentant:                      | -                                                    | Date d'acceptation:         | -                                  |                             |                            |      |         |
|   | Bureau de douane de<br>traitement: | LU700000 - Direction des Douanes et Accises 🤅        | )                           |                                    |                             |                            |      |         |

Figure 38: Les données indiquées dans la déclaration anticipée ne sont plus valides

#### 9.8 CORRECTION

#### 9.8.1 COMMENT SOUMETTRE UNE DEMANDE DE CORRECTION DE LA DÉCLARATION

Vous pouvez corriger votre déclaration anticipée (Type additionnel « D ») après sa soumission et <u>avant</u> son acceptation, le statut de la déclaration est « **En attente de présentation »**. Pour corriger les éléments d'une déclaration avec un Type additionnel « A », il vous faudra faire une rectification (Cf. *Comment soumettre une demande de rectification de la déclaration*).

**L**a demande de correction n'est plus permise une fois que vous avez reçu une notification de contrôle.

Pour soumettre une demande de correction de la déclaration :

- 1. Ouvrez la page de la Déclaration d'import que vous souhaitez rectifier
- 2. Cliquez sur la tâche optionnelle **Enregistrer une requête de** correction

ENREGISTRER UNE REQUÊTE DE CORRECTION

3. Le formulaire d'enregistrement s'ouvre

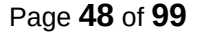

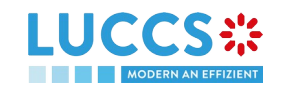

| GISTRER UNE DEMANDE D                                                                                                    | E CORRECTION                                                  |                       |                          |                        |                    | ✓ Justification de la correction |
|----------------------------------------------------------------------------------------------------|---------------------------------------------------------------|-----------------------|--------------------------|------------------------|--------------------|----------------------------------|
|                                                                                                    |                                                               |                       |                          |                        |                    | Justification                    |
| FICATION DE LA CORREC                                                                                                    | HON                                                           |                       |                          |                        |                    | V Déclaration                    |
| stification *                                                                                                    |                                                               |                       |                          |                        | ]                  | Opération d'import               |
|                                                                                                    |                                                               |                       |                          |                        |                    | Autorisations                    |
|                                                                                                    |                                                               |                       |                          |                        | 512                | Bureaux de douane                |
|                                                                                                    |                                                               |                       |                          |                        |                    | Acteurs                          |
| ARATION                                                                                                    |                                                               |                       |                          |                        |                    | Finances                         |
|                                                                                                    |                                                               |                       |                          |                        |                    | Garanties                        |
| PERATION D'IMPORT                                                                                                    |                                                               |                       | · · · · · · · ·          |                        |                    | V Envoi                          |
| 22RNTP00000000002439                                                                                                    | Date de la declaration                                        | n *                   | Type de la declaration * | Type additionnel de la | declaration *      | Informations générales           |
|                                                                                                    | 05/08/2022                                                    |                       |                          | D - Pour le depot d'un | e declaration en V | Transport                        |
|                                                                                                    |                                                               |                       |                          |                        |                    | Documents                        |
| UTORISATIONS 🛡 💼 🕄                                                                                                    |                                                               |                       |                          |                        |                    | Liste d'articles +               |
| түре *                                                                                                    |                                                               | NUMÉRO DE RÉFÉRENCE * | TITULAIRE DE L'AUTOR     | ISATION                | ACTIONS            | > Article #1                     |
| C504 - CVA - Authorisation for the simple<br>determination of amounts being part of<br>goods (Column 3, Annex A of Delegated | ification of the<br>the customs value of<br>d Regulation (EU) |                       |                          |                        | •                  | > Article #2                     |

Figure 39: Enregistrement d'une correction d'une déclaration d'import

- 4. Remplissez les informations relatives à la correction et modifiez les champs que vous souhaitez
- 5. Cliquez sur **Soumettre**. Une fenêtre de confirmation s'ouvre, cliquez sur **Oui**.

Lorsque la soumission est réalisée avec succès, votre correction est soumise aux autorités douanières. Vous êtes alors redirigé vers votre dernière page active.

Lorsque la soumission n'est pas réalisée avec succès, vous devez corriger les erreurs.

# 9.8.2 COMMENT CONSULTER LA DEMANDE DE LA CORRECTION ET LA RÉPONSE DES AUTORITÉS DES DOUANIÈRES

Après avoir soumis la demande de correction de la déclaration aux autorités douanières, vous pouvez consulter les informations relatives à cette demande.

Pour consulter les détails de la demande de correction de la déclaration d'import :

- 1. Ouvrez la page de la **Déclaration d'import**. La demande de correction est affichée dans les évènements marquants.
- 2. Cliquez sur l'hyperlien **Correction** dans les évènements marquants ou cliquez sur le bouton **Détails Opérationnels**.
- 3. La carte **Demande de correction avec la réponse des autorités douanières** est disponible et contient les informations relatives à la demande de correction ainsi que la réponse des autorités douanières.

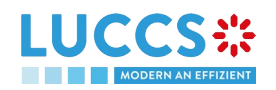

| YOUR DIGITAL DOOR                               | Declarations V Documents V Certificats V          |                                                                                                    |
|-------------------------------------------------|---------------------------------------------------|----------------------------------------------------------------------------------------------------|
| ARATION D'IMPORT H1                             | MISE EN LIBRE PRATIQUE                            | <ul> <li>Détails opérationnels</li> <li>Correction</li> </ul>                                                            |
| CORRECTION                                      |                                                   | <ul> <li>Détails de la déclaration</li> <li>Déclaration</li> <li>Informations générale</li> <li>Autorisations</li> </ul> |
| RÉPONSE DE LA D                                 | DUANE                                             | Bureaux de douane<br>Arteurs                                                                                             |
| Décision<br>Déclaration corrigée                | Date et heure de la décision<br>05/08/2022 11:15  | Finances<br>Garanties                                                                                                    |
| DEMANDE DE COR                                  | RECTION                                           | <ul> <li>Envoi</li> <li>Informations générale</li> <li>Transport</li> </ul>                                              |
| Date et heure de la demande<br>05/08/2022 11:15 | Justification<br>I need to correct my declaration | Documents > Article #1                                                                                                   |
|                                                 |                                                   | > Article #2                                                                                                    |

Figure 40: Correction d'une déclaration d'import

**Remarque** : Plusieurs demandes de correction peuvent être soumises pour une déclaration d'import donnée, notamment dans le cas où les demandes précédentes ont été rejetées. Chaque demande de correction est alors disponible dans les **Détails Opérationnels**.

#### 9.9 ANNULATION

#### 9.9.1 COMMENT SOUMETTRE UNE DEMANDE D'ANNULATION DE LA DÉCLARATION

Vous pouvez demander l'annulation de votre déclaration après sa soumission et avant son acceptation.

Pour soumettre une demande d'annulation de la déclaration :

- 1. Ouvrez la page de la Déclaration d'import que vous souhaitez annuler
- 2. Cliquez sur la tâche optionnelle Enregistrer une requête d'annulation
- 3. Le formulaire d'enregistrement s'ouvre

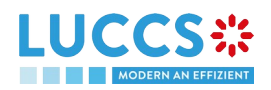

|                                  | E TÁCHES V 🗐 DÉCLARATIONS V                                      | Documents 🗸 🕴                      | CERTIFICATS 🗸                                                        | Q LRN / MRN                 |                           |                  |
|----------------------------------|------------------------------------------------------------------|------------------------------------|----------------------------------------------------------------------|-----------------------------|---------------------------|------------------|
| ENREGISTRER U                    | INE DEMANDE D'ANNULATION                                         |                                    |                                                                      |                             |                           |                  |
| LRN: 22RNTP00000000              | 00002439 🗗                                                       |                                    |                                                                      |                             |                           |                  |
| MRN:                             |                                                                  | Procédure:                         | Import - H1 Mise en libre pratique                                   | Statut:                     | En attente de présentatio |                  |
| Déclarant:                       | ۲                                                                | Date de soumission:                | 05/08/2022 10:39                                                     | Types de la<br>déclaration: | IM - D (i)                |                  |
| Représentant:                    |                                                                  | Date d'acceptation:                |                                                                      |                             |                           |                  |
| Bureau de douane de supervision: | LU700000 - Direction des Douanes et Accises $(\hat{\mathbf{j}})$ | Bureau de douane de<br>traitement: | LU700000 - Direction des Douanes et Accises $(\widehat{\mathbf{j}})$ |                             |                           |                  |
| Justification *                  |                                                                  |                                    |                                                                      |                             |                           |                  |
|                                  |                                                                  |                                    |                                                                      |                             |                           |                  |
|                                  |                                                                  |                                    |                                                                      |                             |                           |                  |
|                                  |                                                                  |                                    |                                                                      |                             | 🗸 sou                     | METTRE 🗙 ANNULER |

Figure 41: Enregistrement d'une annulation d'une déclaration d'import

- 4. Remplissez les informations relatives à l'annulation
- 5. Cliquez sur Soumettre. Une fenêtre de confirmation s'ouvre, cliquez sur Oui.

Lorsque la soumission est réalisée avec succès, votre demande d'annulation est soumise aux autorités douanières. Vous êtes alors redirigé vers votre dernière page active.

Lorsque la soumission n'est pas réalisée avec succès, vous devez corriger les erreurs.

# 9.9.2 COMMENT CONSULTER UNE DEMANDE D'ANNULATION DE LA DÉCLARATION ET LA RÉPONSE DES AUTORITÉS DES DOUANIÈRES

Après avoir soumis la demande d'annulation de la déclaration aux autorités douanières, vous pouvez consulter les informations relatives à cette demande.

Lorsque la demande d'annulation est acceptée, la déclaration d'import est annulée et le statut de la déclaration devient « Annulé ».

Pour consulter les détails de la demande d'annulation de la déclaration d'import :

- 1. Ouvrez la page de la **Déclaration d'import**. La demande d'annulation est affichée dans les évènements marquants.
- 2. Cliquez sur l'hyperlien **Demande d'annulation** dans les évènements marquants ou cliquez sur le bouton **Détails Opérationnels**.
- 3. La carte **Demande d'annulation** est disponible et contient les informations relatives à la demande d'annulation ainsi que la réponse des autorités douanières.

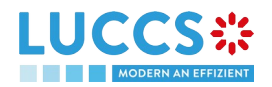

|                                   | s 🗸 🗐 déclarations 🗸 🖿 docume                    | ents 🗸 🌞 certificats 🗸            | Q LRN / MRN                                                                          |
|-----------------------------------|--------------------------------------------------|-----------------------------------|--------------------------------------------------------------------------------------|
| LARATION D'IMPORT H               | 1 - MISE EN LIBRE PRATIQU                        | JE                                | <ul> <li>Détails opérationnels</li> <li>Annulation</li> </ul>                        |
| ANNULATION                        |                                                  |                                   | Correction<br>V Détails de la déclaration<br>V Déclaration<br>Informations générales |
| <ul> <li>RÉPONSE DE LA</li> </ul> | DOUANE                                           |                                   | Autorisations<br>Bureaux de douane                                                   |
| Décision<br>Déclaration annulée   | Date et heure de la décision<br>05/08/2022 11:24 | Justification<br>I need to cancel | Acteurs<br>Finances<br>Garanties                                                     |
| DEMANDE D'ANI                     | NULATION                                         |                                   | <ul> <li>Envoi</li> <li>Informations générales</li> </ul>                            |
| Initié par la douane<br>Non       | Date et heure de la demande<br>05/08/2022 11:24  | Justification<br>I need to cancel | Transport<br>Documents<br>> Article #1                                               |

Figure 42: Annulation d'une déclaration d'import

**Remarque** : Plusieurs demandes d'annulation peuvent être soumises pour une déclaration d'import donnée uniquement dans le cas où les demandes précédentes ont été rejetées. Chaque demande d'annulation est alors disponible dans les **Détails Opérationnels**.

#### 9.10 RECTIFICATION

#### 9.10.1 COMMENT SOUMETTRE UNE DEMANDE DE RECTIFICATION DE LA DÉCLARATION

Vous pouvez demander à rectifier votre déclaration <u>après</u> son acceptation.

Pour soumettre une demande de rectification de la déclaration :

- 1. Ouvrez la page de la Déclaration d'import que vous souhaitez rectifier
- 2. Cliquez sur la tâche optionnelle Enregistrer une rectification
- 3. Le formulaire d'enregistrement s'ouvre

ENREGISTRER UNE RECTIFICATION

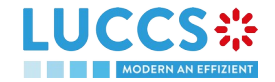

| YOUR DIGITAL DO                                      | R TÀCHES V 🗐 DÉCLARATI                                  | ions 🗸 💼 document                                         | TS 🗸 🌞 CERTIFICATS 🗸                                                 |                          |                           | Q LRN / MRN | FR ~ 4                                                                                          |
|------------------------------------------------------|---------------------------------------------------------|-----------------------------------------------------------|----------------------------------------------------------------------|--------------------------|---------------------------|-------------|-------------------------------------------------------------------------------------------------|
| IREGISTRER                                           | UNE DEMANDE D'AMEND                                     | PEMENT                                                    |                                                                      |                          |                           |             | <ul> <li>Justification de l'amendement</li> <li>Justification</li> </ul>                        |
| i) Information : Ve                                  | otre amendement est pré-rempli avec les de              | rnières données de la déc                                 | laration d'importation. Veuillez noter que c                         | ertaines données ne p    | euvent pas être amendées. |             | <ul> <li>Déclaration</li> <li>Opération d'import</li> </ul>                                     |
| LRN: 22RNTP000000                                    | 22LU700L0000023BR5                                      | Procédure:                                                | Import - H1 Mise en libre pratique                                   | Statut:                  | Accepté                   |             | Autorisations<br>Bureaux de douane<br>Acteurs                                                   |
| Déclarant:                                           | ۲                                                       | Date de soumission:                                       | 05/08/2022 11:36                                                     | Types de la déclaration: | IM - A (i)                |             | Finances<br>Garanties                                                                           |
| Représentant:<br>Bureau de douane<br>de supervision: | -<br>LU700000 - Direction des Douanes et<br>Accises (j) | Date d'acceptation:<br>Bureau de douane<br>de traitement: | 05/08/2022 11:36<br>LU700000 - Direction des Douanes et<br>Accises ( |                          |                           |             | <ul> <li>Envoi</li> <li>Informations générales</li> <li>Transport</li> <li>Documents</li> </ul> |
| STIFICATION                                          | N DE L'AMENDEMENT                                       |                                                           |                                                                      |                          |                           |             | <ul> <li>Liste d'articles +</li> <li>Article #1</li> <li>Article #2</li> </ul>                  |
|                                                      |                                                         |                                                           |                                                                      |                          |                           | 512         |                                                                                                 |

Figure 43: Enregistrement d'une rectification

- 4. Remplissez les informations relatives à la rectification
- 5. Cliquez sur Soumettre. Une fenêtre de confirmation s'ouvre, cliquez sur Oui.

Lorsque la soumission est réalisée avec succès, votre notification de rectification est soumise aux autorités douanières. Vous êtes alors redirigé vers votre dernière page active.

Lorsque la soumission n'est pas réalisée avec succès, vous devez corriger les erreurs.

# 9.10.2 COMMENT CONSULTER LA DEMANDE DE RECTIFICATION ET LA RÉPONSE DES AUTORITÉS DOUANIÈRES

Après avoir soumis la demande de rectification de la déclaration aux autorités douanières, vous pouvez consulter les informations relatives à cette demande. Le statut de la déclaration devient « En cours de rectification ».

Les autorités douanières peuvent décider soit d'accepter soit de rejeter la demande.

Dans le cas où la demande de rectification est acceptée, la déclaration d'import est rectifiée et le statut de la déclaration revient au statut précédent

Dans le cas où la demande de rectification est rejetée, la déclaration d'import n'est pas rectifiée et le statut de la déclaration revient au statut précédent.

Pour consulter la réponse des autorités douanières :

- 1. Ouvrez la page de la **Déclaration d'import**. La demande de rectification est affichée dans les évènements marquants.
- 2. Cliquez sur l'hyperlien **Demande de rectification** correspondant à votre demande dans les évènements marquants ou cliquez sur le bouton **Détails Opérationnels**.
- 3. La carte **Demande de rectification** est disponible et contient les informations relatives à la réponse des autorités douanières.

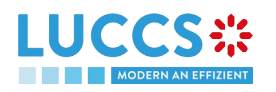

|                                                 | Declarations V Document                          | IS V 🐺 CERTIFICATS V 🔜 REMBOURSEMENTS ET REMISES V |                                                                                                    |
|-------------------------------------------------|--------------------------------------------------|----------------------------------------------------|----------------------------------------------------------------------------------------------------|
| CLARATION D'IMPORT H1                           | - MISE EN LIBRE PRATIO                           | QUE                                                | ✓ Détails opérationnels ■ Demande de rectification                                                                       |
| RECTIFICATION                                   |                                                  |                                                    | Demande d'acceptation <ul> <li>Détails de la déclaration</li> <li>Déclaration</li> <li>Informations générales</li> </ul> |
| RÉPONSE DE LA DOU.                              | ANE                                              |                                                    | Autorisations                                                                                                    |
| Décision<br>Déclaration amendée                 | Date et heure de la décision<br>16/09/2022 09:23 | Justification<br>I need to amend                   | Acteurs<br>Finances                                                                                                    |
| DEMANDE DE RECTIF                               | ICATION                                          |                                                    | Garantues                                                                                                    |
| Date et heure de la demande<br>16/09/2022 09:22 | Justification<br>I need to amend                 |                                                    | Informations générales<br>Transport<br>Documents                                                                         |
|                                                 |                                                  |                                                    | > Article #1                                                                                                    |

Figure 44: Rectification d'une déclaration d'import

#### 9.10.3 COMMENT RÉPONDRE À LA DEMANDE DE RECTIFICATION DES AUTORITÉS DOUANIÈRES

Lorsqu'une rectification de la déclaration d'import est demandée par les autorités douanières, l'utilisateur doit exécuter la tâche obligatoire **Enregistrer la rectification requise de la déclaration** et accepter ou refuser de rectifier sa déclaration.

Pour répondre à la demande de rectification de la déclaration :

- 1. Ouvrez la page de la **Déclaration d'import**. La tâche obligatoire **Enregistrer la rectification requise de la déclaration** est disponible, ou, rendez-vous dans la **liste des tâches.**
- 2. Cliquez sur l'hyperlien de la tâche obligatoire Enregistrer la rectification requise de la déclaration.
- 3. La modale Décision sur la demande de rectification de la déclaration s'ouvre

| Décision sur la demande de modification de la part des<br>douanes                                                                                                    |
|----------------------------------------------------------------------------------------------------|
| Souhaitez-vous modifier votre déclaration suite à une demande<br>douanière ?<br>Oui Non                                                                                              |
| En répondant "NON", il s'agit d'une décision finale.<br>Veuillez consulter la "Justification" de la demande de<br>rectification dans les détails opérationnels de la<br>déclaration. |
| SOUMETTRE X ANNULER                                                                                                    |

Figure 45: Modale - Décision sur la demande de rectification des autorités douanières

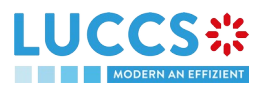

- 4. Si vous répondez non, vous devez remplir une justification et soumettre, vous êtes alors redirigé vers votre dernière page active. <u>Attention : il s'agit d'une décision finale.</u>
- 5. Si vous répondez oui, le formulaire d'enregistrement s'ouvre
- 6. Remplissez les informations relatives à la rectification et modifiez les champs que vous souhaitez.
- 7. Cliquez sur **Soumettre**. Une fenêtre de confirmation s'ouvre, cliquez sur **Oui**.

Lorsque la soumission est réalisée avec succès, votre demande de rectification est soumise aux autorités douanières. Vous êtes alors redirigé vers votre dernière page active.

Lorsque la soumission n'est pas réalisée avec succès, vous devez corriger les erreurs.

#### 9.10.4 COMMENT CONSULTER LA DEMANDE DE RECTIFICATION DE LA DÉCLARATION PAR LES AUTORITÉS DOUANIÈRES

La demande de rectification de la déclaration d'import peut être demandée par les autorités douanières.

Pour consulter la demande de rectification des autorités douanières, ainsi que votre réponse et leur acceptation/rejet ensuite :

- 1. Ouvrez la page de la **Déclaration d'import**. La **Demande d'amendement par la douane** est affichée dans les évènements marquants.
- 2. Cliquez sur l'hyperlien **Demande d'amendement par la douane** correspondant dans les évènements marquants ou cliquez sur le bouton **Détails Opérationnels**.
- 3. La carte **Demande d'amendement par la douane** est disponible et contient les informations relatives à la demande des autorités douanières.

#### 9.11 INVALIDATION

#### 9.11.1 COMMENT SOUMETTRE UNE DEMANDE D'INVALIDATION DE LA DÉCLARATION

Vous pouvez demander d'invalider votre déclaration avant ou après la mainlevée des biens déclarés.

Pour soumettre une demande d'invalidation de la déclaration :

- 1. Ouvrez la page de la Déclaration d'import que vous souhaitez invalider
- 2. Cliquez sur la tâche optionnelle Enregistrer une requête d'invalidation
- 3. Le formulaire d'enregistrement s'ouvre

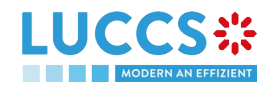

ENREGISTRER UNE REQUÊTE D'INVALIDATION

| YOUR DIGITAL DOOR                | E TÂCHES V 🖨 DÉCLARATIONS V 🖿                     | DOCUMENTS 👻 🌞 CERTIFICAT           | s 🗸                                             | Q LRN,                   | / MRN      | FR ~ 🦉 👩 🚺 |
|----------------------------------|---------------------------------------------------|------------------------------------|-------------------------------------------------|--------------------------|------------|------------|
| ENREGISTRER UN                   | NE DEMANDE D'INVALIDATION                         |                                    |                                                 |                          |            |            |
| ERN: 22RNTP000000000             | 0002445 🕼                                         |                                    |                                                 |                          |            |            |
| MRN:                             | 22LU700L0000023DR3                                | Procédure:                         | Import - H1 Mise en libre pratique              | Statut:                  | Accepté    |            |
| Déclarant:                       | ۲                                                 | Date de soumission:                | 05/08/2022 13:17                                | Types de la déclaration: | IM - A (i) |            |
| Représentant:                    |                                                   | Date d'acceptation:                | 05/08/2022 13:18                                |                          |            |            |
| Bureau de douane de supervision: | LU700000 - Direction des Douanes et Accises $(i)$ | Bureau de douane de<br>traitement: | LU700000 - Direction des Douanes et Accises (i) |                          |            |            |
| Date et heure de la demande      | e Raison d'invalid                                | ation *                            |                                                 |                          |            |            |
| 05/08/2022 13:24                 | <b>#</b> ] [-                                     |                                    | ~                                               |                          |            |            |
| ustification *                   |                                                   |                                    |                                                 |                          |            |            |
|                                  |                                                   |                                    |                                                 |                          |            |            |
|                                  |                                                   |                                    |                                                 |                          |            |            |

Figure 46: Enregistrement d'une invalidation d'une déclaration d'import

- 4. Remplissez les informations relatives à l'invalidation
- 5. Cliquez sur Soumettre. Une fenêtre de confirmation s'ouvre, cliquez sur Oui.

Lorsque la soumission est réalisée avec succès, votre notification d'invalidation est soumise aux autorités douanières. Vous êtes alors redirigé vers votre dernière page active.

Lorsque la soumission n'est pas réalisée avec succès, vous devez corriger les erreurs.

# 9.11.2 COMMENT CONSULTER UNE DEMANDE D'INVALIDATION DE LA DÉCLARATION ET LA RÉPONSE DES AUTORITÉS DOUANIÈRES

Après avoir soumis la demande d'invalidation de la déclaration aux autorités douanières, vous pouvez consulter les informations relatives à cette demande.

Lorsqu'une demande d'invalidation de la déclaration d'import est soumise, les autorités douanières peuvent décider soit d'accepter soit de rejeter la demande.

Dans le cas où la demande d'invalidation est acceptée, la déclaration d'import est invalidée et le statut de la déclaration devient « Invalidé ».

Dans le cas où la demande d'invalidation est rejetée, la déclaration d'import n'est pas invalidée et le statut de la déclaration reste inchangé.

Pour consulter les détails de la demande d'invalidation de la déclaration d'import :

- 1. Ouvrez la page de la **Déclaration d'import**. La demande d'invalidation est affichée dans les évènements marquants.
- 2. Cliquez sur l'hyperlien **Demande d'invalidation** dans les évènements marquants ou cliquez sur le bouton **Détails Opérationnels**.
- 3. La carte **Invalidation** est disponible et contient les informations relatives à la demande d'invalidation et la réponse des autorités douanières.

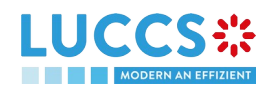

|                              | 🕽 déclarations 🗸 🖿 documents 🗸 🌞 certificats 🗸 | Q. LRN / MRN                                                                          | <b>6</b> |
|------------------------------|------------------------------------------------|---------------------------------------------------------------------------------------|----------|
| LARATION D'IMPORT H1 - M     | SE EN LIBRE PRATIQUE                           | V Détails opérationnels                                                               |          |
| rticle #2 9306 30 90 00 Rain | jacket yellow                                  | Invalidation  Invalide  Demande d'acceptation                                         | 'n       |
|                              |                                                | Détails de la déclaration                                                             |          |
| INVALIDATION                 |                                                | <ul> <li>Declaration</li> <li>Informations générale</li> <li>Autorisations</li> </ul> | es       |
|                              |                                                | Bureaux de douane                                                                     |          |
| RÉPONSE DE LA DOU.           | ANE                                            | Acteurs                                                                               |          |
| Date et heure de la décision | Décision<br>Déclaration involutée              | Garanties                                                                             |          |
| 03/08/2022 13:23             |                                                | <ul> <li>Envoi</li> <li>Informations générale</li> </ul>                              | es       |
| DEMANDE D'INVALID.           | ATION                                          | Transport                                                                             |          |
| Date et heure de la demande  | Justification                                  | > Article #1                                                                          |          |
| 05/08/2022 13:24             | -<br>I need to invalidate                      | > Article #2                                                                          |          |
| 1                            |                                                | Historique                                                                            |          |
|                              |                                                |                                                                                       |          |
|                              |                                                |                                                                                       |          |

Figure 47: Invalidation de la déclaration d'import

**Remarque** : Plusieurs demandes d'invalidation peuvent être soumises pour une déclaration d'import donnée dans le cas où les demandes précédentes ont été rejetées. Chaque demande d'invalidation est alors disponible dans les **Détails Opérationnels**.

#### 9.11.3 COMMENT CONSULTER UNE INVALIDATION DE LA DÉCLARATION ENREGISTRÉE PAR LES AUTORITÉS DOUANIÈRES

Dans le cas où la déclaration est invalidée par les autorités douanières, le statut de la déclaration devient « Invalidé ».

Pour consulter les détails de l'invalidation par les autorités douanières :

- 1. Ouvrez la page de la **Déclaration d'import**. L'invalidation par les autorités douanières est affichée dans les évènements marquants.
- 2. Cliquez sur l'hyperlien **Invalidation par la douane** dans les évènements marquants ou cliquez sur le bouton **Détails Opérationnels**.
- 3. La carte **Invalidation par la douane** est disponible et contient les informations relatives à l'invalidation de la déclaration.

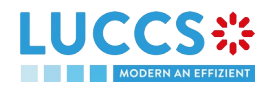

|                                                                    | Q LRN / MRN         | FR ~ 🕹 💆                                                                                                    |
|--------------------------------------------------------------------|---------------------|----------------------------------------------------------------------------------------------------|
| LARATION D'IMPORT H1 - MISE EN LIBRE PRATIQUE                      |                     | ✓ Détails opérationnels                                                                                                    |
| nils opérationnels Détails de la déclaration Historique            |                     | Invalidation par la douane<br>Mainlevée des marchandises<br>non autorisée<br>Intention de ne pas procéder à la<br>mainlevée des marchandises |
| PERÇU DES ARTICLES                                                 |                     | Notification de contrôle<br>Demande d'acceptation                                                                                            |
| UMÉRO DE CODE MARCHANDISE DESCRIPTION DE LA MARCHANDISE<br>RRTICLE | STATUT DE L'ARTICLE | <ul> <li>Détails de la déclaration</li> <li>Déclaration</li> </ul>                                                                           |
|                                                                    | · · ·               | Informations générales                                                                                                    |
| ticle #1 9306 30 90 00 Rain jacket yellow                          | SAISI               | Autorisations                                                                                                    |
|                                                                    |                     | Bureaux de douane                                                                                                    |
| ticle #2 9306 30 90 00 Rain jacket yellow                          | SAISI               | Acteurs                                                                                                    |
|                                                                    |                     | Finances                                                                                                    |
|                                                                    |                     | Garanties                                                                                                    |
| INVALIDATION PAR LA DOUANE                                         |                     | <ul> <li>Envoi</li> </ul>                                                                                                    |
|                                                                    |                     | Informations générales                                                                                                    |
| Date et heure de la décision Décision                              |                     | Transport                                                                                                    |
| 05/08/2022 13:31 Déclaration invalidée                             |                     | Documents                                                                                                    |
|                                                                    |                     | > Article #1                                                                                                    |

Figure 48: Invalidation par la douane

#### 9.12 CONTROLE

#### 9.12.1 COMMENT CONSULTER LA NOTIFICATION DE CONTROLE DES AUTORITÉS DOUANIÈRES

Les autorités douanières peuvent notifier qu'un contrôle documentaire et/ou physique sera effectué.

Pour consulter la notification de contrôle :

- 1. Ouvrez la page de la **Déclaration d'import** concernée.
- 2. Cliquez sur l'hyperlien **Control douanier** dans les évènements marquants ou cliquez sur le bouton **Détails Opérationnels**.
- 3. La carte **Notification de contrôle** est disponible et contient les informations relatives à la notification de contrôle.

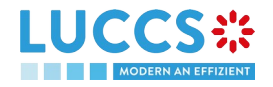

|                                                                                                    | /mrn FR ~ ) 👍 🛄                                                                                                    |
|----------------------------------------------------------------------------------------------------|----------------------------------------------------------------------------------------------------|
| DÉCLARATION D'IMPORT H1 - MISE EN LIBRE PRATIQUE  Détails opérationnels Détails de la déclaration Historique  APERCU DES ARTICLES                                                                                                    | <ul> <li>Détails opérationnels</li> <li>Notification de controle</li> <li>Demande d'acceptation</li> <li>Détails de la déclaration</li> <li>Déclaration</li> <li>Informations générales</li> </ul> |
| NUMÉRO DE<br>L'ARTICLE       CODE MARCHANDISE       DESCRIPTION DE LA MARCHANDISE       STATUT DE L'ARTICLE         .       .       .       .       .       .       .       .       .       .       .       .       .       .       .       .       .       .       .       .       .       .       .       .       .       .       .       .       .       .       .       .       .       .       .       .       .       .       .       .       .       .       .       .       .       .       .       .       .       .       .       .       .       .       .       .       .       .       .       .       .       .       .       .       .       .       .       .       .       .       .       .       .       .       .       .       .       .       .       .       .       .       .       .       .       .       .       .       .       .       .       .       .       .       .       .       .       .       .       .       .       .       .       .       .       .       .       .       . | Autorisations<br>Bureaux de douane<br>Acteurs<br>Finances<br>Garanties<br>V Envol<br>Informations générales<br>Transport                                                                           |
| NOTIFICATION DE CONTRÔLE  Date de la notification de contrôle 05/08/2022 13:35                                                                                                    | Documents<br>> Article #1<br>> Article #2<br>Historique                                                                                                    |

Figure 49: Notification de contrôle d'une déclaration d'import

### 9.13 DÉCISION DE MAINLEVÉE DES MARCHANDISES

# 9.13.1 COMMENT CONSULTER L'INTENTION DE NE PAS PROCÉDER À LA MAINLEVÉE DES MARCHANDISES

Après avoir effectué un contrôle de la déclaration, les autorités douanières peuvent faire part de leur intention de ne pas procéder à la mainlevée des marchandises.

Pour consulter l'intention de ne pas procéder à la mainlevée des marchandises :

- 1. Ouvrez la page de la **Déclaration d'import** concernée.
- 2. Cliquez sur l'hyperlien **Intention de ne pas procéder à la mainlevée** dans les évènements marquants ou cliquez sur le bouton **Détails Opérationnels**.
- 3. La carte **Intention de ne pas procéder à la mainlevée des marchandises** est disponible et contient les informations reçues des autorités douanières.

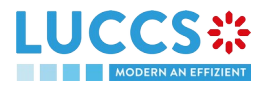

| ministeries       9306 30 90<br>00       Rain jacket yellow       Intention of Ne MAS ACCORDER LA MAINLEVÉE       Notificati         title #2       9306 30 90<br>00       Rain jacket yellow       Intention of Ne MAS ACCORDER LA MAINLEVÉE       Demande         INTENTION DE NE PAS PROCÉDER À LA MAINLEVÉE DES MARCHANDISES       Information of Ne Massaccorder la mainlevée       Notificati         Date d'expiration<br>04/09/2022 23:59       Raison de l'intention de ne pas procéder à la mainlevée       Acteurs         UISTE DES ARTICLES CONCERNÉS       Information of Conterne de la mainlevée       Information of Conterne de la mainlevée         NUMÉRO DE LARTICLE       DESCRIPTION DE LA MARCHANDISE       Enson DE L'INTENTION DE NE PAS PROCÉDER À LA MAINLEVÉE       Description of Conterne de la mainlevée                                                                                                    |                                   | NISE EN EISKE HVINGOL                                                                                               |                                                         |              | ✓ Détails opérationnels                                                                         |
|----------------------------------------------------------------------------------------------------|-----------------------------------|----------------------------------------------------------------------------------------------------|---------------------------------------------------------|--------------|-------------------------------------------------------------------------------------------------|
| 100 Bain jacket yellow       Immediate         INTENTION DE NE PAS PROCÉDER À LA MAINLEVÉE DES MARCHANDISES       Details de la Contraction         Date d'expiration       Raison de l'intention de ne pas procéder à la mainlevée       Acteurs         04/09/2022 23:59       I do not want to release the whole       Finance         ILISTE DES ARTICLES CONCERNÉS       V Erwoit       Garant         NUMÉRO DE L'ARTICLE       DESCRIPTION DE LA MARCHANDISE       Finance                                                                                                    | 9306 30 90<br>00 Rain jacket yell | ow                                                                                                    | INTENTION DE NE PAS ACCORDER LA MA                      | AINLEVÉE (Ì) | Intention de ne pas procéder à la<br>mainlevée des marchandises<br>Notification de contrôle     |
| LISTE DES ARTICLES CONCERNÉS  NUMÉRO DE L'ARTICLE  DESCRIPTION DE LA MARCHANDISE  RAISON DE L'INTENTION DE NE PAS PROCÉDER À LA MAINLEVÉE  DECURION  Date d'expiration  Raison de l'intention de ne pas procéder à la mainlevée  Acteurs  Acteurs  Carant  Transp  NUMÉRO DE L'ARTICLE  DESCRIPTION DE LA MARCHANDISE  RAISON DE L'INTENTION DE NE PAS PROCÉDER À LA MAINLEVÉE  DECORDENATION  DE LA MARCHANDISE  RAISON DE L'INTENTION DE NE PAS PROCÉDER À LA MAINLEVÉE  DECORDENATION  DE LA MARCHANDISE  RAISON DE L'INTENTION DE NE PAS PROCÉDER À LA MAINLEVÉE  DECORDENATION  DE L'ARTICLE  DESCRIPTION DE LA MARCHANDISE  RAISON DE L'INTENTION DE NE PAS PROCÉDER À LA MAINLEVÉE  DECORDENATION  DE L'ARTICLE  DESCRIPTION DE LA MARCHANDISE  RAISON DE L'INTENTION DE NE PAS PROCÉDER À LA MAINLEVEE  DECORDENATION  DE L'ARTICLE  DESCRIPTION DE LA MARCHANDISE  RAISON DE L'INTENTION DE NE PAS PROCÉDER À LA MAINLEVEE  DECORDENATION  DE L'ARTICLE  DESCRIPTION DE LA MARCHANDISE  RAISON DE L'INTENTION DE NE PAS PROCÉDER À LA MAINLEVEE  DECORDENATION  DE L'ARTICLE  DESCRIPTION DE LA MARCHANDISE  RAISON DE L'INTENTION DE NE PAS PROCÉDER À LA MAINLEVEE  DECORDENATION  DE L'ARTICLE  DESCRIPTION DE LA MARCHANDISE  RAISON DE L'INTENTION DE NE PAS PROCÉDER À LA MAINLEVEE  DECORDENATION  DE L'ARTICLE  DESCRIPTION DE LA MARCHANDISE  RAISON DE L'INTENTION DE NE PAS PROCÉDER À LA MAINLEVEE  DESCRIPTION  DE LA MARCHANDISE  RAISON DE L'INTENTION DE NE PAS PROCÉDER À LA MAINLEVE                                                                                                    | 9306 30 90<br>00 Rain jacket yeli | ow                                                                                                    | INTENTION DE NE PAS ACCORDER LA MA                      | INLEVÉE      | Demande d'acceptation                                                                           |
| Garant LISTE DES ARTICLES CONCERNÉS LISTE DES ARTICLES CONCERNÉS LISTE DES | NTION DE NE PAS                   | PROCÉDER À LA MAINLEVÉE D<br>Raison de l'intention de ne pas procéder à la ma<br>I do not want to release the whole | DES MARCHANDISES                                        |              | Informations générales<br>Autorisations<br>Bureaux de douane<br>Acteurs<br>Finances             |
| NUMÉRO DE L'ARTICLE DESCRIPTION DE LA MARCHANDISE RAISON DE L'INTENTION DE NE PAS PROCÉDER À LA MAINLEVÉE DOCUM                                                                                                    |                                   |                                                                                                    |                                                         |              | Garanties                                                                                       |
|                                                                                                    | TE DES ARTICLES CO                | NCERNÉS                                                                                                    |                                                         |              | <ul> <li>Envoi</li> <li>Informations générales</li> <li>Transport</li> </ul>                    |
| Article #1 Rain jacket yellow I do not want to release this good > Article #1                                                                                                    | STE DES ARTICLES CO               | NCERNÉS                                                                                                    | RAISON DE L'INTENTION DE NE PAS PROCÉDER À LA MAINLEVÉI | E            | <ul> <li>Envoi</li> <li>Informations générales</li> <li>Transport</li> <li>Documents</li> </ul> |

Figure 50: Intention de ne pas procéder à la mainlevée

Remarque : Vous pouvez également retrouver le statut de vos articles dans la carte « Aperçu des articles » dans les Détails opérationnels et consulter la raison de l'intention de ne pas procéder à la mainlevée en cliquant sur (i) le .

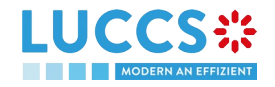

|                                                                                                    | CERTIFICATS ~                                                                | // <i>MRN</i> <b>FR ∨ 4</b> <sup>2</sup> <b>2</b>                                                                 |
|----------------------------------------------------------------------------------------------------|------------------------------------------------------------------------------|----------------------------------------------------------------------------------------------------|
| CLARATION D'IMPORT H1 - MISE EN LIBRE PRATIQUE                                                                                 |                                                                              | <ul> <li>Détails opérationnels</li> <li>Intention de ne pas procéder à la mainlevée des marchandises</li> </ul>   |
| ÉVÉNEMENTS MARQUANTS Intention de ne pas procéder à la mainlevée Notification le 05/08/2022 13:38                              | DATES D'ÉCHÉANCE Délai imparti pour le droit d'être entendu 04/09/2022 23:59 | Notification de contrôle<br>Demande d'acceptation<br>🏏 Détails de la déclaration                                  |
| Contrôle douanier         Notification le 05/08/2022<br>13:35           étails opérationnels         Détails de la déclaration |                                                                              | <ul> <li>Déclaration</li> <li>Informations générales</li> <li>Autorisations</li> <li>Bureaux de douane</li> </ul> |
| APERÇU DES ARTICLES                                                                                                    |                                                                              | Acteurs<br>Finances<br>Garanties                                                                                  |
| NUMÉRO DE CODE DESCRIPTION DE LA MARCHANDISE<br>L'ARTICLE MARCHAN<br>DISE                                                      | STATUT DE L'ARTICLE                                                          | <ul> <li>Envoi</li> <li>Informations générales</li> <li>Transport</li> </ul>                                      |
| Article #1 9306 30 90<br>00 Rain jacket yellow                                                                                 | INTENTION DE NE PAS ACCORDER LA MAINLEVÉE)                                   | Documents  Article #1  Article #2                                                                                 |

Figure 51: Aperçu des articles

#### 9.13.2 COMMENT EXERCER SON DROIT D'ÊTRE ENTENDU

Lorsque les autorités douanières font savoir de leur intention de ne pas procéder à la mainlevée des marchandises, l'utilisateur doit exécuter la tâche obligatoire **Enregistrer le droit d'être entendu**, pour confirmer ou infirmer son intention d'exercer son droit d'être entendu.

Pour exécuter la tâche Enregistrer le droit d'être entendu :

- 1. Ouvrez la page de la **Déclaration d'import**. La tâche obligatoire **Enregistrer le droit d'être entendu** est disponible, ou, rendez-vous dans la **liste des tâches.**
- 2. Cliquez sur l'hyperlien de la tâche obligatoire Enregistrer le droit d'être entendu.
- 3. La modale Confirmation-Droit d'être entendu s'ouvre

| Confirmation - Droit d'être entendu                                                                                                    |  |  |  |  |  |
|----------------------------------------------------------------------------------------------------|--|--|--|--|--|
| Souhaitez-vous exercer votre droit d'être entendu ?<br>Oui Non                                                                                                    |  |  |  |  |  |
| En répondant "NON", vous renoncez à votre Droit d'être entendu.<br>Veuillez consulter la "Raison de l'intention de ne pas procéder à la<br>mainlevée" dans les détails opérationnels de la déclaration. |  |  |  |  |  |
| SOUMETTRE X ANNULER                                                                                                    |  |  |  |  |  |

Figure 52: Modale - droit d'être entendu

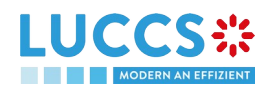

<u>Si vous répondez 'NON', vous renoncez à votre droit d'être entendu :</u> <u>il s'agit d'une</u> <u>décision finale.</u>

4. Si vous répondez oui et cliquez sur soumettre, le formulaire d'enregistrement s'ouvre

| REGISTRERT                                                                                              | LE DROIT D'ETRE ENTENL                         | U                                                                                                    |                                                                                                    |                             |                      | V Envoi<br>Justification                                                                                 |
|----------------------------------------------------------------------------------------------------|------------------------------------------------|----------------------------------------------------------------------------------------------------|----------------------------------------------------------------------------------------------------|-----------------------------|----------------------|----------------------------------------------------------------------------------------------------|
| :N: 22RNTP0000000<br>RN:                                                                                | 22LU700L0000023FR1                             | Procédure:                                                                                                    | Import - H1 Mise en libre pratique                                                                                               | Statut:                     | En cours de contrôle | Documents d'accompagnemen                                                                                |
| rclarant:<br>présentant:<br>reau de douane<br>supervision:<br>te d'expiration du<br>oit d'être entendu: | UU700000 - Direction des Douanes et<br>Accises | Date de soumission:<br>Date d'acceptation:<br>Bureau de douane<br>de traitement:<br>Raison de l'intention<br>de ne pas procéder<br>à la mainlevée: | 05/08/2022 13:34<br>05/08/2022 13:34<br>LU700000 - Direction des Douanes et<br>Accises (i)<br>I do not want to release the whole | Types de la<br>déclaration: | IM-A (j)             | Justification<br>Documents d'accompagnemen<br>✓ Article #2<br>Justification<br>Documents d'accompagnemen |
|                                                                                                    |                                                |                                                                                                    |                                                                                                    |                             |                      | 512                                                                                                    |

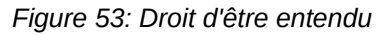

5. Remplissez les informations relatives à la vôtre droit d'être entendu.

#### 9.13.3 COMMENT CONSULTER LA DÉCISION DE MAINLEVÉE DES AUTORITÉS DOUANIÈRES

Après l'acceptation de la déclaration et la finalisation des formalités liées aux garanties, les autorités douanières prennent une décision sur la mainlevée des marchandises et notifie le déclarant/ représentant et la déclaration passe au statut :

- « Mainlevée accordée »
- « Mainlevée non accordée »
- « Mainlevée partiellement accordée »

Pour consulter la décision de mainlevée :

- 1. Ouvrez la page de la **Déclaration d'import** concernée.
- 2. Cliquez sur l'hyperlien **Décision de Mainlevée** dans les évènements marquants ou cliquez sur le bouton **Détails Opérationnels**.
- 3. La carte Mainlevée des marchandises / Mainlevée des marchandises non autorisée est disponible et contient les informations relatives aux informations reçues des autorités douanières. Vous pouvez également retrouver le statut de vos articles dans la carte « Aperçu des articles » dans les Détails opérationnels.

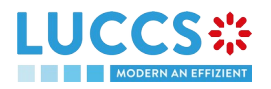

| YOUR DIGITAL DOOR                                                                   | es 🗸 🗐 déclarations 🗸 🖿 documents 🗸 🌞 ce | ertificats 🗸                                           | Q LRN/MRN    | FR ~ 4                                                                                                    |
|-------------------------------------------------------------------------------------|------------------------------------------|--------------------------------------------------------|--------------|----------------------------------------------------------------------------------------------------|
|                                                                                     | 1 - MISE EN LIBRE PRATIQUE               |                                                        | V Dét        | tails opérationnels<br>lainlevée des marchandises<br>on autorisée                                                |
| rticle #1 9306 30 90 00<br>rticle #2 9306 30 90 00                                  | Rain Jacket yellow<br>Rain Jacket yellow | MAINLEVÉE NOI<br>MAINLEVÉE NOI                         | N ACCORDÉE ( | ention de ne pas procéder à la<br>sinlevée des marchandises<br>Notification de contrôle<br>Demande d'acceptation |
| MAINLEVÉE DES M/<br>Date à laquelle la mainlevée n'a pas<br>sée<br>95/08/2022 13:45 | ARCHANDISES NON AUTORISÉE                | orisée                                                 | ∨ Det        | ails de la déclaration<br>Déclaration<br>Informations générales<br>Autorisations<br>Bureaux de douane<br>Acteurs |
| LISTE DES ARTICLES                                                                  | 5 CONCERNÉS                              |                                                        | ~ E          | Finances<br>Garanties<br>Envoi<br>Informations générales                                                         |
| NUMÉRO DE L'ARTICLE                                                                 | DESCRIPTION DE LA MARCHANDISE            | RAISON POUR LAQUELLE LA MAINLEVÉE N'A PAS ÉTÉ AUTORISÉ | E            | Transport                                                                                                    |
| Article #1                                                                          | Rain jacket yellow                       |                                                        |              | Documents                                                                                                    |
|                                                                                     |                                          |                                                        | > ^          | Article #1                                                                                                    |

Figure 54: Décision de mainlevée

**Remarque** : Veuillez noter que lorsqu'une décision de mainlevée est partielle, vous recevrez les deux cartes successivement.

#### 9.14 APUREMENT

#### 9.14.1 COMMENT SOUMETTRE UNE DEMANDE D'APUREMENT

Une fois que les marchandises ont été libérées sous une procédure spéciale, elles doivent être apurées au plus tard à la date d'apurement finale. Vous pouvez soumettre une demande d'apurement pour un code marchandise ou pour une déclaration en particulier.

1. Ouvrez la Liste des tâches d'apurement depuis le menu 'Tâches' ou ouvrez le détail de votre autorisation.

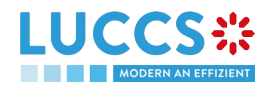

| UC              |                                 | DÉCLARATIONS V DOCU   | iments 🗸 🌞 certificats 🗸            |                             | Q LRN / MRN           | FR V 👍 🛄                  |
|-----------------|---------------------------------|-----------------------|-------------------------------------|-----------------------------|-----------------------|---------------------------|
| LISTE C         | DES TÂCHES D'APUREME            | NT                    |                                     |                             |                       |                           |
| <b>T</b> FILTRE |                                 |                       |                                     |                             |                       |                           |
| PRIORITÉ        | ТҮРЕ                            | NUMÉRO D'AUTORISATION | TÂCHE                               | TITULAIRE DE L'AUTORISATION | NIVEAU D'AUTORISATION | DATE LIMITE D'APUREMENT 1 |
| ^               | 1IWP - Perfectionnement actif   |                       | Enregistrer une demande d'apurement |                             | Locale                | 06/08/2022                |
| ^               | N990 - Destination particulière |                       | Enregistrer une demande d'apurement |                             | Permanente            | 09/08/2022                |
| ≽               | 1IWP - Perfectionnement actif   |                       | Enregistrer une demande d'apurement |                             | Locale                | 08/03/2023                |
| ♦               | 1END - Destination particulière |                       | Enregistrer une demande d'apurement |                             | Locale                | 08/03/2023                |
| *               | 1END - Destination particulière |                       | Enregistrer une demande d'apurement |                             | Locale                | 08/03/2023                |
| ♦               | 1END - Destination particulière |                       | Enregistrer une demande d'apurement |                             | Locale                | 13/03/2023                |
| ≽               | 1END - Destination particulière |                       | Enregistrer une demande d'apurement |                             | Locale                | 15/03/2023                |
| ♦               | 1IWP - Perfectionnement actif   |                       | Enregistrer une demande d'apurement |                             | Locale                | 16/03/2023                |
| ≽               | 1TAD - Admission temporaire     |                       | Enregistrer une demande d'apurement |                             | Locale                | 24/03/2023                |
| *               | C516 - Admission temporaire     | LUTEA2018042          | Enregistrer une demande d'apurement | CFL logistics<br>LU16571800 | Permanente            | 22/05/2023                |
|                 |                                 |                       |                                     |                             |                       |                           |

Figure 55: Liste des tâches d'apurement

- 2. Cliquez sur Enregistrer une demande d'apurement
- 3. Choisissez le code marchandise ou la déclaration sur laquelle doit porter votre demande d'apurement et cliquer sur l'icône **Demande d'apurement**
- 4. Le formulaire de demande d'apurement is s'ouvre
- 5. Remplissez les informations relatives à l'apurement
- 6. Cliquez sur Soumettre. Une fenêtre de confirmation s'ouvre, cliquez sur Oui.

| LUCCS:                            | 😑 táches 🗸 🎒 déclarations 🗸                                        | 🖿 documents 🗸 🌞 certificats : | ×                      |                  | Q LRN/MRN         |                           |
|-----------------------------------|--------------------------------------------------------------------|-------------------------------|------------------------|------------------|-------------------|---------------------------|
| ENREGISTRER L'APUR                | EMENT PAR CODE MARC                                                | HANDISE                       |                        |                  |                   |                           |
| QUANTITÉ À APURE                  | R                                                                  |                               |                        |                  |                   |                           |
| Code marchandise<br>9306 30 90 00 | Description de la marchandise<br>New Motor vehicles for the transp | Unité de mesure<br>ort of     | Quantité restante<br>4 | Quantité à .     | apurer *          |                           |
| DÉCLARATIONS CON                  | ICERNÉES (i)                                                       |                               |                        |                  |                   |                           |
| MRN CODE MARCHANDISE              | DATE DE MAINLEVÉE                                                  | DATE LIMITE D'APUREMENT       | QUANTITÉ MISE EP       | I LIBRE PRATIQUE | QUANTITÉ RESTANTE | QUANTITÉ ESTIMÉE À APURER |
| IUSTIFICATION                     |                                                                    |                               |                        |                  |                   |                           |
| Justification *                   |                                                                    |                               |                        |                  |                   |                           |
|                                   |                                                                    |                               |                        |                  |                   | 512                       |
| DOCUMENTS JOINT                   | S                                                                  |                               |                        |                  |                   |                           |
| <b>,_</b>                         |                                                                    |                               |                        |                  |                   | SOUMETTRE X ANNULER       |

Figure 56: Demande d'apurement par code marchandise

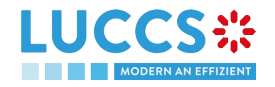

|                                          | 📰 TÂCHES 🗸 🗿 DÉCLARATIONS 🗸 🖿 DOCUMENTS 🗸 🌞 CERTIFICATS 🗸 | Q LRN/MRN         |                     |
|------------------------------------------|-----------------------------------------------------------|-------------------|---------------------|
| ENREGISTRER L'APU                        | IREMENT PAR MRN                                           |                   |                     |
| DÉCLARATION<br>MRN<br>22LU701L0000010KR2 |                                                           |                   |                     |
| QUANTITÉ À APUR                          | ER                                                        |                   |                     |
| CODE MARCHANDISE                         | DESCRIPTION DE LA MARCHANDISE                             | QUANTITÉ RESTANTE | QUANTITÉ À APURER   |
| 9306 30 90 00                            | New Motor vehicles for the transport of                   | 1                 |                     |
| JUSTIFICATION                            |                                                           |                   |                     |
|                                          |                                                           |                   | 512                 |
| DOCUMENTS JOIN                           | TS                                                        |                   |                     |
|                                          |                                                           |                   | SOUMETTRE X ANNULER |

#### Figure 57: Demande d'apurement par déclaration

Lorsque la soumission est réalisée avec succès, votre demande d'apurement est soumise aux autorités douanières. Vous êtes alors redirigé vers votre dernière page active.

Lorsque la soumission n'est pas réalisée avec succès, vous devez corriger les erreurs.

#### 9.14.2 COMMENT CONSULTER LA RÉPONSE DE LA DOUANE À LA DEMANDE D'APUREMENT

Après avoir soumis la demande d'apurement aux autorités douanières, vous pouvez consulter les informations relatives à cette demande.

Pour consulter les détails de la demande d'apurement :

- 1. Ouvrez la page de l'autorisation concernée par la demande depuis la Liste des tâches d'apurement via son Numéro d'autorisation.
- 2. Les demandes d'apurements sont listées dans l'onglet 'Détails de l'apurement'.

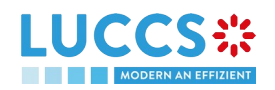

|                                                                                                    | documents 🗸 🌞 cert                         | IFICATS 🗸     | ٩                    | LRN / MRN                    | FR ~ 4 ? N <sup>2</sup>        |
|----------------------------------------------------------------------------------------------------|--------------------------------------------|---------------|----------------------|------------------------------|--------------------------------|
| AUTORISATION  ENREGISTER UNE DEMANCE DAPUREMENT  ENREGISTER UNE DEMANCE DAPUREMENT  Période d'appurement  Détails de l'appurement | NE PROLONGATION                            |               |                      |                              |                                |
| DATE ET HEURE DE LA DEMANDE 1/2                                                                                                   | TYPE DE DEMANDE                            | justification | RÉPONSE DE LA DOUANE | DATE ET HEURE DE LA DÉCISION |                                |
| 22LU701L000001CKR2<br>CODE MARCHANDISE T&<br>9301 10 00 00                                                                        | DESCRIPTION DE LA MARCH<br>Building bricks | ANDISE        |                      |                              | <b>QUANTITÉ À APURER</b><br>15 |

Figure 58: Détails de l'apurement

#### 9.14.3 COMMENT SOUMETTRE UNE DEMANDE D'EXTENSION DE PÉRIODE D'APUREMENT

La période de validité d'une procédure spéciale est fixée en fonction de la durée estimée nécessaire pour la réalisation de l'opération envisagée. Vous pouvez demander une prolongation du délai initialement accordé.

- 1. Ouvrez la page de l'autorisation concernée par la demande depuis la Liste des tâches d'apurement via son Numéro d'autorisation.
- 2. Cliquez sur Enregistrer une demande de prolongation.

|                                                                                          | ,                       | Q LRN/MRN | FR ~ 0 1016571800 |
|------------------------------------------------------------------------------------------|-------------------------|-----------|-------------------|
| PROLONGATION DU DÉLAI D'APUREMENT                                                        |                         |           |                   |
| () Information Veuillez sélectionner la déclaration pour prolonger le délai d'apurement. |                         |           |                   |
| déclarations concernées                                                                  |                         |           |                   |
| MRN                                                                                      | DATE LIMITE D'APUREMENT |           | ACTION            |
|                                                                                          | ] [                     |           | ]                 |
| 22LU701L000001OKR2                                                                       | 06/08/2022              |           |                   |
| 22LU701L000000PXR6                                                                       | 03/06/2023              |           |                   |
| 22LU701L000000RYR4                                                                       | 07/06/2023              |           |                   |
|                                                                                          |                         |           |                   |

Figure 59: Prolongation du délai d'apurement - choix de la déclaration

3. Choisir la déclaration sur laquelle appliquer votre demande de prolongation et cliquer sur l'icône **Prolonger** le délai d'apurement

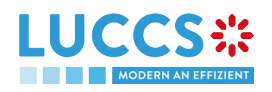

4. Le formulaire de demande de prolongation d'apurement s'ouvre.

|                           | Tâches 🗸 🍠 déclarations 🗸               | DOCUMENTS 🗸 🌞 CERTIFICATS 🗸           |                                 | Q LRN / MRN                          | FR ~ 4 2 0 |
|---------------------------|-----------------------------------------|---------------------------------------|---------------------------------|--------------------------------------|------------|
| PROLONGATION DU           | DÉLAI D'APUREMENT                       |                                       |                                 |                                      |            |
| DÉCLARATION CON           | CERNÉE                                  |                                       |                                 |                                      |            |
| MRN<br>22LU701L000001OKR2 | Date initiale d'apurement<br>06/08/2022 | Date limite d'apurement<br>06/08/2022 | Prolongation du délai en mois * | Pour toutes les marchandises Oui Non |            |
| PROLONGATION DU           | J DÉLAI D'APUREMENT F                   | PAR MARCHANDISE                       |                                 |                                      |            |
| CODE MARCHANDISE          | DESCRIPTION DE LA MARCHANDISE           |                                       | DATE LIMITE D'APUREMENT         | PROLONGATION DU DÉLAI EN MOIS        |            |
| 9306 30 90 00             | New Motor vehicles for the transp       | ort of                                | 06/08/2022                      |                                      |            |
| JUSTIFICATION             |                                         |                                       |                                 |                                      |            |
| Justification *           |                                         |                                       |                                 |                                      |            |
|                           |                                         |                                       |                                 |                                      |            |
|                           |                                         |                                       |                                 |                                      |            |
|                           |                                         |                                       |                                 |                                      | 512        |

#### Figure 60: Prolongation du délai d'apurement

- 5. Remplissez les informations relatives à la prolongation de l'apurement.
- 6. Cliquez sur Soumettre. Une fenêtre de confirmation s'ouvre, cliquez sur Oui.

Lorsque la soumission est réalisée avec succès, votre demande d'extension de période d'apurement est soumise aux autorités douanières. Vous êtes alors redirigé vers votre dernière page active.

Lorsque la soumission n'est pas réalisée avec succès, vous devez corriger les erreurs.

#### 9.14.4 COMMENT CONSULTER LA RÉPONSE DE LA DOUANE À LA DEMANDE D'EXTENSION DE LA PÉRIODE D'APUREMENT

Après avoir soumis la demande d'extension de la période d'apurement aux autorités douanières, vous pouvez consulter les informations relatives à cette demande.

Pour consulter les détails de la demande d'apurement :

- 1. Ouvrez la page de l'autorisation concernée par la demande depuis la Liste des tâches d'apurement via son Numéro d'autorisation.
- 2. Les demandes d'apurements sont listées dans l'onglet 'Période d'apurement'.

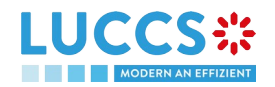

|                                                                 | 5 🗸 🖿 documents 🗸 🌞 cert | NFICATS 🗸     |                      | Q LRN / MRN |                        | IN 2 |
|-----------------------------------------------------------------|--------------------------|---------------|----------------------|-------------|------------------------|------|
| AUTORISATION                                                    |                          |               |                      |             |                        |      |
| ENREGISTER UNE DEMANDE D'APUREMENT ENREGISTRER UNE DEMANDE DE P | ROLONGATION              |               |                      |             |                        |      |
| Période d'apurement Détails de l'apurement                      |                          |               |                      |             |                        |      |
| DATE ET HEURE DE LA DEMANDE 🛛 🗗                                 | TYPE DE DEMANDE          | JUSTIFICATION | RÉPONSE DE LA DOUANE |             | T HEURE DE LA DÉCISION |      |
| 28/07/2022 09:54                                                | Extension par MRN        | 54            | ] [<br>-             |             |                        |      |
| MRN<br>22LU701L000001OKR2                                       |                          | Prolonga<br>2 | ition en mois        |             |                        |      |

Figure 61: Période d'apurement

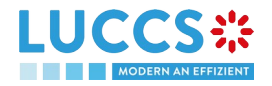

# 10 PROCÉDURES DE TRANSIT AU BUREAU DE DÉPART

# A-CONSULTER LES DONNÉES RELATIVES À UNE DÉCLARATION DE TRANSIT

### **10.1 COMMENT CONSULTER LA DÉCLARATION DE TRANSIT**

Pour consulter les données de la déclaration de transit :

1. Ouvrez la page Mouvement de transit à départ ou Mouvement de transit et de sortie à départ correspondant à la déclaration de transit via son LRN/MRN

| LUCCS 🗱 TÂCHES V 🖉 D                            | Déclarations 🗸 📘 Docume         | ents 🗸                         |                                   | Q LRN / MRN                    | FR ~ [U]                                                                              |
|-------------------------------------------------|---------------------------------|--------------------------------|-----------------------------------|--------------------------------|---------------------------------------------------------------------------------------|
| MOUVEMENT DE TRANSIT À DÉPAF                    | RT                              |                                |                                   |                                | <ul> <li>Détails opérationnels</li> <li>Acceptation</li> </ul>                        |
| LRN: 22JNTP0000000002338                        | Procédure: -                    |                                | Statut:                           | Accepté                        | Détails de la déclaration     Déclaration     Envoi                                   |
| Titulaire:                                      | Date de 28/07/20<br>soumission: | 022 13:47                      | Types de la<br>déclaration:       | T2 - D (j)                     | <ul> <li>Liste d'envoi #1</li> <li>Informations générales</li> <li>Acteurs</li> </ul> |
| Représentant: -                                 | Date 28/07/20<br>d'acceptation: | 022 13:48                      | Bureau de<br>douane de<br>départ: | LU715000 - Luxembourg-Aeroport | Transport<br>Documents                                                                |
| DUPLIQUER LA DÉCLARATION APERÇU D'IMPRESSION    |                                 |                                |                                   |                                | Article #2     Article #3                                                             |
| EVÉNEMENTS MARQUANTS<br>Pas d'éléments          |                                 | DATES D'ÉCHÉ<br>Pas d'éléments | ANCE                              |                                | Historique                                                                            |
| Détails opérationnels Détails de la déclaration | Historique                      |                                |                                   |                                | •                                                                                     |

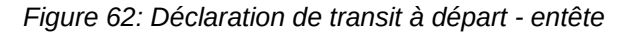

- 2. Cliquez sur le bouton Détails de la déclaration
- 3. Les données de la déclaration de transit s'affichent :
  - o Déclaration : opération de transit, autorisations, bureaux de douane, acteurs et garanties
  - o Envoi : informations générales, acteurs, transport, documents
  - o Liste d'envoi : informations générales, acteurs, transport, documents
  - o Article : informations générales, acteurs, biens, documents

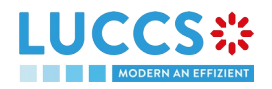

| OUVEMENT DE TRANSIT                                          |                                                                                                    |                                                                                                    |                                        |                                                                                     |
|--------------------------------------------------------------|----------------------------------------------------------------------------------------------------|----------------------------------------------------------------------------------------------------|----------------------------------------|-------------------------------------------------------------------------------------|
| étails opérationnels Détails de la                           | déclaration Historique                                                                                                    |                                                                                                    |                                        | Détails opérationnels     Acceptation     Détails de la déclaration     Déclaration |
| DECLARATION Opération de Transit Autoris                     | sations <sup>1</sup> Bureaux de douane Acte                                                                                              | eurs Garanties                                                                                                    |                                        | <ul> <li>Envoi</li> <li>Liste d'envoi #1</li> <li>Informations générales</li> </ul> |
| LRN<br>22JNTP000000000002338                                 | Type de la déclaration<br>T2 - Goods having the customs status of<br>Union goods, which are placed under the<br>common transit procedure | Type de la déclaration additionnel<br>D - Pour le dépôt d'une déclaration en<br>douane normale (telle que visée sous<br>code A) conformément à l'article 171 du<br>code. | Numéro carnet TIR<br>-                 | Acteurs<br>Transport<br>Documents                                                   |
| Securité<br>0 - Not used for safety and security<br>purposes | Indicateur de jeu de données réduit<br>0 - Non                                                                                           | Indicateur de circonstance spécifique<br>-                                                                                                    | Langue de communication au départ<br>- | > Article #1<br>> Article #2<br>> Article #3                                        |
| ltinéraire obligatoire<br>D - Non                            | Date limite<br>21/04/2022                                                                                                    |                                                                                                    |                                        | Historique                                                                          |

Figure 63: Déclaration de transit à départ - détails de la déclaration

L'aperçu de la liste d'envoi donne une vue synthétique de toutes les listes d'envoi déclarées, et l'aperçu de la liste des articles donne une vue synthétique de tous les articles déclarés pour la liste d'envoi correspondante. Des hyperliens sont disponibles pour faciliter la navigation.

**Remarque** : les données affichées correspondent aux dernières données de la déclaration enregistrées (cf. les corrections, rectifications, notification de présentation sont prises en compte).

# 10.2 COMMENT CONSULTER L'HISTORIQUE DES ACTIONS DE LA DÉCLARATION DE TRANSIT

L'historique des actions de la déclaration contient les évènements liés à la déclaration de transit, comme les évènements liés aux tâches effectuées, au changement de statut du mouvement, aux échéances ainsi qu'aux messages échangés avec le bureau de douane de départ.

Pour consulter l'historique des actions de la déclaration de transit :

- 1. Ouvrez la page **Mouvement de transit à départ** ou **Mouvement de transit et de sortie à départ** correspondant à la déclaration de transit via le **LRN/MRN**.
- 2. Cliquez sur le bouton **Historique.**
- 3. L'historique des actions de la déclaration de transit est disponible.

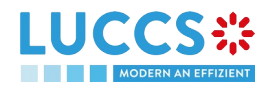

|                     |                     | declarations 🗸 💼 documents 🗸                                                      |               |                                                              |
|---------------------|---------------------|-----------------------------------------------------------------------------------|---------------|--------------------------------------------------------------|
| TRANSIT MOVE        | EMENT AT DEPART     | URE                                                                               |               | <ul> <li>Operational details</li> <li>Acceptance</li> </ul>  |
| Operational details | Declaration details | istory                                                                            |               | <ul> <li>Declaration details</li> <li>Declaration</li> </ul> |
| DATE                | ACTION TYPE         | DESCRIPTION                                                                       | USER / SYSTEN | A Transit operation                                          |
| 28/07/2022 13:48    | Status set          | Accepted                                                                          | Customs       | Authorisations                                               |
| 28/07/2022 13:48    | Message sent        | IE028 - MRN allocated - To LU via NTP                                             | Customs       | Customs offices<br>Actors                                    |
| 28/07/2022 13:48    | Timer stopped       | Awaiting Presentation Notification: started 2022-07-28T11:47:12.797879Z (30 days) | Customs       | Guarantees                                                   |
| 28/07/2022 13:48    | Message received    | IE170 - Presentation notification for the pre-lodged declaration                  | Customs       | ✓ Consignment                                                |
| 28/07/2022 13:48    | Task performed      | Task - Register presentation notification                                         | NTP           | General information Actors                                   |
| 28/07/2022 13:47    | Status set          | Pending presentation                                                              | Customs       | Transport                                                    |
| 28/07/2022 13:47    | Status set          | Submitted                                                                         | Customs       | Documents                                                    |
| 28/07/2022 13:47    | Timer started       | Awaiting Presentation Notification: ends 2022-08-27T11:47:12.774Z (30 days)       | Customs       | > House consignment #1                                       |
| 28/07/2022 13:47    | Message sent        | IE928 - Positive acknowledge - To LU via NTP                                      | Customs       | ristory                                                      |
| 28/07/2022 13:47    | Movement created    | Movement has been created                                                         | Customs       |                                                              |
|                     |                     |                                                                                   | « < 1 2 > »   |                                                              |

Figure 64: Déclaration de transit à départ - historique

# 10.3 COMMENT CONSULTER L'ACCUSÉ DE RÉCEPTION DE LA DÉCLARATION DE TRANSIT

Après avoir soumis la déclaration de transit, le bureau de douane de départ confirme sa réception (CC928C). Le statut du mouvement devient alors « En attente de présentation » pour les déclarations de transit anticipées ou « Soumis » pour les déclarations de transit non anticipées.

Pour consulter l'accusé de réception :

- 1. Ouvrez la page **Mouvement de transit à départ** ou **Mouvement de transit et de sortie à départ** correspondant à la déclaration de transit.
- 2. Cliquez sur Historique.
- 3. L'historique des actions est disponible et contient l'accusé de réception reçu du bureau de douane de départ.

### 10.4 COMMENT CONSULTER L'ACCEPTANCE DE LA DÉCLARATION DE TRANSIT

La déclaration de transit est acceptée lorsque la notification d'allocation du MRN (CC028C) est reçue de la part du bureau de douane de départ. Le statut du mouvement de transit devient alors « Accepté » et le MRN est alloué et affiché dans l'en-tête de la page **Mouvement de transit à départ** ou **Mouvement de transit et de sortie à départ**.

Dans le cas des procédures de transit anticipées, l'acceptance est réalisée à la soumission de la notification de présentation (procédures simplifiées) ou à la présentation physique des marchandises (procédures normales). Dans le cas des procédures de transit non anticipées, l'acceptance est réalisée à la soumission de la déclaration de transit.

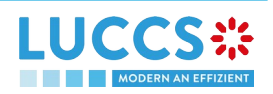

Pour consulter l'acceptance de la déclaration de transit :

- 1. Ouvrez la page **Mouvement de transit à départ** ou **Mouvement de transit et de sortie à départ** correspondant à la déclaration de transit.
- 2. Cliquez sur le bouton Détails opérationnels.
- 3. La carte Acceptance est disponible et contient la date d'acceptance de la déclaration de transit.

|                                                                                   | FR ~ [U]                                                              |
|-----------------------------------------------------------------------------------|-----------------------------------------------------------------------|
| MOUVEMENT DE TRANSIT À DÉPART                                                     | Détails opérationnels      Acceptation      Détails de la déclaration |
| DUPLIQUER LA DÉCLARATION APERÇU D'IMPRESSION                                      | <ul> <li>Déclaration</li> <li>Opération de Transit</li> </ul>         |
| EVÉNEMENTS MARQUANTS     DATES D'ÉCHÉANCE       Pas d'éléments     Pas d'éléments | Autorisations<br>Bureaux de douane<br>Acteurs                         |
| Détails opérationnels Détails de la déclaration Historique                        | Garanties<br>🗸 Envoi                                                  |
| ACCEPTATION                                                                       | Informations générales<br>Acteurs<br>Transport                        |
| Date d'acceptation de la déclaration<br>28/07/2022 13:48                          | Documents<br>> Liste d'envoi #1<br>Historique                         |

Figure 65: Acceptance de la déclaration transit

#### **10.5 COMMENT CONSULTER LE REJET DE LA DÉCLARATION DE TRANSIT**

La déclaration de transit est rejetée lorsque la notification de rejet du bureau de départ (CC056C) est envoyée par le bureau de douane de départ. Le statut du mouvement de transit devient alors « Rejeté ».

Pour consulter le rejet de la déclaration de transit :

- 1. Ouvrez la page **Mouvement de transit à départ** ou **Mouvement de transit et de sortie à départ** correspondant à la déclaration de transit.
- 2. Cliquez sur l'hyperlien Rejet dans les évènements marquants ou sur le bouton Détails opérationnels.
- 3. La carte **Rejet** est disponible et contient les informations relatives au rejet de la déclaration : la date et la raison du rejet.

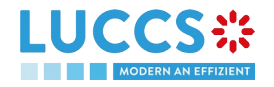
|                                            | ies 🗸 🗐 déclarations 🗸 🖿 doc                                                      | CUMENTS 🗸                          |                                                                                                    |
|--------------------------------------------|-----------------------------------------------------------------------------------|------------------------------------|----------------------------------------------------------------------------------------------------|
| UVEMENT DE TRANSIT                         | À DÉPART                                                                          |                                    | <ul> <li>Détails opérationnels</li> <li>Rejet par le bureau de<br/>douane de départ</li> <li>Détails de la déclaration</li> </ul> |
| EVÉNEMENTS MARQUAN<br>Iejet                | TS<br>Notification le<br>12/07/2022 13:54                                         | DATES D'ÉCHÉANCE<br>Pas d'éléments | V Déclaration     Opération de Transit     Autorisations     Bureaux de douane                                                    |
| tails opérationnels Détails de la          | déclaration Historique                                                            |                                    | Acteurs<br>Garanties<br>V Envoi                                                                                                   |
| REJET                                      |                                                                                   |                                    | Informations générales<br>Acteurs<br>Transport                                                                                    |
| Date et heure du rejet<br>12/07/2022 13:54 | Raison du rejet<br>Presentation Notification not recei<br>within the given period | ved                                | Documents<br>> Liste d'envoi #1                                                                                                   |

Figure 66: Rejet de la déclaration de transit

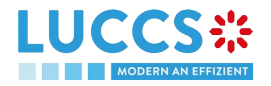

# B-ENREGISTRER LA DÉCLARATION DE TRANSIT ET LES INFORMATIONS OPÉRATIONNELLES

## **10.6 COMMENT SOUMETTRE UNE DÉCLARATION DE TRANSIT**

Pour soumettre une déclaration de transit au bureau de douane de départ luxembourgeois :

- 1. Ouvrez la page Menu > Déclarations > Nouvelles Déclarations > Transit > Déclaration de transit.
- Un nouveau LRN est attribué par le système pour votre déclaration et le champ sécurité est « 0 Not used for safety and security purposes ».

| EN | IREGISTRER UNE DÉCLA               | RATION DE TRANSIT                                            |                                            | SAUVEGARDER COMME BROUILLON                              | ✓ Déclaration                                                               |
|----|------------------------------------|--------------------------------------------------------------|--------------------------------------------|----------------------------------------------------------|-----------------------------------------------------------------------------|
| DÉ | CLARATION                          |                                                              |                                            |                                                          | Opération de transit<br>Autorisations<br>Bureaux de douane                  |
|    | OPÉRATION DE TRANSIT               | Sécurité<br>0 - Not used for safety and security<br>purposes | Type de déclaration *                      | Type de déclaration additionnel *                        | Acteurs<br>Garanties                                                        |
|    | Numéro carnet TIR                  | Indicateur de données restreintes *                          | Indicateur de circonstances<br>spécifiques | Itinéraire contraignant *                                | <ul> <li>Envoi</li> <li>Informations générales</li> <li>Acteurs</li> </ul>  |
|    | Date limite                        | ŧ                                                            |                                            |                                                          | Transport<br>Documents                                                      |
|    | AUTORISATIONS +                    |                                                              |                                            |                                                          | <ul> <li>Liste des groupes d'envoi +</li> <li>Groupe d'envoi # 1</li> </ul> |
|    | Numéro de référence du bureau de c | douane de départ *                                           | Pays du bureau de douane de destination    | Numéro de référence du bureau de douane de destination * |                                                                             |

Figure 67: Enregistrement de la déclaration de transit

- 3. Remplissez le formulaire en fournissant les informations relatives :
  - à la déclaration de transit
  - à l'envoi
  - aux listes d'envoi
  - aux articles.
- 4. Cliquez sur Soumettre. Une fenêtre de confirmation s'ouvre, cliquez sur Oui.

Lorsque la soumission est réalisée avec succès, votre déclaration de transit (CC015C) est soumise au bureau de douane de départ renseigné. Vous êtes alors redirigé vers la page **Déclaration de transit** où vous pouvez consulter les informations relatives à votre mouvement de transit.

Lorsque la soumission n'est pas réalisée avec succès, vous devez corriger les erreurs.

**Remarque** : Vous pouvez à tout moment annuler la soumission de la déclaration de transit en cliquant sur **Annuler**. Vous serez redirigé vers votre dernière page active et les informations saisies dans le formulaire ne seront pas enregistrées.

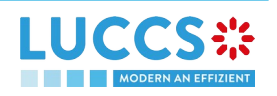

# 10.7 COMMENT SOUMETTRE UNE DÉCLARATION DE TRANSIT ET DE SORTIE

Pour soumettre une déclaration de transit et de sortie au bureau de douane de départ luxembourgeois :

- 1. Ouvrez la page Menu > Déclarations > Nouvelles Déclarations > Transit > Déclaration de transit et sortie.
- 2. Un nouveau LRN est attribué par le système pour votre déclaration et le champ sécurité est « 2 EXS ».

| ≡  | LL       | JCCS *                              |                                     |                                            | Q LRN / MRN                                              | FR V ? N                                                                    |
|----|----------|-------------------------------------|-------------------------------------|--------------------------------------------|----------------------------------------------------------|-----------------------------------------------------------------------------|
| E  | NRE      | GISTRER UNE DÉCLAI                  | RATION DE TRANSIT E                 | T DE SORTIE                                | SAUVEGARDER COMME BROUILLON                              | <ul> <li>Déclaration</li> <li>Opération de transit</li> </ul>               |
| DI |          | ARATION<br>ÉRATION DE TRANSIT       |                                     |                                            |                                                          | Autorisations<br>Bureaux de douane                                          |
|    |          | LRN<br>22KNTP000000000015743        | Sécurité<br>2 - EXS                 | Type de déclaration *                      | Type de déclaration additionnel *                        | Garanties                                                                   |
|    |          | Numéro carnet TIR                   | Indicateur de données restreintes * | Indicateur de circonstances<br>spécifiques | Itinéraire contraignant *                                | Informations générales<br>Acteurs                                           |
|    |          | Date limite                         | ]                                   |                                            |                                                          | Transport<br>Documents                                                      |
|    | AU<br>BU | TORISATIONS +                       |                                     |                                            |                                                          | <ul> <li>Liste des groupes d'envoi +</li> <li>Groupe d'envoi # 1</li> </ul> |
|    |          | Numéro de référence du bureau de do | ouane de départ *                   | Pays du bureau de douane de destination    | Numéro de référence du bureau de douane de destination * | •                                                                           |

Figure 68: Enregistrement de la déclaration de transit et de sortie

- 3. Remplissez le formulaire en fournissant les informations relatives :
  - à la déclaration de transit
  - à l'envoi
  - aux listes d'envoi
  - aux articles
- 4. Cliquez sur Soumettre. Une fenêtre de confirmation s'ouvre, cliquez sur Oui.

Lorsque la soumission est réalisée avec succès, votre déclaration de transit et de sortie (CC015C) est soumise au bureau de douane de départ renseigné. Vous êtes alors redirigé vers la page **Déclaration de transit et sortie** où vous pouvez consulter les informations relatives à votre mouvement de transit.

Lorsque la soumission n'est pas réalisée avec succès, vous devez corriger les erreurs.

**Remarque** : Vous pouvez à tout moment annuler la soumission de la déclaration de transit et de sortie en cliquant sur **Annuler**. Vous serez redirigé vers votre dernière page active et les informations saisies dans le formulaire ne seront pas enregistrées.

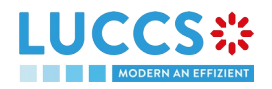

# 10.8 COMMENT SOUMETTRE LA NOTIFICATION DE PRÉSENTATION POUR UNE DÉCLARATION ANTICIPÉE

Lorsque la déclaration de transit est soumise de manière anticipée avant la présentation attendue des marchandises au bureau de douane de départ, la notification de présentation (CC170C) doit être envoyée endéans 30 jours.

La notification de présentation peut être envoyée via le portail uniquement pour les déclarations de transit en **procédure simplifiée**. Pour les déclarations de transit en procédure normale, l'acceptation de la présentation se fera lors de la présentation physique des marchandises au bureau de douane de départ.

**Remarque** : si les marchandises ne sont pas présentées endéans 30 jours après la soumission de la déclaration de transit, elle sera considérée comme non présentée et sera rejetée.

Pour soumettre la notification de présentation :

- 1. Ouvrez la page Menu > Tâches > Liste des tâches
- 2. Recherchez la tâche Enregistrer la notification de présentation associée à la déclaration de transit, et cliquez sur l'hyperlien. Alternative : la tâche est également disponible depuis la vue de la déclaration.
- 3. Le formulaire d'enregistrement s'ouvre. Certains champs ne peuvent pas être modifiés par rapport aux données de la déclaration et sont donc grisés.

| ) Information  | <b>n :</b> Votre notification de présen | ntation est pré-remplie par les i | nformations de la déclaration a | nticipée.                         |                                       | <ul> <li>Notification de présentation</li> <li>Opération de transit</li> <li>Bureaux de douane</li> </ul> |
|----------------|-----------------------------------------|-----------------------------------|---------------------------------|-----------------------------------|---------------------------------------|----------------------------------------------------------------------------------------------------|
| .RN: 22JNTP000 | -                                       | Procédure:                        |                                 | Statut:                           | En attente de présentation            | Acteurs<br>✓ Envoi<br>Informations générales                                                              |
| itulaire:      | ۲                                       | Date de<br>soumission:            | 27/07/2022 11:20                | Types de la<br>déclaration:       | T2-D (i)                              | Transport<br>Liste des groupes d'envoi<br>Groupe d'envoi # 1                                              |
| eprésentant:   | -                                       | Date<br>d'acceptation:            | -                               | Bureau de<br>douane de<br>départ: | LU715000 - Luxembourg-Aeroport<br>(j) |                                                                                                    |

Figure 69: Enregistrement de la notification de présentation pour une déclaration de transit

- 4. Remplissez les informations relatives à la présentation
- 5. Cliquez sur Soumettre. Une fenêtre de confirmation s'ouvre, cliquez sur Oui.

Lorsque la soumission est réalisée avec succès, votre notification de présentation (CC170C) est soumise au bureau de douane de départ et les données de la déclaration sont mises à jour. Vous êtes alors redirigé vers votre dernière page active.

Lorsque la soumission n'est pas réalisée avec succès, vous devez corriger les erreurs.

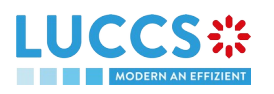

**Remarque :** dans le cas où les autorisations déclarées ne sont plus valides à la soumission de la notification de présentation, vous devez réaliser une correction des autorisations avant de pouvoir resoumettre votre notification de présentation.

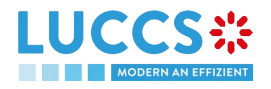

# 11 PROCÉDURES DE TRANSIT AU BUREAU DE DESTINATION

# C-CONSULTER LES DONNÉES RELATIVES À UNE NOTIFICATION D'ARRIVÉE DE TRANSIT

## **11.1 COMMENT CONSULTER LA NOTIFICATION D'ARRIVÉE DE TRANSIT**

Pour consulter les données de la notification d'arrivée de transit :

1. Ouvrez la page **Mouvement de transit à destination** correspondant à la notification d'arrivée de transit via son **LRN/MRN** 

| LUCCS Contractions V Documents V                                                                                                    |                                                   |
|----------------------------------------------------------------------------------------------------|---------------------------------------------------|
| MOUVEMENT DE TRANSIT À DESTINATION                                                                                                    | Détails opérationnels                             |
| MRN: 24IT247204428882J4                                                                                                    | Opération de transit                              |
| Procédure: - Statut: Accepté                                                                                                    | Autorisations<br>Bureaux de douane                |
| Opérateur à<br>destination:     Date d'arrivée:     26/07/2022 17:41     Bureau de<br>douane de<br>destination:     LU701000 - Bettembourg () | Acteurs<br>Localisation des articles<br>Incidents |
| DUPLIQUER LA NOTIFICATION D'ARRIVÉE APERÇU D'IMPRESSION                                                                                       | Historique                                        |
| EVÉNEMENTS MARQUANTS     DATES D'ÉCHÉANCE       Pas d'éléments     Pas d'éléments                                                             |                                                   |
| Détails opérationnels Détails de la notification d'arrivée Historique                                                                         |                                                   |
| NOTIFICATION D'ARRIVÉE                                                                                                    |                                                   |

Figure 70: Déclaration de transit à destination - entête

- 2. Cliquez sur le bouton Détails de la notification d'arrivée
- 3. Les données de la notification d'arrivée de transit s'affichent

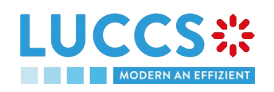

|                                                                                                    | TÂCHES 🗸 🗐 DÉCLARATIONS 🗸 🖿 DC                               | DCUMENTS 🗸                                           |                                                                                            |
|----------------------------------------------------------------------------------------------------|--------------------------------------------------------------|------------------------------------------------------|--------------------------------------------------------------------------------------------|
| OUVEMENT DE TRAN                                                                                                    | ISIT À DESTINATION                                           | gestination:                                         | Détails opérationnels<br>V Détails de la notification<br>d'arrivée<br>Opération de transit |
| DUPLIQUER LA NOTIFICATION D'ARRIVÉE                                                                                                    | APERÇU D'IMPRESSION                                          |                                                      | Autorisations<br>Bureaux de douane<br>Acteurs                                              |
| EVENEMENTS MARQU<br>Pas d'éléments                                                                                                    | ANTS                                                         | DATES D'ECHEANCE<br>Pas d'éléments                   | Localisation des articles<br>Incidents                                                     |
| Détails opérationnels Détails on Détails of Détails of | le la notification d'arrivée Historique                      |                                                      | nsonge                                                                                     |
| Opération de transit At                                                                                                    | itorisations Bureaux de douane Ad                            | cteurs Localisation des articles Incidents           |                                                                                            |
| MRN<br>24IT247204428882J4                                                                                                    | Date et heure de la notification d'arriv<br>26/07/2022 17:41 | rée Procédure simplifiée Incident<br>0 - Non 0 - Non |                                                                                            |

Figure 71: Déclaration de transit à destination - détails de la notification d'arrivée

# 11.2 COMMENT CONSULTER L'HISTORIQUE DES ACTIONS DE LA NOTIFICATION D'ARRIVÉE DE TRANSIT

L'historique des actions de la notification d'arrivée contient les évènements liés à cette notification, comme les évènements liés aux tâches effectuées, au changement de statut du mouvement, aux échéances ainsi qu'aux messages échangés avec le bureau de douane de destination.

Pour consulter l'historique des actions de la notification d'arrivée de transit :

- 1. Ouvrez la page **Mouvement de transit à destination** correspondant à la déclaration de transit via le **LRN/MRN**.
- 2. Cliquez sur le bouton Historique.
- 3. L'historique des actions de la notification d'arrivée de transit est disponible.

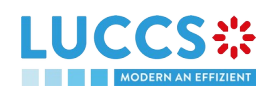

|                       | E TÂCHES V 🖉 DÉCLARATIO              | ns 🗸 🖿 documents 🗸                | Q                     | 24IT247204428882J4 FR V                                                                                                    |
|-----------------------|--------------------------------------|-----------------------------------|-----------------------|----------------------------------------------------------------------------------------------------|
| MOUVEMENT D           | DE TRANSIT À DESTINATIO              | N                                 |                       | Détails opérationnels<br>Détails de la notification<br>d'arrivée<br>Opération de transit<br>Autorisations<br>Bureaux de douane |
| EVÉNEMENTS            | MARQUANTS                            | DATES D'ÉG                        | CHÉANCE               | Acteurs                                                                                                    |
| Pas d'éléments        |                                      | Pas d'éléments                    |                       | Localisation des articles                                                                                                    |
|                       |                                      |                                   |                       | Incidents                                                                                                    |
| Détails opérationnels | Détails de la notification d'arrivée | Historique                        |                       | Historique                                                                                                    |
| DATE                  | TYPE D'ACTION                        | DESCRIPTION                       | UTILISATEUR / SYSTÈME |                                                                                                    |
| 04/08/2022 11:06      | Modification de statut               | Accepted                          | Douanes               |                                                                                                    |
| 26/07/2022 17:42      | Modification de statut               | Submitted                         | Douanes               |                                                                                                    |
| 26/07/2022 17:42      | Mouvement créé                       | Le mouvement a été créé           | Douanes               |                                                                                                    |
| 26/07/2022 17:42      | Message reçu                         | IE007 - Notification de l'arrivée | Douanes               |                                                                                                    |

Figure 72: Déclaration de transit à destination – historique

Remarque : Lorsque vous êtes à la fois titulaire de la procédure transit et opérateur à destination, vous avez accès aux vues **Mouvement de transit à départ** et **Mouvement de transit à destination**. Via le **LRN/MRN**, vous serez redirigé vers la vue la plus récemment mise à jour et pourrez facilement passer d'une vue à l'autre grâce au bouton Départ Destination en haut de la page.

# 11.3 COMMENT CONSULTER L'ACCEPTANCE DE LA NOTIFICATION D'ARRIVÉE DE TRANSIT

La notification d'arrivée de transit est acceptée lorsque les vérifications appropriées du bureau de douane de destination ont été effectuées. Le statut du mouvement de transit devient alors « Accepté » et affiché dans l'en-tête de la page **Mouvement de transit à destination**.

# 11.4 COMMENT CONSULTER LE REJET DE LA NOTIFICATION D'ARRIVÉE DE TRANSIT

La notification d'arrivée de transit est rejetée lorsque la notification de rejet du bureau de destination (CC057C) est envoyée par le bureau de douane de destination. Le statut du mouvement de transit devient alors « Rejeté ».

Pour consulter le rejet de la notification d'arrivée de transit :

- 1. Ouvrez la page Mouvement de transit à destination correspondant à la notification d'arrivée.
- 2. Cliquez sur l'hyperlien **Rejeté** dans les évènements marquants ou sur le bouton **Détails opérationnels.**
- 3. La carte **Rejet du bureau de douane de destination** est disponible et contient les informations relatives au rejet de la déclaration : la date et la raison du rejet.

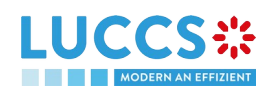

| YOUR DIGITAL DOOR                          |                                     |                  | 2 ( ) ( ) ( ) ( ) ( ) ( ) ( ) ( ) ( ) (                      |
|--------------------------------------------|-------------------------------------|------------------|--------------------------------------------------------------|
| JVEMENT DE TRANSIT                         | À DESTINATION                       |                  | Détails opérationnels                                        |
| QUER LA NOTIFICATION D'ARRIVÉE             | PERÇU D'IMPRESSION                  |                  | Détails de la notification d'arrive     Opération de transit |
| ][]                                        |                                     |                  | Autorisations                                                |
| /ÉNEMENTS MARQUAN                          | TS                                  | DATES D'ÉCHÉANCE | Bureaux de douane                                            |
| et                                         | Notification le<br>01/07/2022 13:33 | Pas d'éléments   | Acteurs                                                      |
|                                            |                                     |                  | Localisation des articles                                    |
| ils opérationnels Détails de la            | a notification d'arrivée Historique |                  | Historique                                                   |
|                                            |                                     |                  |                                                              |
| REJET PAR LE BURI                          | EAU DE DOUANE DE DES                | STINATION        |                                                              |
| -                                          |                                     |                  |                                                              |
|                                            | Raison du rejet                     |                  |                                                              |
| Date et heure du rejet                     | Movement arrived at Office of       |                  |                                                              |
| Date et heure du rejet<br>01/07/2022 13:33 | Destination                         |                  |                                                              |

Figure 73: Rejet de la notification d'arrivée

# D-ENREGISTRER LA NOTIFICATION D'ARRIVÉE DE TRANSIT ET LES INFORMATIONS OPÉRATIONNELLES

## **11.5 COMMENT SOUMETTRE UNE NOTIFICATION D'ARRIVÉE DE TRANSIT**

Pour soumettre une notification d'arrivée de transit au bureau de douane de destination luxembourgeois :

- 1. Ouvrez la page Menu > Déclarations > Nouvelles Déclarations > Transit > Nouvelle notification d'arrivée.
- 2. Remplissez le formulaire en fournissant les informations relatives :
  - à l'opération de transit
  - au bureau de douane
  - aux acteurs
  - à la localisation des articles
  - aux éventuels incidents.

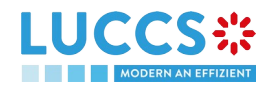

| REGISTRER LA NOTIFICAT | ION D'ARRIVÉE                                    |                                         |                                           | <ul> <li>Déclaration</li> <li>Opération de transit</li> </ul> |
|------------------------|--------------------------------------------------|-----------------------------------------|-------------------------------------------|---------------------------------------------------------------|
| CLARATION              |                                                  |                                         |                                           | Bureaux de douane                                             |
|                        |                                                  |                                         |                                           | Acteurs                                                       |
| OPÉRATION DE TRANSIT   |                                                  |                                         |                                           | Localisation des articles                                     |
| MRN *                  | Date et heure de la notification<br>d'arrivée *  | Procédure simplifiée *                  | Incident *                                |                                                               |
|                        | 05/08/2022 08:27                                 | Oui Non                                 | Oui Non                                   |                                                               |
| BUREAUX DE DOUANE      | i de douane de destination réel *                |                                         |                                           |                                                               |
| ACTEURS                |                                                  |                                         |                                           |                                                               |
|                        | z renseigner un acteur en indiquant son numéro ( | d'identification en activant le switch, | ou en indiquant son Nom et son Adresse en |                                                               |

Figure 74: Enregistrement de la notification d'arrivée de transit

3. Cliquez sur Soumettre. Une fenêtre de confirmation s'ouvre, cliquez sur Oui.

Lorsque la soumission est réalisée avec succès, votre notification d'arrivée de transit (CC007C) est soumise au bureau de douane de destination renseigné. Vous êtes alors redirigé vers la page **Déclaration de transit** où vous pouvez consulter les informations relatives à votre mouvement de transit.

Lorsque la soumission n'est pas réalisée avec succès, vous devez corriger les erreurs.

**Remarque** : Vous pouvez à tout moment annuler la soumission de la déclaration de transit en cliquant sur **Annuler**. Vous serez redirigé vers votre dernière page active et les informations saisies dans le formulaire ne seront pas enregistrées.

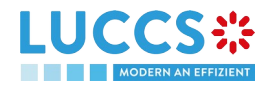

# **12 GARANTIES**

## **12.1 LISTE DES GARANTIES**

Vous trouverez dans la « **Liste des garanties** » toutes les garanties pour lesquelles vous êtes le titulaire de la garantie ou titulaire de la procédure de transit pour la garantie.

La liste est ordonnée par date de début de validité de la garantie avec les plus récentes en haut. Toutes les garanties existantes sont retournées par défaut.

|                   | 🗮 TÁCHES 🗸 🎒 DÉCLARATIONS 🗸 🖿 DOCUMENTS 🗸 🐐                     | CERTIFICATS 🗸         |                              | Q LR   | N/MRN                      | ] 🕹 🛄       |
|-------------------|-----------------------------------------------------------------|-----------------------|------------------------------|--------|----------------------------|-------------|
| LISTE DES GARA    | NTIES                                                           |                       |                              |        |                            |             |
| T FILTRES S RÉINI | TTALISER LES FILTRES                                            |                       |                              |        |                            |             |
| GRN               | TYPE DE GARANTIE                                                | STATUT DE LA GARANTIE | DATE DE DÉBUT DE VALIDITÉ ↑↓ | GARANT | MONTANT DE RÉFÉRENCE (EUR) | SOLDE (EUR) |
| 22LU000000000239  | 0 - Dispense de garantie                                        | INVALIDE              | 11/07/2022                   |        | 1.000,00                   | 1.000,00    |
| 22LU000000000220  | 1 - Garantie globale                                            | INVALIDE              | 11/07/2022                   |        | 10.000,00                  | 10.000,00   |
| 22LU000000000201  | 4 - Garantie individuelle par souches                           | ANNULÉE               | 11/07/2022                   |        | -                          | -           |
| 22LU000000000199  | 2 - Garantie individuelle sous forme d'engagement d'une caution | ANNULÉE               | 11/07/2022                   |        | 100.000,00                 | 100.000,00  |
| 22LU000000000180  | 1 - Garantie globale                                            | UTILISĖE              | 11/07/2022                   |        | 233.333,00                 | 219.023,26  |
| 22LU000000000170  | 1 - Garantie globale                                            | UTILISÉE              | 11/07/2022                   |        | 10.111,00                  | 111,26      |
| 22LU000000000161  | 2 - Garantie individuelle sous forme d'engagement d'une caution | VALIDE                | 11/07/2022                   |        | 1.111,00                   | 1.111,00    |
| 22LU000000000152  | 0 - Dispense de garantie                                        | SUSPENDUE             | 11/07/2022                   |        | 10.000,00                  | 10.000,00   |
| 22LU000000000143  | 1 - Garantie globale                                            | VALIDE                | 11/07/2022                   |        | 33.333,00                  | 33.333,00   |
| 22LU000000000116  | 4 - Garantie individuelle par souches                           | UTILISÉE              | 11/07/2022                   |        | -                          | -           |
|                   |                                                                 |                       |                              |        | « < <u>1</u> 2 >           | » 10 V      |

Figure 75: Liste des garanties

### 12.1.1 ACCÉDER À LA LISTE DES GARANTIES

Sélectionnez Certificats > Garanties > Liste des garanties depuis le Menu.

### 12.1.2 VISUALISER LES INFORMATIONS RELATIVES À UNE GARANTIE

Chaque garantie est affichée dans la liste avec les informations suivantes :

- **GRN** : l'identifiant de la garantie.
- Type de garantie :
  - o Type 0 : Dispense de garantie,
  - o Type 1 : Garantie globale,
  - o Type 2 : Garantie individuelle sous forme d'engagement d'une caution,
  - o Type I : Garantie individuelle d'un autre type,
  - o Type 4 : Garantie individuelle par souches.
- Statut de la garantie.
- Date de début de validité de la garantie (date d'enregistrement de la garantie dans le système).
- Garant de la garantie.

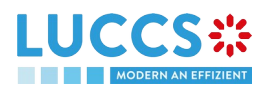

- Montant de la garantie : le montant total pouvant être utilisé pour la garantie.
- Solde de la garantie : le montant restant qui peut être utilisé pour la garantie.

Remarque : Vous pouvez accéder à la Vue de la garantie en cliquant sur le GRN.

#### **12.1.3 FILTRER LES GARANTIES**

Il est possible de filtrer la liste des garanties selon plusieurs critères.

- 1. Cliquez sur le bouton « Filtres » qui se trouve au-dessus de la liste
- 2. Entrez vos critères de recherche
- 3. Cliquez sur « Appliquer »

La liste des garanties est filtrée sur base des critères de recherche sélectionnés.

#### **12.1.4 TRIER LA LISTE DES GARANTIES**

Cliquez sur the pour modifier l'ordre d'affichage (ascendant/descendant) sur base de la date de début de validité de la garantie.

## **12.2 LISTE DES MESSAGES DE GARANTIE**

Vous trouverez dans la **Liste des Messages de Garantie** tous les messages échangés pour toutes vos garanties pour lesquelles vous êtes le titulaire de la garantie ou titulaire de la procédure de transit pour la garantie.

|              | E TÂCHES V 🗐 DÉCLARATIONS V 🖿 | DOCUMENTS 🗸 🐞 CERTIFICATS 🗸 | Q. LRN / MRN                                          | FR ~ 6 2 0 |
|--------------|-------------------------------|-----------------------------|-------------------------------------------------------|------------|
| LISTE DES MI | ESSAGES DE GARANTIE           |                             |                                                       |            |
|              | D RÉINITIALISER LES FILTRES   |                             |                                                       |            |
| ÉVÉNEMENT    | DATE DE L'ÉVÉNEMENT           | GRN                         | MESSAGE ÉCHANGÉ                                       |            |
|              | 28/07/2022 11:19              | 22LU00000000180             | CCNG010A - Demande de revue de la garantie            |            |
|              | 27/07/2022 13:41              | 22LU000000000143            | CCNG010A - Demande de revue de la garantie            |            |
|              | 26/07/2022 09:45              | 22LU000000000143            | CCNG004A - Notification de mise à jour de la garantie |            |
| <b></b>      | 26/07/2022 09:45              | 22LU00000000180             | CCNG004A - Notification de mise à jour de la garantie |            |

Figure 76: Liste des messages de garantie

La liste est ordonnée par date de l'évènement (cf. date de réception/d'envoi du message), avec les messages les plus récents en haut.

#### 12.2.1 ACCÉDER À LA LISTE DES MESSAGES DE GARANTIE

Sélectionnez Certificats > Garanties > Liste des messages de garantie depuis le Menu.

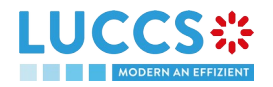

### 12.2.2 VISUALISER LES INFORMATIONS RELATIVES À UN MESSAGE

Chaque message est affiché dans la liste avec les informations suivantes :

Evènement :

0

0

correspond à un message reçu ;

🞽 correspond à un message envoyé.

- Date de l'évènement : date de réception ou d'envoi du message.
- **GRN** : l'identifiant de la garantie.
- Message échangé : nom du message.

Remarque : Vous pouvez accéder à la Vue de la garantie en cliquant sur le GRN.

### **12.2.3 FILTRER LES MESSAGES**

Il est possible de filtrer la liste des messages selon plusieurs critères.

- 1. Cliquez sur le bouton « Filtres » qui se trouve au-dessus de la liste
- 2. Entrez vos critères de recherche
- 3. Cliquez sur « Appliquer »

La liste des messages est filtrée sur base des critères de recherche sélectionnés.

## **12.3 CONSULTER LES DONNÉES RELATIVES À UNE GARANTIE**

#### 12.3.1 COMMENT CONSULTER LES DÉTAILS PRINCIPAUX DE LA GARANTIE

Pour consulter les détails principaux de la garantie :

- 1. Ouvrez la page Garantie correspondant à la garantie via son GRN
- 2. Les détails principaux de la garantie sont affichés par défaut :
  - o Parties prenantes : garant et bureau de garantie
  - o Forme de la garantie
  - o Montant(s) garanti(s) : liste des procédures couvertes par la garantie. Cette section n'est pas visible pour les garanties de type 4
  - o Liste de souche(s) : liste des souches associées à la garantie et pour laquelle vous êtes titulaire de la procédure de transit. Cette section est uniquement visible pour les garanties de type 4
  - o Validité : dates de début et de fin de validité de la garantie, pays/territoires exclus, marchandises exclues

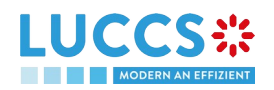

| LUCCS 🔅 📄 táches 🗸 🖉 déclarations 🗸 🖿 documents 🗸 🛊 certificats 🗸                                                                                                    | MRN FR ~ 6 10 10                                                                                                    |
|----------------------------------------------------------------------------------------------------|----------------------------------------------------------------------------------------------------|
| GRRANTIE     SRV: 22.000000000000180     Type de garantle:     1 - Garantle globale     Garant:     Montant de réference (EUR):     233 333,00     Statut de la garantle:   Utilisé   Bureau de garantle:   LU711000 - Caisse Centrale ()     Solde     PARTIES PRENANTES     Lu     Lu | <ul> <li>Détails principaux</li> <li>Parties prenantes</li> <li>Forme de la garantie</li> <li>Montant(s) garanti(s)</li> <li>Valudié</li> <li>Transactions</li> <li>Solde</li> <li>Volution de l'utilisation</li> <li>Détails de l'utilisation</li> <li>Détails de l'utilisation</li> <li>Détails de rivistorique</li> <li>Demande(s) de revue</li> <li>Historique</li> <li>Pièce(s) jointe(s)</li> </ul> |
| FORME DE LA GARANTIE                                                                                                    |                                                                                                    |

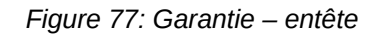

|                                                                                                    | déclarations 🗸 💼 documents 🗸 🌞 certifica                            | ats 🗸                                       |               | Q LRN / MR                   |                                                                                                    |
|----------------------------------------------------------------------------------------------------|---------------------------------------------------------------------|---------------------------------------------|---------------|------------------------------|----------------------------------------------------------------------------------------------------|
| GARANTIE       Détails principaux     Transactions     Solde     D   PARTIES PRENANTES       LU     Adresse   LU - Luxembourg | emande(s) de revue Historique Pièce(s) jointe(s)<br>Bureau<br>LU711 | i de garantie<br>0000 - Caisse Centrale (j) |               |                              | <ul> <li>Détails principaux</li> <li>Parties prenantes</li> <li>Forme de la garantie</li> <li>Montant(s) garanti(s)</li> <li>Validité</li> <li>Transactons</li> <li>Solde</li> <li>Solde</li> <li>Usage</li> <li>Usage</li> <li>Usage jurnalier</li> <li>Évolution de l'utilisation</li> <li>Détails de thistorique</li> <li>Demande(s) de revue</li> <li>Historique</li> </ul> |
| FORME DE LA GARANTIE<br>Forme<br>-<br>MONTANT(S) GARANTI(S)                                                                   | Autre f                                                             | orme                                        |               |                              | Pièce(s) jointe(s)                                                                                                    |
| PROCÉDURE<br>Paiement différé pour les transactions d'accises                                                                 | RECONNAISSANCE DE DETTE SIGNÉE FOURNIE                              | MONTANT DE RÉFÉRENCE (EUR)                  | RÉDUCTION (%) | MONTANT DE LA GARANTIE (EUR) |                                                                                                    |
| Paiement différé pour les transactions douanières                                                                             | Oui                                                                 | 122.222,00                                  | 100           | 0,00                         |                                                                                                    |

Figure 78: Garantie - détails principaux

## 12.3.2 COMMENT CONSULTER LES TRANSACTIONS LIÉES À LA GARANTIE

Pour consulter les transactions liées à la garantie :

- 1. Ouvrez la page Garantie correspondant à la garantie via son GRN
- 2. Cliquez sur le bouton **Transactions**
- 3. La liste des transactions non apurées s'affiche par défaut

Page 86 of 99

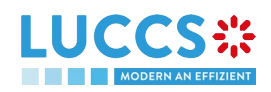

|                           |                                | 🗐 déclarations 🗸 阳 documents 🗸 🌞 certificats 🗸                           |                                       | Q LRN / MRN                                                           | FR ~ 6 10 10                                                           |
|---------------------------|--------------------------------|--------------------------------------------------------------------------|---------------------------------------|-----------------------------------------------------------------------|------------------------------------------------------------------------|
| GARANT<br>Détails princip | IE<br>Desur Transactions Solde | Demande(s) de revue Historique Pièce(s) jointe(s)                        |                                       | ✓ Détails pri<br>Parties<br>Forme<br>Montari<br>Validaté<br>Transacti | ncipaux<br>prenantes<br>de la garantie<br>It(s) garanti(s)<br>:<br>ons |
| FILT                      | MRN                            | PROCÉDURE                                                                | UTILISATION ACTUELLE (EUR) (1) STATUT | V Solde                                                               |                                                                        |
| >                         | 22LU700L0000022ZR7 🗷 🗸         | Paiement différé pour les transactions<br>douanières (dette contractée)  | 61,20 NON APURÉ                       | Usa                                                                   | ge journalier<br>lution de l'utilisation                               |
| >                         | 22LU700L000001Q3R0 🖾 🗸         | Paiement différé pour les transactions<br>douanières (dette contractée)  | 497,15 NON APURÉ                      | Déta                                                                  | ails de l'historique                                                   |
| >                         | 22LU700L0000020CR0 🗗 🗸         | Paiement différé pour les transactions<br>douanières (dette contractée)  | 235,95 <b>NON APURÉ</b>               | Demande                                                               | (s) de revue                                                           |
| >                         | 22LU700L000020BR1 🗗 🗸          | Paiement différé pour les transactions<br>douanières (dette contractée)  | 235,95 NON APURÉ                      | Historique                                                            |                                                                        |
| >                         | 22LU700L0000020CR0 🗗 🗸         | Paiement différé pour les transactions<br>douanières (dette potentielle) | 300,00 <b>NON APURÉ</b>               | Piece(s) )                                                            | sinte(s)                                                               |
| >                         | 22LU700L0000020BR1 🗗 🗸         | Palement différé pour les transactions<br>douanières (dette potentielle) | 300,00 NON APURE                      |                                                                       |                                                                        |
| >                         | 22LU700L000001ZVR7 🗗 🗸         | Paiement différé pour les transactions<br>douanières (dette contractée)  | 235,95 NON APURE                      |                                                                       |                                                                        |
| >                         | 22LU700L000001ZWR6 🖸 🗸         | Paiement différé pour les transactions<br>douanières (dette potentielle) | 300,00 <b>NON APURÉ</b>               |                                                                       |                                                                        |
| >                         | 22LU700L000001ZWR6 🖸 🗸         | Paiement différé pour les transactions<br>douanières (dette contractée)  | 235,95 NON APURÉ                      |                                                                       |                                                                        |
| >                         | 22LU700L000001ZVR7 🖾 🗸         | Paiement différé pour les transactions<br>douanières (dette potentielle) | 300,00 NON APURÉ                      |                                                                       |                                                                        |
|                           |                                |                                                                          | ≪ < 1 2 >                             | » 10 V                                                                |                                                                        |

Figure 79: Garantie - Liste des transactions

## 12.3.2.1 COMMENT CONSULTER LES DÉTAILS DE L'UTILISATION DE LA GARANTIE POUR UNE TRANSACTION

Cliquez sur le bouton is se trouvant à gauche du MRN de la transaction afin d'obtenir les détails de l'utilisation de la garantie par cette dernière.

**Remarque :** Les informations affichées dépendent du type de garantie ainsi que de la procédure couverte par la garantie. Pour une procédure transit, une section supplémentaire **Détails du transit** est visible. De plus, pour les garanties de type 4, ce n'est pas une **Liste d'évènements** mais une **Liste de souches** qui est affichée.

|                                                          | 🗸 🖿 DOCUMENTS 🗸 🌞 CERTIFICATS                                           | 3 <b>v</b>                            | Q. LRN / MRN FR V                                                        |
|----------------------------------------------------------|-------------------------------------------------------------------------|---------------------------------------|--------------------------------------------------------------------------|
| GARANTIE                                                 |                                                                         |                                       | <ul> <li>Détails principaux</li> <li>Parties prenantes</li> </ul>        |
| Détails principaux Transactions Solde Demande(s) de re   | vue Historique Pièce(s) jointe(s)                                       |                                       | Forme de la garantie<br>Montant(s) garanti(s)                            |
| LISTE DES TRANSACTIONS                                   |                                                                         |                                       | Validite<br>Transactions<br>V Solde                                      |
| MRN                                                      | PROCÉDURE                                                               | UTILISATION ACTUELLE (EUR) (1) STATUT | ∨ Usage                                                                  |
| ✓ 22LUTOOLOODO22ZR7 (2 ✓ LISTE D'ÉVÈNEMENTS <sup>●</sup> | Palement différé pour les transactions<br>douanières (dette contractée) | 61.20 <b>NON APURE</b>                | Usage journalier<br>Évolution de l'utilisation<br>Défails de Thistorique |
|                                                          |                                                                         |                                       | Demande(s) de revue                                                      |
| DATE                                                     | TYPE D'EVENEMENT                                                        | MONTANT (                             | EUR) Historique                                                          |
| 28/07/2022 14:54                                         | Garantie réservée                                                       | -6                                    | 51,20 Plèce(s) jointe(s)                                                 |
| > 22LU700L000001Q3R0 ☑ ✓                                 | Palement différé pour les transactions<br>douanières (dette contractée) | 497,15 <b>NON APURÉ</b>               |                                                                          |

Figure 80: Garantie - Liste d'évènements d'une transaction (garantie pas de type 4 et pas pour du transit)

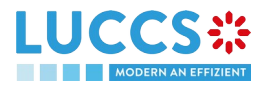

|                                                      | V 🗐 DÉCLARATIONS V 🖿 DOC                    | uments 🗸 🌞 certificats 🗸                  |                                           |                                          | Q LRN / MRN  | FR ~ 6 ? N   |
|------------------------------------------------------|---------------------------------------------|-------------------------------------------|-------------------------------------------|------------------------------------------|--------------|--------------|
| GARANTIE                                             |                                             |                                           |                                           |                                          | ✓ Détails pr | incipaux     |
| Type de garantie: 4 - Garantie ind                   | lividuelle par souches Garant:              |                                           | Nombre de souche                          | es: 1                                    | Parties      | s prenantes  |
| Statut de la garantie: Annulée                       | Bureau de ga                                | arantie: LU711000 - Caisse Cer            | ntrale (i)                                |                                          | Liste d      | le souche(s) |
|                                                      |                                             |                                           |                                           |                                          | Validit      | ions         |
| Détails principaux Transactions Hist                 | torique Pièce(s) jointe(s)                  |                                           |                                           |                                          | Historique   | 2            |
| LISTE DES TRANSACTI<br>Y filtres C rémituliser les f | ONS <sup>(1)</sup><br>Iltres                |                                           |                                           |                                          | Piece(s) j   | ointe(s)     |
| MRN                                                  | PROCÉDUR                                    | E                                         | UTILISATION ACTUELLE (EUR) (              | i) STATUT                                |              |              |
| 24IT374317185088J0 ?                                 | Transit                                     |                                           | 0,0                                       | 00 APURÉ                                 |              |              |
| DÉTAILS DU TRANS                                     | IT                                          |                                           |                                           |                                          |              |              |
| Date d'acceptation de la déclaration<br>11/07/2022   | Bureau de départ<br>IT279100 - MALPENSA (i) | Bureau d'arrivée<br>-                     | Date -                                    | d'arrivée                                |              |              |
| DÉTAILS DE L'UTILIS                                  | SATION DE LA SOUCH                          | IE <sup>1</sup>                           |                                           |                                          |              |              |
| ID DU TITRE                                          | MONTANT (EUR)                               | DATE D'ENREGISTREMENT DE<br>L'UTILISATION | DATE DE LA LIBÉRATION DE<br>L'UTILISATION | DATE DE L'ANNULATION DE<br>L'UTILISATION |              |              |
| U000007                                              | 7.000,00                                    | 11/07/2022 14:03                          | 11/07/2022 14:03                          | -                                        |              |              |
|                                                      |                                             |                                           |                                           |                                          |              |              |

Figure 81: Liste des souches utilisées par la transaction et détails du transit (garantie de type 4)

#### 12.3.2.2 COMMENT FILTRER LES TRANSACTIONS

Il est possible de filtrer la liste des transactions selon plusieurs critères.

- 1. Cliquez sur le bouton « Filtres » qui se trouve au-dessus de la liste des transactions
- 2. Entrez vos critères de recherche
- 3. Cliquez sur « Appliquer »

La liste des transactions est filtrée sur base des critères de recherche sélectionnés.

#### 12.3.3 COMMENT CONSULTER L'USAGE JOURNALIER DE LA GARANTIE

Il n'est possible de consulter l'usage journalier d'une garantie que pour les types 0 et 1. Pour consulter cette information :

- 1. Ouvrez la page Garantie correspondant à la garantie (de type 0 ou 1) via son GRN
- 2. Cliquez sur le bouton Solde
- 3. L'onglet « Usage journalier » est sélectionné par défaut

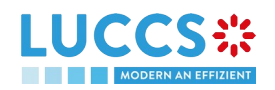

|                                                                                                    | N FR ~                                                                                                    |
|----------------------------------------------------------------------------------------------------|----------------------------------------------------------------------------------------------------|
| GRRANTIE         GRN: 22LU000000000180         Type de garantie:       1 - Garantie globale         Garant:       Montant de référence (EUR):       233.333.00         Statut de la garantie:       Utilisée       Bureau de garantie:       LU711000 - Calsse Centrale ()       Solde (EUR):       219.023.26 | <ul> <li>Détails principaux</li> <li>Parties prenantes</li> <li>Forme de la garantie</li> <li>Montant(s) garanti(s)</li> <li>Validité</li> <li>Transactions</li> </ul> |
| Détails principaux     Transactions     Solde     Demande(s) de revue     Historique     Pièce(s) jointe(s).       USAGE                                                                                                    | <ul> <li>Solde</li> <li>Usage</li> <li>Usage journalier</li> <li>Évolution de l'utilisation</li> </ul>                                                                 |
| Usage journalier     Évolution de fullisation     Détails de l'historique          • FRIRES         • Réinmauser Les FRITRES           • Utilisation de la garantie                                                                                                    | Details de fristorque<br>Demande(s) de revue<br>Historique<br>Pièce(s) jointe(s)                                                                                       |
| Montant de référence (EUR): 233.333.00                                                                                                    |                                                                                                    |

Figure 82: Garantie - Usage journalier de la garantie

### 12.3.3.1 COMMENT FILTRER L'USAGE JOURNALIER DE LA GARANTIE

Il est possible de filtrer l'usage journalier de la garantie selon plusieurs critères.

- 1. Cliquez sur le bouton « Filtres » qui se trouve au-dessus du graphique
- 2. Entrez vos critères de recherche
- 3. Cliquez sur « Appliquer »

L'usage journalier est filtré sur base des critères de recherche sélectionnés.

### 12.3.4 COMMENT CONSULTER L'ÉVOLUTION DE L'UTILISATION DE LA GARANTIE

Il n'est possible de consulter l'évolution de l'utilisation d'une garantie que pour les types 0 et 1. Pour consulter cette information :

- 1. Ouvrez la page Garantie correspondant à la garantie (de type 0 ou 1) via son GRN
- 2. Cliquez sur le bouton **Solde**
- 3. Cliquez sur l'onglet « Évolution de l'utilisation »
- 4. L'utilisation de la garantie au cours des 30 derniers jours est affichée

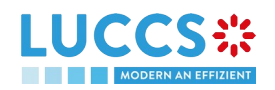

| GARANTIE                                                                                                    | Détails principaux     Parties prenantes     Forme de la garantie                     |
|----------------------------------------------------------------------------------------------------|---------------------------------------------------------------------------------------|
| Défails principaux         Transactions         Solde         Demande(s) de revue         Historique         Pièce(s) jointe(s) | Validité Transactions V Solde                                                         |
| USAGE Usage journalier Évolution de l'utilisation Détails de l'historique                                                       | Usage     Usage journalier     Évolution de l'utilisation     Détails de l'historique |
| Utilisation de la garantie au cours du temps Rélarence Réservé Milisé Utilisé 250 000 6 200 000 6                               | Demande(s) de revue<br>Historique<br>Pièce(s) jointe(s)                               |
| 150 000 €<br>100 000 €                                                                                                    | -                                                                                     |
|                                                                                                    | -                                                                                     |

Figure 83: Garantie - Évolution de l'utilisation de la garantie

**Remarque :** Il est possible de cacher certains montants en cliquant sur le bouton de couleur à côté du montant désiré (référence, réservé, etc).

### 12.3.4.1 COMMENT FILTRER L'ÉVOLUTION DE L'UTILISATION DE LA GARANTIE

Il est possible de filtrer l'évolution de l'utilisation de la garantie selon plusieurs critères.

- 1. Cliquez sur le bouton « Filtres » qui se trouve au-dessus du graphique
- 2. Entrez vos critères de recherche
- 3. Cliquez sur « Appliquer »

L'évolution de l'utilisation est filtrée sur base des critères de recherche sélectionnés.

### 12.3.5 COMMENT CONSULTER L'HISTORIQUE DE L'UTILISATION DE LA GARANTIE

Il n'est possible de consulter l'historique de l'utilisation d'une garantie que pour les types 0,1, 2 et I. Pour consulter cette information :

- 1. Ouvrez la page Garantie correspondant à la garantie (de type 0,1, 2 ou I) via son GRN
- 2. Cliquez sur le bouton **Solde**
- 3. Cliquez sur l'onglet « Détails de l'historique »
- 4. La liste des évènements liés à l'utilisation de la garantie au cours des 30 derniers jours est affichée

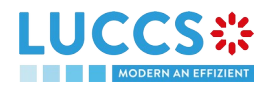

| YOUR DIGITAL DO   | TÂCHES V                                          | 🗐 DÉCLARATIONS 🗸 📲      | 🛚 DOCUMENTS 👻 🌞 CERTIFI                                                       | CATS ¥        |                               |                                            | Q LRN/                                      | MRN FR V                                       | 6 🖸 |
|-------------------|---------------------------------------------------|-------------------------|-------------------------------------------------------------------------------|---------------|-------------------------------|--------------------------------------------|---------------------------------------------|------------------------------------------------|-----|
| RANTIE            |                                                   |                         |                                                                               |               |                               |                                            |                                             | V Détails principaux                           |     |
| ètails principaux | Transactions Solde                                | Demande(s) de revue     | Historique Pièce(s) jointe(s)                                                 | ]             |                               |                                            |                                             | Parties prenantes<br>Forme de la garantie      |     |
| USAGE             |                                                   |                         |                                                                               |               |                               |                                            |                                             | Validité                                       |     |
| Usage journalier  | Évolution de l'utilisation                        | Détails de l'historique |                                                                               |               |                               |                                            |                                             | ✓ Solde                                        |     |
| T FILTRES         | D RÉINITIALISER LES FILTRES                       |                         |                                                                               |               |                               |                                            |                                             | V Usage<br>Usage journalier                    |     |
| DATE              | TYPE D'ÉVÈNEMENT                                  | MRN                     | PROCÉDURE                                                                     | MONTANT (EUR) | MONTANT DE<br>RÉFÉRENCE (EUR) | MONTANT DISPONIBLE<br>DE LA GARANTIE (EUR) | MONTANT DISPONIBLE DE<br>LA PROCÉDURE (EUR) | Évolution de l'utilisation                     |     |
| 28/07/2022 14:54  | Garantie réservée                                 | 22LU700L0000022ZR7      | Palement différé pour<br>les transactions<br>douanières (dette<br>contractée) | -61,20        | 122.222,00                    | 219.023,26                                 | 117.912,00                                  | Détails de l'historique<br>Demande(s) de revue |     |
| 26/07/2022 22:00  | Garantie réservée                                 | 22LU700L000001Q3R0 🗹    | Paiement différé pour<br>les transactions<br>douanlères (dette<br>contractée) | -497,15       | 122.222,00                    | 219.084,46                                 | 117.973,20                                  | Historique<br>Pièce(s) jointe(s)               |     |
| 26/07/2022 16:04  | Garantie utilisée                                 | 22LU700L0000020CR0      | Paiement différé pour<br>les transactions<br>douanières (dette<br>contractée) | -235,95       | 122.222,00                    | 219.581,61                                 | 118.470,35                                  |                                                |     |
| 26/07/2022 16:04  | Libération de la<br>réservation de la<br>garantie | 22LU700L0000020CR0 🗹    | Palement différé pour<br>les transactions<br>douanières (dette<br>contractée) | 235,95        | 122.222,00                    | 219.817,56                                 | 118.706,30                                  |                                                |     |
| 26/07/2022 16:01  | Garantie utilisée                                 | 22LU700L0000020BR1 📝    | Paiement différé pour<br>les transactions<br>douanières (dette<br>contractée) | -235,95       | 122.222,00                    | 219.581,61                                 | 118.470,35                                  |                                                |     |
| 26/07/2022 16:01  | Libération de la<br>réservation de la<br>garantie | 22LU700L0000020BR1      | Paiement différé pour<br>les transactions<br>douanières (dette<br>contractée) | 235,95        | 122.222,00                    | 219.817,56                                 | 118.706,30                                  |                                                |     |

Figure 84: Garantie - Détails de l'historique de l'utilisation de la garantie

### 12.3.5.1 COMMENT FILTRER L'HISTORIQUE DE L'UTILISATION DE LA GARANTIE

Il est possible de filtrer l'historique de l'utilisation de la garantie selon plusieurs critères.

- 1. Cliquez sur le bouton « Filtres » qui se trouve au-dessus de la liste des évènements
- 2. Entrez vos critères de recherche
- 3. Cliquez sur « Appliquer »

L'historique de l'utilisation de la garantie est filtré sur base des critères de recherche sélectionnés.

#### 12.3.6 COMMENT CONSULTER LES PIÈCES JOINTES DE LA GARANTIE

Pour consulter les pièces jointes liées à la garantie :

- 1. Ouvrez la page Garantie correspondant à la garantie via son GRN
- 2. Cliquez sur le bouton Pièce(s) jointe(s)
- 3. Les documents liés à la garantie sont affichés

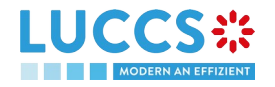

| TOOR DIGITAL DOOR      |                  |                         |                     |                              |                             |            |                                                                               |
|------------------------|------------------|-------------------------|---------------------|------------------------------|-----------------------------|------------|-------------------------------------------------------------------------------|
| GARANTIE               |                  |                         |                     |                              |                             |            | ✓ Détails principaux                                                          |
| GRN: 22LU0000000000    | 180 1 - Garantie | dobale                  | Garant:             | 10 march 10 march 10         | Montant de référence (EUR): | 233 333 00 | Parties prenantes<br>Forme de la garantie                                     |
| Statut de la garantie: | Utilisée         | J                       | Bureau de garantie: | LU711000 - Caisse Centrale 👔 | Solde (EUR):                | 219.023,26 | Wontant(s) garanti(s)<br>Validité                                             |
| Détails principaux T   | 'ransactions S   | olde Demande(s) de revu | e Historique Pi     | èce(s) jointe(s)             |                             |            | ✓ Solde ✓ Usage                                                               |
| DOCUMENT DE L          | _A GARANTIE      | •                       |                     |                              |                             |            | <br>Usage journalier<br>Évolution de l'utilisation<br>Détails de l'historique |
|                        |                  |                         |                     |                              |                             |            | Demande(s) de revue<br>Historique                                             |

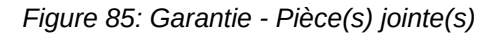

### 12.3.7 COMMENT CONSULTER L'HISTORIQUE DE LA GARANTIE

L'historique des actions de la garantie contient les évènements liés à cette garantie, comme les évènements liés aux tâches effectuées, au changement de statut de la garantie ainsi qu'aux messages échangés avec le bureau de garantie.

Pour consulter l'historique des actions de la garantie :

- 1. Ouvrez la page Garantie correspondant à la garantie via le GRN.
- 2. Cliquez sur le bouton Historique.
- 3. L'historique des actions de la garantie est disponible.

|                                                         | TÂCHES V                         | DÉCLARATIONS 🗸 📄 DOCUMENT      | s 🗸 🐞 CERTIFICATS 🗸                                   |                                             | C                        | Q LRN / MRN FR ~ 4                                                                                       |
|---------------------------------------------------------|----------------------------------|--------------------------------|-------------------------------------------------------|---------------------------------------------|--------------------------|----------------------------------------------------------------------------------------------------|
| GARANTIE<br>Type de garantie:<br>Statut de la garantie: | 1 - Garantie globale<br>Utilisée | Garant:<br>Bureau de garantie: | LU711000 - Caisse Centrale 🕡                          | Montant de référence (EUR):<br>Solde (EUR): | 233.333.00<br>219.023,26 | Détails principaux     Parties prenantes     Forme de la garantie     Montant(s) garanti(s)     Validité |
| Détails principaux                                      | Transactions Solde D             | Demande(s) de revue Historique | Pièce(s) jointe(s)                                    |                                             |                          | Transactions<br>V Solde                                                                                  |
| DATE                                                    | TYPE D'ACTION                    |                                | DESCRIPTION                                           |                                             | UTILISATEUR / SYSTÈME    | ✓ Usage                                                                                                  |
| 28/07/2022 11:19                                        | Message reçu                     |                                | CCNG010A - Demande de revue de la garantie            |                                             | Douanes                  | Usage journalier                                                                                         |
| 28/07/2022 11:19                                        | Enregistrement d'une demai       | inde de revue                  | Demande de revue #1                                   |                                             | NTP                      | Détails de l'historique                                                                                  |
| 26/07/2022 09:45                                        | Message envoyé                   |                                | CCNG004A - Notification de mise à jour de la garantie |                                             | Douanes                  | Demande(s) de revue                                                                                      |
| 11/07/2022 15:43                                        | Message envoyé                   |                                | CCNG004A - Notification de mise à jour de la garantie |                                             | Douanes                  | Historique                                                                                               |
| 11/07/2022 12:38                                        | Message envoyé                   |                                | CCNG004A - Notification de mise à jour de la garantie |                                             | Douanes                  | Pièce(s) jointe(s)                                                                                       |
| 11/07/2022 12:37                                        | Message envoyé                   |                                | CCNG004A - Notification de mise à jour de la garantie |                                             | Douanes                  |                                                                                                    |
| 11/07/2022 12:29                                        | Message envoyé                   |                                | CCNG004A - Notification de mise à jour de la garantie |                                             | Douanes                  |                                                                                                    |
| 11/07/2022 12:29                                        | Modification du statut de la g   | garantie                       | Utilisée                                              |                                             | Douanes                  |                                                                                                    |
| 11/07/2022 12:29                                        | Message envoyé                   |                                | CCNG004A - Notification de mise à jour de la garantie |                                             | Douanes                  |                                                                                                    |
| 11/07/2022 12:28                                        | Modification du statut de la g   | garantie                       | Valide                                                |                                             | Douanes                  |                                                                                                    |
|                                                         |                                  |                                |                                                       |                                             | « < 1 2 > »              | » 10 v                                                                                                   |

Figure 86: Garantie - Historique

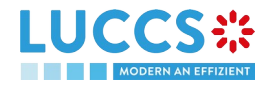

## **12.4 DEMANDE DE REVUE D'UNE GARANTIE**

### 12.4.1 COMMENT SOUMETTRE UNE DEMANDE DE REVUE DE GARANTIE

Il est possible de réaliser une demande de revue de garantie lorsque les trois conditions suivantes sont réunies :

- 1. La garantie est de type 0 ou 1,
- 2. Son statut est différent de : Annulée ou Invalide,
- 3. Il n'y a pas de demande de revue en cours.

Lorsque ces conditions sont remplies, il est possible de faire une demande de revue de la garantie. Pour cela :

- 1. Ouvrez la page Garantie correspondant à la garantie via son GRN
- 2. Cliquez sur le bouton d'action Enregistrer une demande de revue
- 3. Le formulaire de demande de revue s'ouvre
- 4. Remplissez les informations relatives à la demande. Vous pouvez joindre des documents si nécessaire

ENREGISTRER UNE DEMANDE DE REVUE

5. Cliquez sur Soumettre. Une fenêtre de confirmation s'ouvre, cliquez sur Oui.

| LUCCS ::               |                      | DOCUMENTS V 🏶 CERTIFICATS V |                                | Q LRN / MRN                 |           | FR ~ 4 🛛 🕬        |
|------------------------|----------------------|-----------------------------|--------------------------------|-----------------------------|-----------|-------------------|
| ENREGISTRER UN         | IE DEMANDE DE REVUE  |                             |                                |                             |           |                   |
| GRN: 22LU000000000170  |                      |                             |                                |                             |           |                   |
| Type de garantie:      | 1 - Garantie globale | Garant:                     |                                | Montant de référence (EUR): | 10.111,00 |                   |
| Statut de la garantie: | Utilisée             | Bureau de garantie:         | LU711000 - Caisse Centrale (i) | Solde (EUR):                | 111,26    |                   |
| REVUE DE LA GAR        | RANTIE               |                             |                                |                             |           |                   |
| Demande *              |                      |                             |                                |                             |           |                   |
|                        |                      |                             |                                |                             |           | 512               |
| DOCUMENT(S) JO         | INT(S)               |                             |                                |                             |           |                   |
|                        |                      |                             |                                |                             |           | + DOCUMENT        |
|                        |                      |                             |                                |                             | 🖌 🖌 so    | UMETTRE 🗙 ANNULER |

Figure 87: Enregistrement d'une demande de revue de la garantie

## 12.4.2 COMMENT CONSULTER LA DEMANDE ET LA RÉPONSE À LA DEMANDE DE REVUE D'UNE GARANTIE

Pour consulter la demande de revue de la garantie :

- 1. Ouvrez la page Garantie correspondant à la garantie via son GRN
- 2. Cliquez sur le bouton **Demande(s) de revue** (bouton uniquement visible une fois qu'une demande de revue a été effectuée)
- 3. Les demandes de revues (ainsi que les réponses de la douane si elles ont été reçues) sont affichées

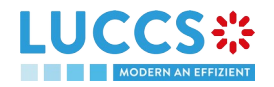

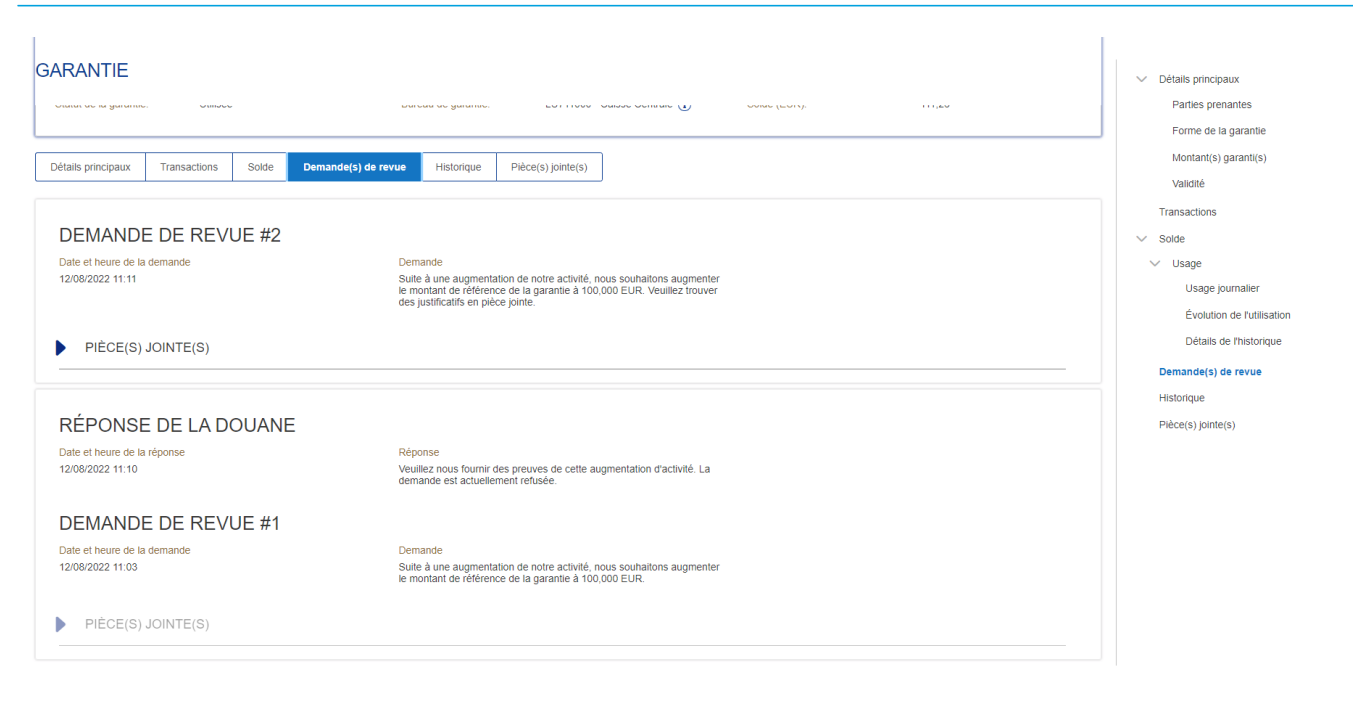

Figure 88: Garantie - Demande(s) de revue

**Remarque :** Lorsque la réponse à la demande de revue de la garantie est reçue, une icône enveloppe s'affiche à côté du GRN dans la liste des garanties.

# 12.5 CODES D'ACCÈS D'UNE GARANTIE

## 12.5.1 COMMENT MODIFIER LES CODES D'ACCÈS ADDITIONNELS D'UNE GARANTIE ET/OU VISUALISER LE CODE D'ACCÈS PRINCIPAL

Il est possible de modifier les codes d'accès additionnels et/ou de visualiser le code d'accès principal d'une garantie lorsque les trois conditions suivantes sont réunies :

- 1. La garantie est de type 0 ou 1,
- 2. La garantie est internationale (transit par exemple),
- 3. Son statut est différent de : Annulée ou Invalide.

Lorsque ces conditions sont remplies, il est possible de modifier les codes d'accès additionnels et/ou de visualiser le code d'accès principal. Pour cela :

- 1. Ouvrez la page Garantie correspondant à la garantie via son GRN
- 2. Cliquez sur le bouton d'action Gérer les codes d'accès
- 3. Le formulaire de gestion des codes d'accès s'ouvre
- 4. Le code d'accès principal peut être visualisé en cliquant sur le bouton
- 5. Des codes d'accès additionnels peuvent être ajoutés en cliquant sur le supprimés en cliquant sur le bouton et le bouton

GÉRER LES CODES D'ACCÈS

6. Cliquez sur **Soumettre** afin d'enregistrer les modifications concernant les codes d'accès additionnels

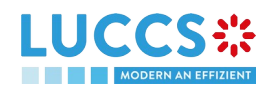

|                                                                         | 🔚 TÁCHES 🗸 🗿 DÉCLARATIONS 🗸 | DOCUMENTS 🗸 🌞 CERTIFICATS 🗸 |                                | Q LRN / MRN                 | FR ~ 🤩 "                                                                                                    |
|-------------------------------------------------------------------------|-----------------------------|-----------------------------|--------------------------------|-----------------------------|----------------------------------------------------------------------------------------------------|
| GÉRER LES CODE                                                          | ES D'ACCÈS                  |                             |                                |                             |                                                                                                    |
| GRN: 22LU000000001426 @                                                 | 3                           |                             |                                |                             |                                                                                                    |
| Type de garantie:                                                       | 1 - Garantie globale        | Garant:                     |                                | Montant de référence (EUR): | 10.000,00                                                                                                    |
| Statut de la garantie:                                                  | Valide                      | Bureau de garantie:         | LU711000 - Caisse Centrale (i) | Solde (EUR):                | 10.000,00                                                                                                    |
| NFORMATIONS G<br>ode d'accès principal<br>CODES D'ACCÈS<br>CODE D'ACCÈS | SÉNÉRALES                   | CONFIRME                    | R LE CODE D'ACCÊS              |                             | ACTIONS                                                                                                    |
|                                                                         |                             |                             |                                |                             | <ul> <li>(2)</li> <li>(2)</li></ul> |
| ~                                                                       |                             | ,                           |                                |                             |                                                                                                    |

Figure 89: Gestion des codes d'accès de la garantie

**Remarque** : Le bouton permet de copier le code d'accès principal ou un code d'accès additionnel.

# **13 ANNEXES**

| Fonctionnalité disponible                                               | Légende : |
|-------------------------------------------------------------------------|-----------|
| Fonctionnalité disponible dans une version future (LUCCS-V5, juin 2023) |           |
| Fonctionnalité impossible pour cette procédure                          |           |

# 13.1 TÂCHES OBLIGATOIRES PAR PROCÉDURE DOUANIÈRE

| Tâche                                                                                    | Transit | Import |
|------------------------------------------------------------------------------------------|---------|--------|
| Enregistrer la notification de présentation                                              |         |        |
| Enregistrer la rectification de la déclaration                                           |         |        |
| Enregistrer la décision de rectification de la déclaration suivant une demande douanière |         |        |
| Enregistrer le droit d'être entendu                                                      |         |        |

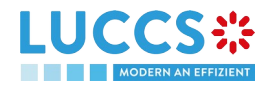

# 13.2 TÂCHES OPTIONNELLES PAR PROCÉDURE DOUANIÈRE

| Tâche                                          | Transit | Import |
|------------------------------------------------|---------|--------|
| Enregistrer une déclaration                    |         |        |
| Enregistrer l'annulation de la déclaration     |         |        |
| Enregistrer l'invalidation de la déclaration   |         |        |
| Enregistrer la correction de la déclaration    |         |        |
| Enregistrer la rectification de la déclaration |         |        |

# 13.3 MESSAGES PAR PROCÉDURE DOUANIÈRE

| Procédure<br>douanière | Version<br>de l'IE | Nom de l'IE                                        |
|------------------------|--------------------|----------------------------------------------------|
|                        | CC004C             | Acceptation de la rectification                    |
|                        | CC007C             | Notification de l'arrivée                          |
|                        | CC009C             | Décision d'annulation                              |
|                        | CC013C             | Rectification de la déclaration                    |
|                        | CC014C             | Demande d'annulation de la déclaration             |
|                        | CC015C             | Données relatives à la déclaration                 |
|                        | CC019C             | Irrégularités                                      |
|                        | CC022C             | Notification de la rectification de la déclaration |
|                        | CC025C             | Notification de mainlevée des marchandises         |
|                        | CC028C             | MRN attribué                                       |
|                        | CC029C             | Placement sous le régime du transit                |
|                        | CC035C             | Notification de recouvrement                       |
|                        | CC043C             | Permission de décharger                            |
| Transit                | CC044C             | Observations au déchargement                       |

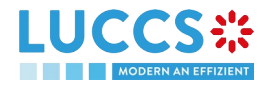

| <b></b>          | 1        | r                                                                                |
|------------------|----------|----------------------------------------------------------------------------------|
|                  | CC045C   | Notification de mise en non-valeur                                               |
|                  | CC051C   | Placement sous le régime du transit non autorisé                                 |
|                  | CC055C   | Garantie non valable                                                             |
|                  | CC056C   | Rejet du bureau de départ                                                        |
|                  | CC057C   | Rejet du bureau de destination                                                   |
|                  | CC060C   | Notification de décision de contrôle                                             |
|                  | CC061C   | Notification de décision de contrôle au bureau de destination                    |
|                  | CC140C   | Demande d'informations sur un mouvement non arrivé                               |
|                  | CC141C   | Informations sur un mouvement non arrivé                                         |
|                  | CC170C   | Notification de présentation de la déclaration anticipée                         |
|                  | CC182C   | Notification d'incident transmise au DE                                          |
|                  | CC928C   | Accusé de réception                                                              |
| Dépôt temporaire | CCTS004A | Acceptation de la rectification                                                  |
|                  | CCTS010A | Notification d'invalidation                                                      |
|                  | CCTS013A | Demande de rectification                                                         |
|                  | CCTS014A | Demande d'invalidation                                                           |
|                  | CCTS015B | Déclaration de dépôt temporaire                                                  |
|                  | CCTS016A | Rejet pour raison douanière                                                      |
|                  | CCTS019A | Notification de résultat de contrôle                                             |
|                  | CCTS020A | Avis du déclarant sur les constatations de contrôle                              |
|                  | CCTS028A | MRN attribué                                                                     |
|                  | CCTS029A | Notification de la finalisation du dépôt temporaire                              |
|                  | CCTS030B | Notification d'intention de transfert                                            |
|                  | CCTS031B | Notification d'arrivée en cas de mouvement de marchandises sous dépôt temporaire |
|                  | CCTS032A | Notification d'acceptation d'intention de transfert                              |
|                  | CCTS034A | Notification de finalisation du transfert                                        |
|                  | CCTS035A | Notification d'acceptation de finalisation du transfert                          |
|                  | CCTS046A | Notification de rappel (temps dans le dépôt temporaire)                          |
|                  | CCTS047A | Notification d'expiration du délai dans le dépôt temporaire                      |
|                  |          |                                                                                  |

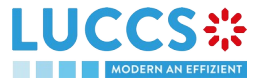

|        | CCTS056A            | Rejet pour raison fonctionnelle                                                |
|--------|---------------------|--------------------------------------------------------------------------------|
|        | CCTS060B            | Notification de décision de contrôle                                           |
|        | CCTS061A            | Notification de déplacement des marchandises vers le lieu de contrôle douanier |
|        | CCTS062A            | Notification de libération des marchandises du lieu douanier                   |
|        | CCTS063A            | Notification de demande de document/information supplémentaire                 |
|        | CCTS064A            | Rappel de demande de document/information supplémentaire                       |
|        | CCTS065A            | Notification d'annulation de la demande de document/information supplémentaire |
|        | CCTS066A            | Notification de réponse d'information supplémentaire                           |
|        | CCTS067A            | Notification d'acceptation de réponse d'information supplémentaire             |
|        | CCTS071A            | Déclaration de dépôt temporaire anticipée partiellement présentée              |
|        | CCTS928A            | Notification d'enregistrement de la déclaration de dépôt temporaire anticipée  |
|        | CCPN056A            | Rejet pour raison fonctionnelle                                                |
|        | CCPN070A            | Notification de présentation                                                   |
|        | CCPN072A            | Notification de NP non-corrélée                                                |
| Import | CCI415A /<br>CCI15B | Déclaration en douane d'importation                                            |
|        | CCI432A             | Notification de présentation                                                   |
|        | CCI11B              | Notification d'enregistrement                                                  |
|        | CCI13B              | Notification de correction/rectification                                       |
|        | CCI16B              | Notification de rejet                                                          |
|        | CCI28B              | Notification d'acceptation                                                     |
|        | CCI29B              | Notification de mainlevée des marchandises                                     |
|        | CCI76B              | Notification de rejet de la notification de présentation                       |
|        | CCI09B              | Notification de processus exceptionnel                                         |
|        | CCI60B              | Notification de décision de contrôle                                           |
|        | CCI90B              | Notification de droit à être entendu                                           |
|        | CCI89B              | Notification d'intention de mainlevée non autorisée                            |
|        | CCI92B              | Notification de mainlevée non autorisée                                        |

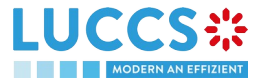

|           | CCI19B   | Demande de rectification                         |
|-----------|----------|--------------------------------------------------|
|           | CCI59B   | Demande d'annulation/d'invalidation              |
|           | CCI91B   | Reconnaissance du droit à être entendu           |
|           | CCI88A   | Notification de désaccord de rectification       |
|           | CCI14B   | Reconnaissance de rectification/invalidation     |
| Garanties | CCNG003A | Notification d'acceptation de la garantie        |
|           | CCNG004A | Notification de mise à jour de la garantie       |
|           | CCNG005A | Notification de suspension de la garantie        |
|           | CCNG006A | Notification de fin de suspension de la garantie |
|           | CCNG007A | Notification de révocation de la garantie        |
|           | CCNG008A | Notification de mise à jour des codes d'accès    |
|           | CCNG010A | Demande de revue de la garantie                  |
|           | CCNG011A | Réponse à la demande de revue de la garantie     |

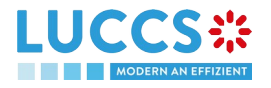